# ZABBIX 2021 Conference JAPAN

# Zabbix応用事例の紹介

# ~Zabbixの既存機能を使い倒す!~

令和3年 11月19日

# NTTコミュニケーションズ株式会社

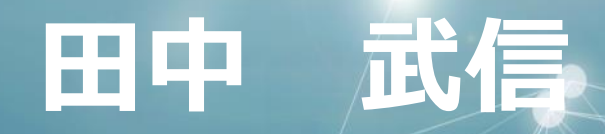

© NTT Communications Corporation All Rights Reserved.

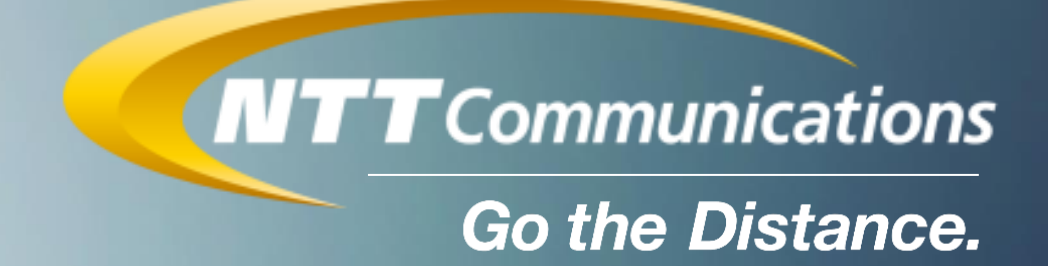

# 紹介 倒す!~

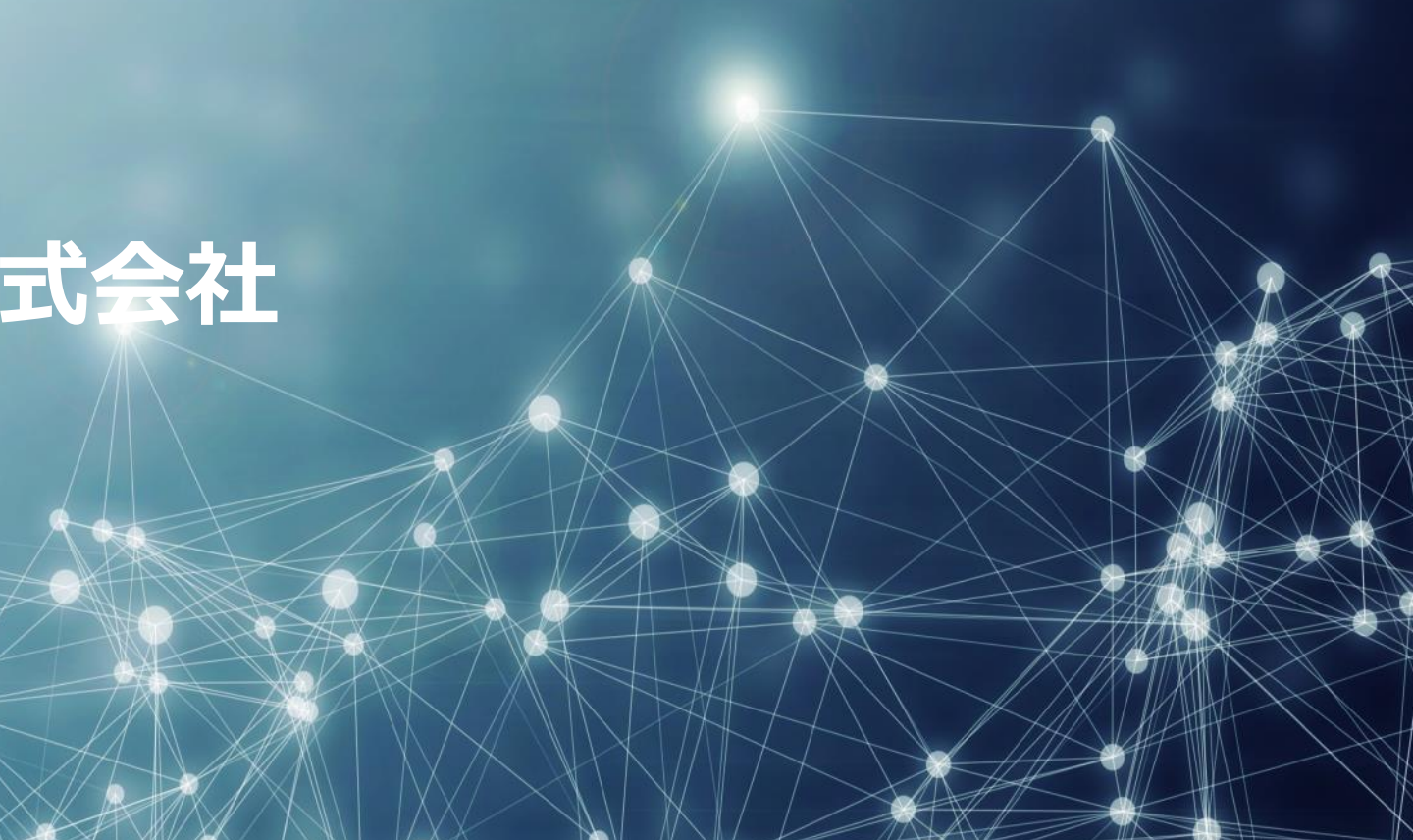

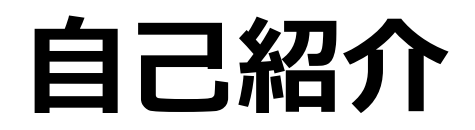

### 田中 武信

### <u>所属</u>

NTTコミュニケーションズ株式会社 ソリューションサービス部

### 出身

東京都豊島区

### 経歴

2000~08年 5社の運用現場を転々 2008年 NTTコムテクノロジーに入社 2011年 Zabbix関連部署に所属 Zabbixの提案/構築等のSI業務、自社製品の企画等に従事 2018年 Zabbix Summit(Riga) Zabbix Conference Japan(Tokyo)にて登壇

Zabbix Conference Japan(Tokyo)にて登壇 2019年

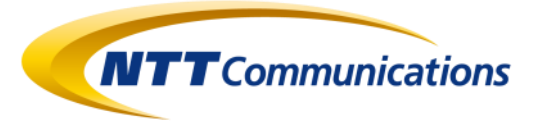

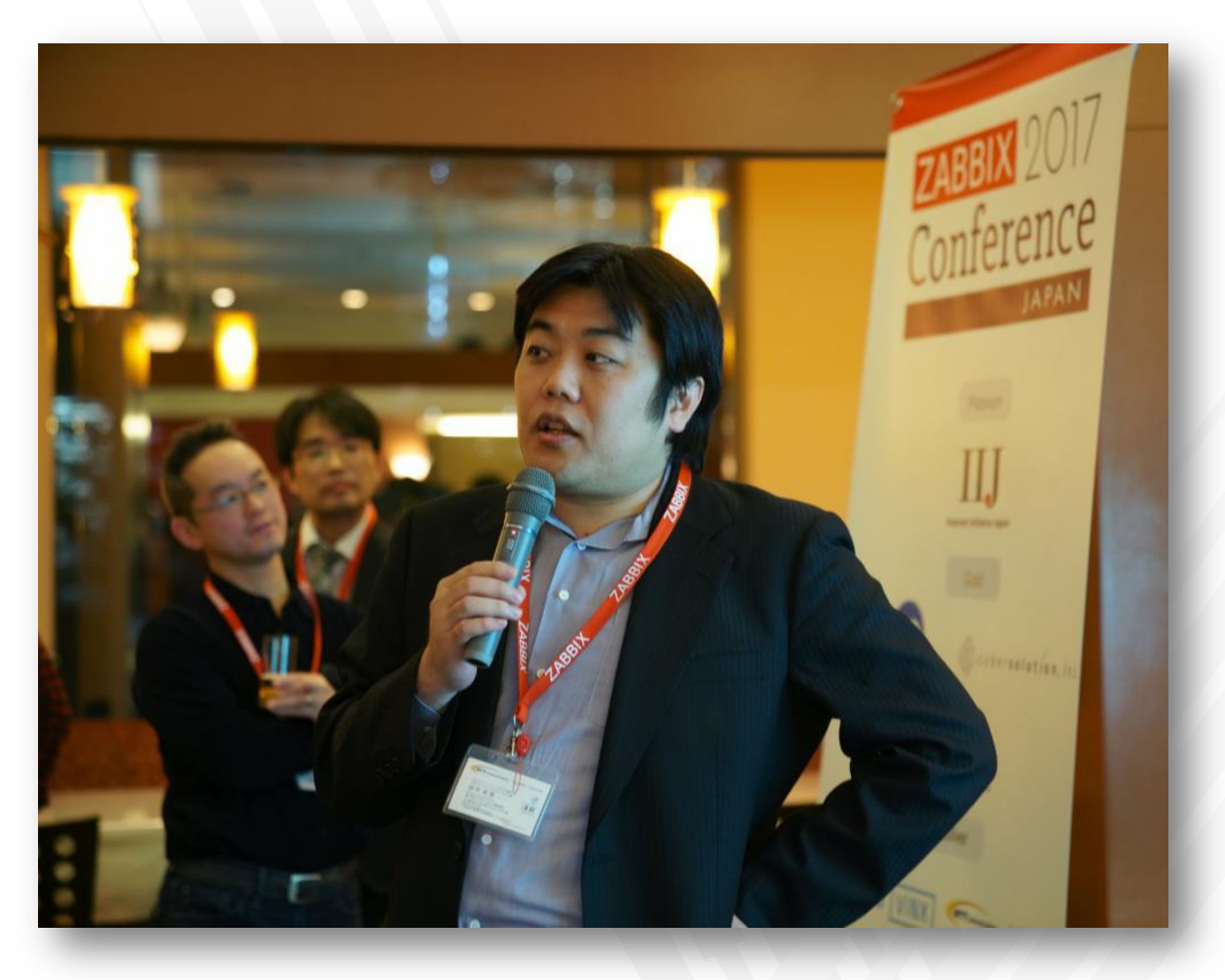

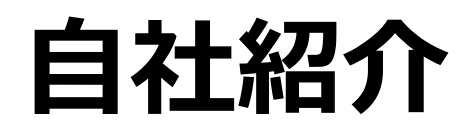

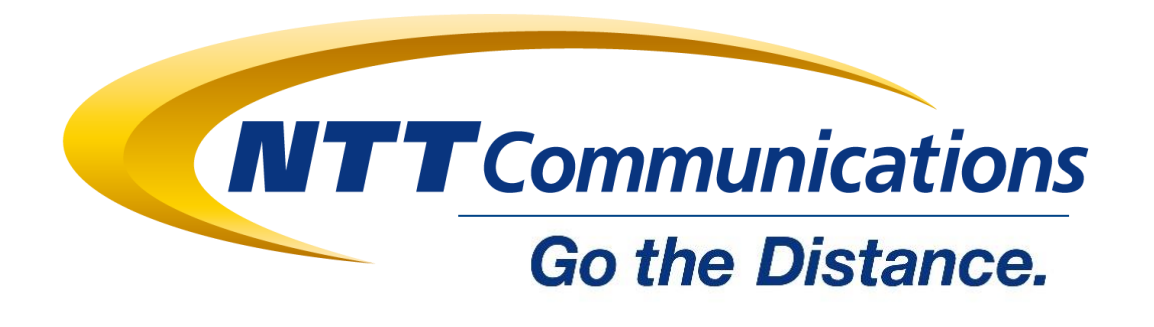

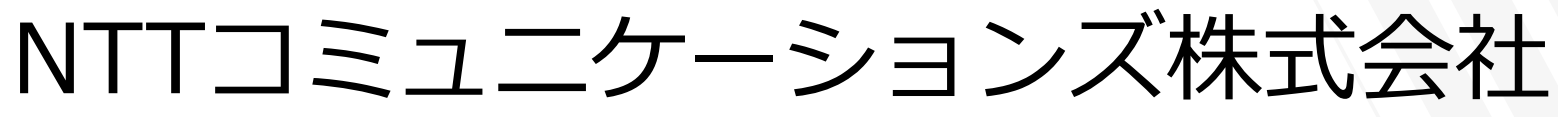

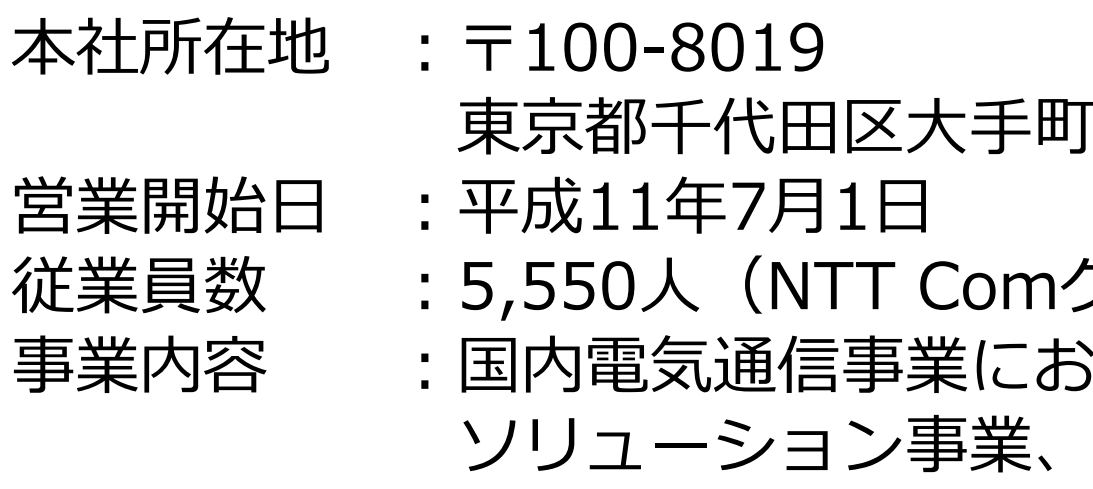

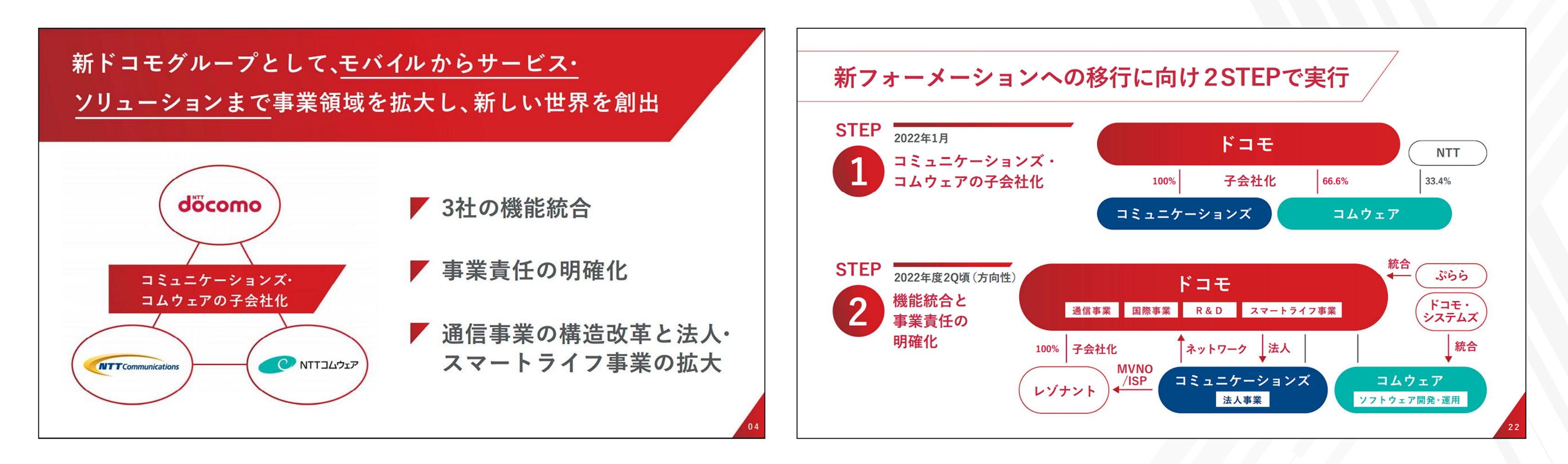

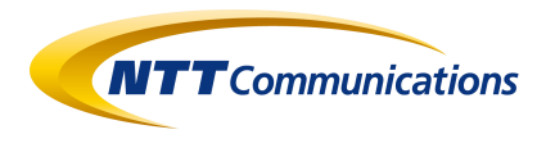

### 東京都千代田区大手町2-3-1 大手町プレイスウエストタワー

従業員数 : 5,550人(NTT Comグループ: 11,600人)※2021年3月現在 : 国内電気通信事業における県間通話サービス、国際通信事業、 ソリューション事業、及びそれに関する事業等

## Zabbix 事業の 変遷

2008年

NTTコムテクノロジーがZabbix社とプレミアムパートナー契約を締結

- ・商標の関係から「ZABICOM」の名称を使用
- ・日本市場向けに改修したZabbixを提供
- ・導入支援、Zabbix公式認定技術者研修を開始

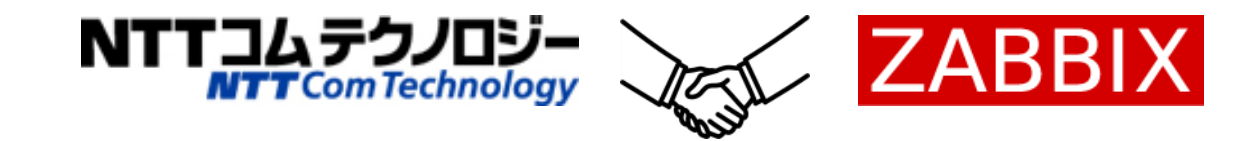

- Zabbix 2.2 の公開に伴い、独自改修版の提供を終了 2014年 監視ソリューションサービスの名称として「ZABICOM」を使用
- NTTコムソリューションズに社名を変更(グループ内再編) 2015年
- ZABICOMオプション製品「PortMap」の提供を開始 2018年 「L2 Discovery Module for LLDP」をオープンソースとして公開
- NTTコミュニケーションズに吸収合併 2021年 Zabbix関連事業は全て継承

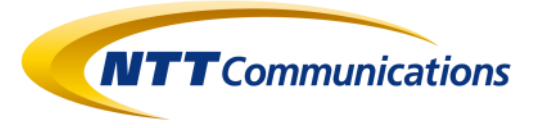

平成20年(2008)

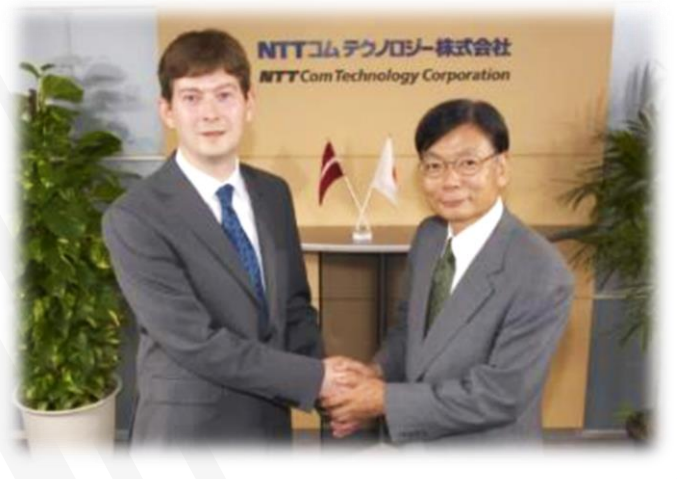

平成30年(2018)

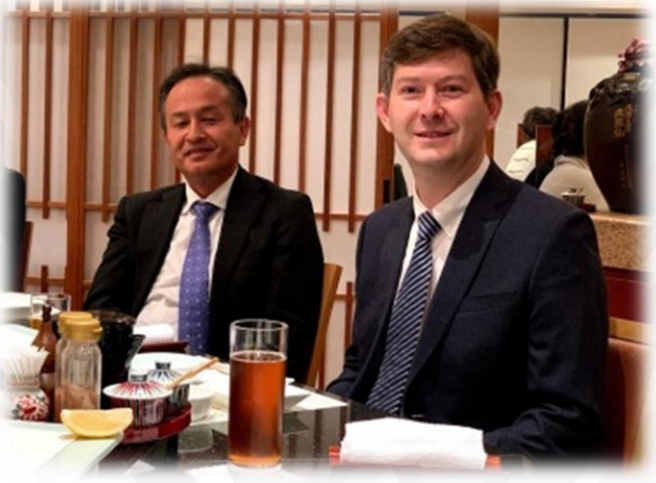

令和元年(2019)

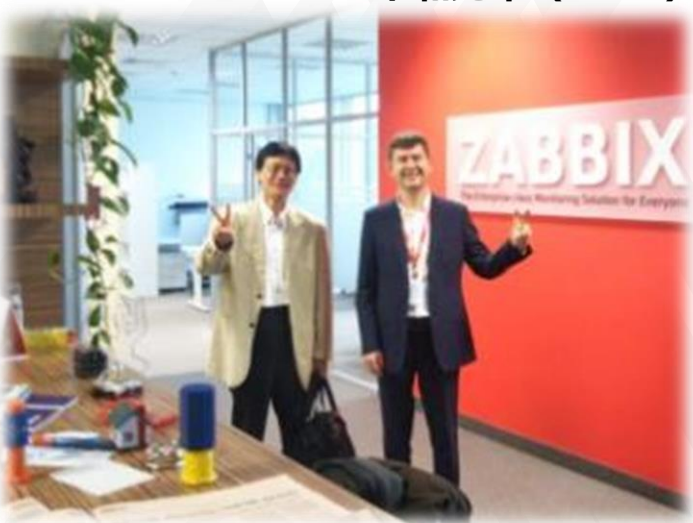

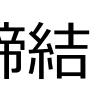

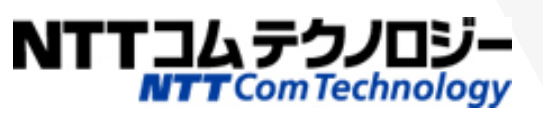

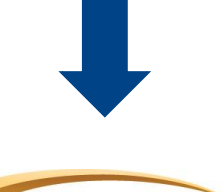

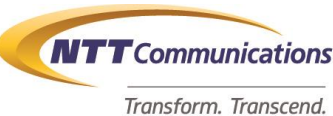

**NTT Com Solutions** an NTT Communications Company

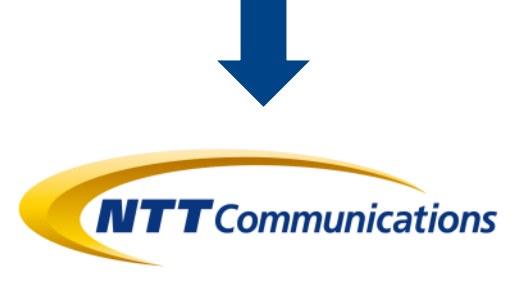

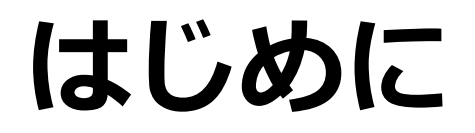

# 本セッションは、弊社のZabbix導入事例の ご紹介ではありません。

## Zabbixの既存機能を利用した5つの「面白い」実装事例をご紹介します。

© NTT Communications Corporation All Rights Reserved.

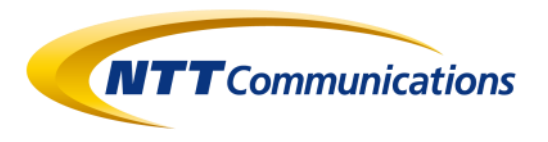

# 1. トリガーの依存関係をテンプレート化する

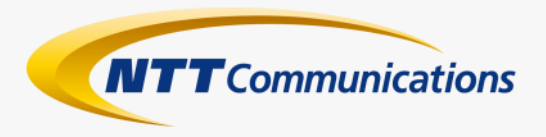

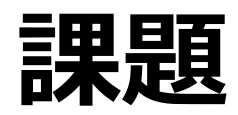

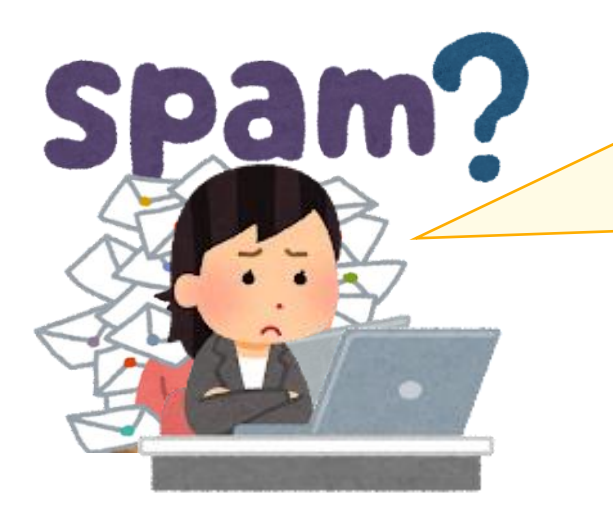

## 障害通知が多すぎる! ネットワーク・トポロジーの上位の機器で障害が発生したら、 下位の機器は発報しないようにできない?

トリガーの依存関係を使えばできますよ! (Zabbixの模範解答)

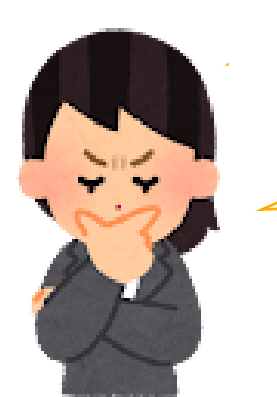

それは知ってるけど、アノ機能は設定が煩雑だよね? もっと簡単に設定できる方法はないの?

## さて、どうしたものか・・・

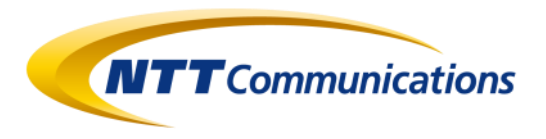

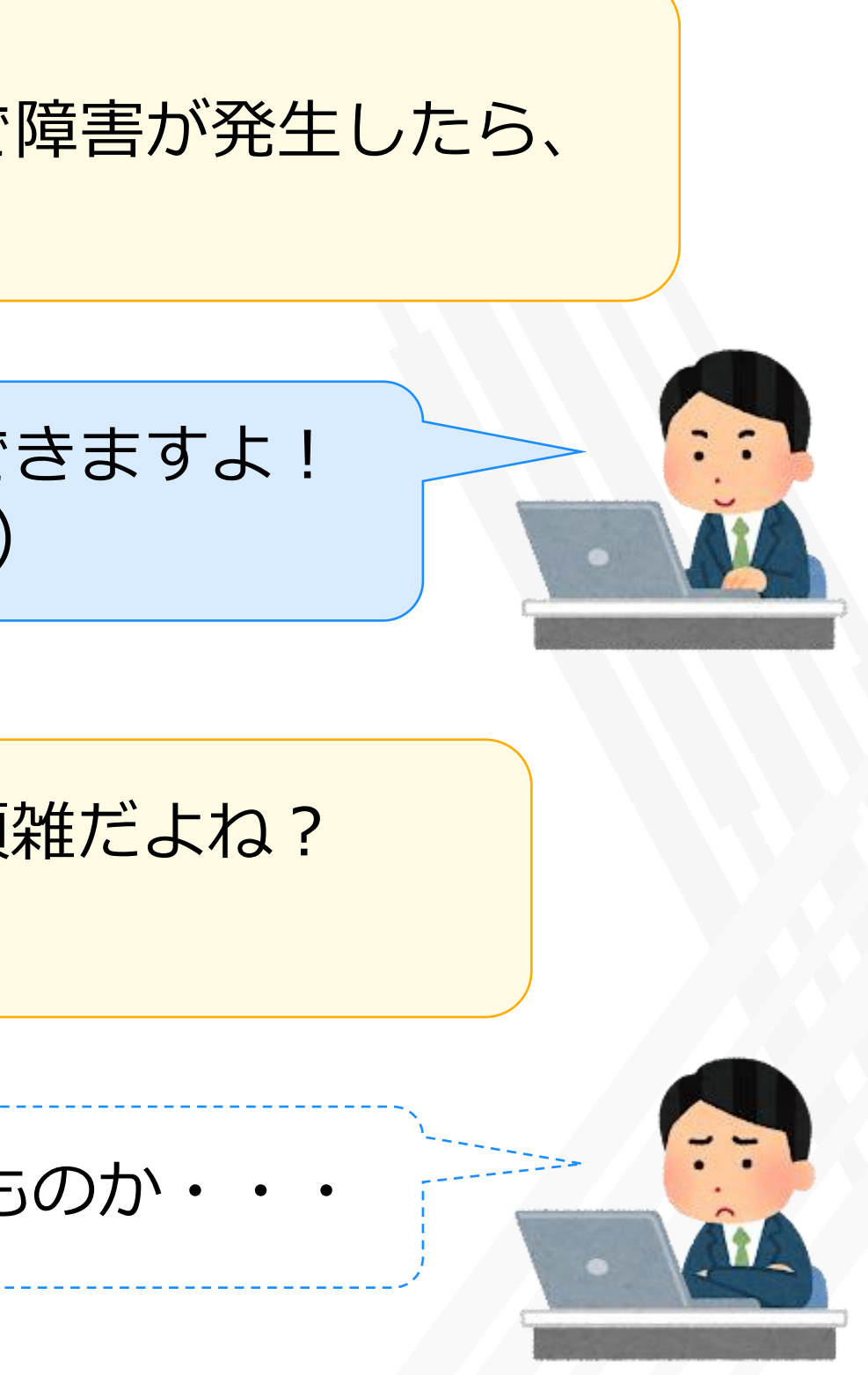

## トリガーの依存関係とは?

依存元のトリガーに対して、依存先として異なるトリガーを指定し、 依存先のトリガーが障害状態の場合には、依存元のトリガーは障害を検知させない機能。

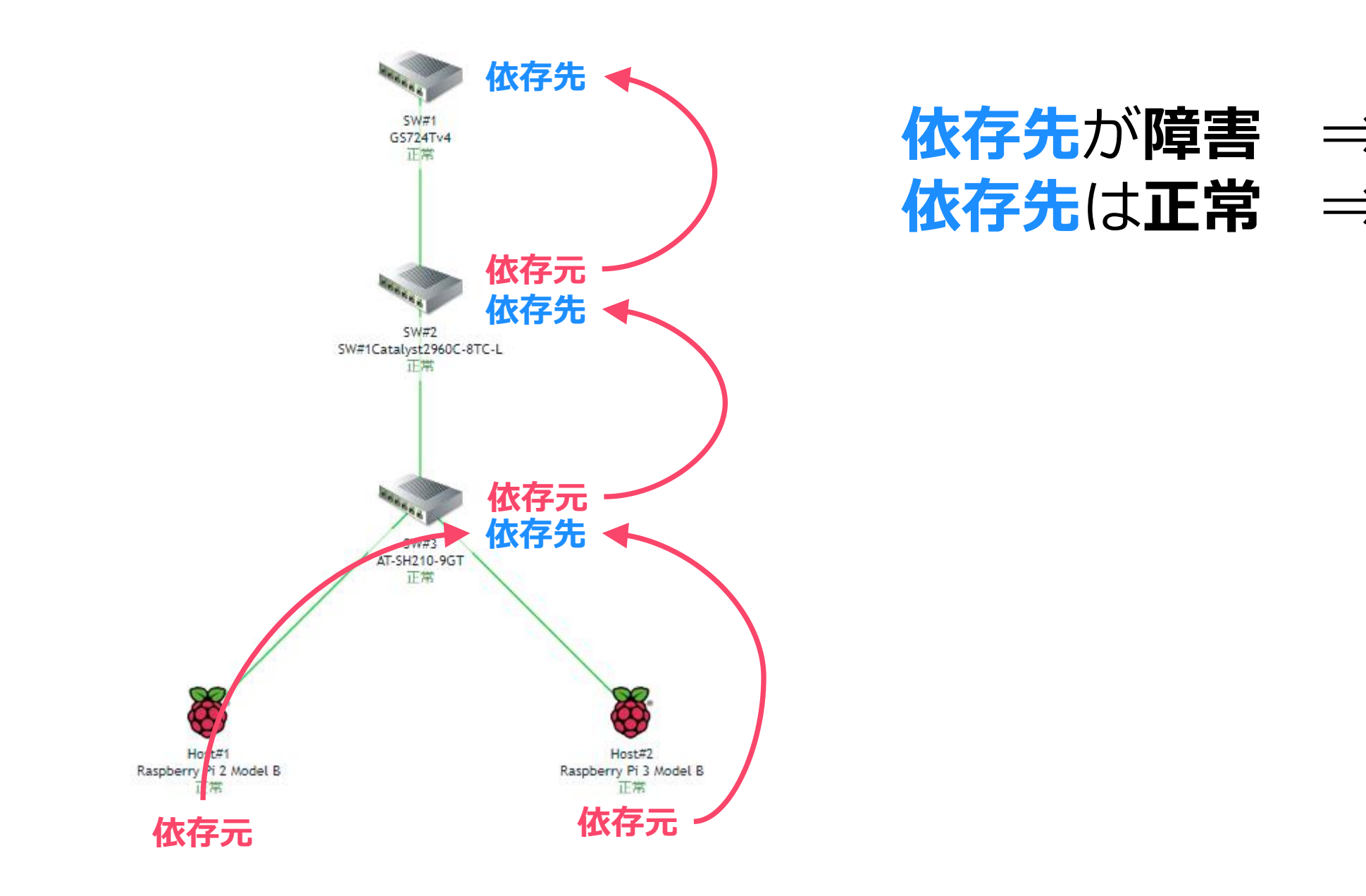

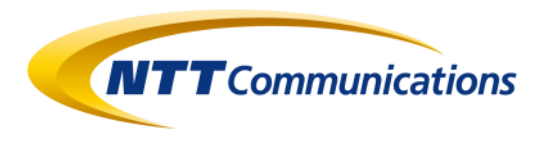

## 依存先が**障害** ⇒ 依存元は障害を検知しない $依存先は正常 <math>\Rightarrow$ 依存元の障害を検知する

## トリガー依存関係の問題点

### ①トリガー依存関係は設定が煩雑

### ②ホストを跨ぐ依存関係はテンプレート化できない

### ③ポーリングタイミングによる誤検知問題

 アイテムのポーリングタイミングにより、
 正常に機能しない場合がある

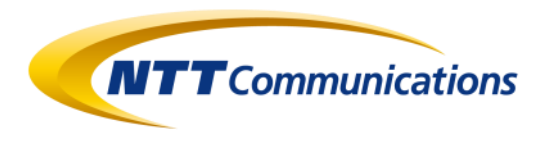

**ジ**・トリガー1つあたり、**最低でも6クリック**が必要 (10トリガーで60クリック…) ・トリガー単位で依存関係の設定を行う必要がある

・依存元トリガーを判別できる知識が必要

## **い**・上位と下位の繋がりはテンプレート化できない ・テンプレートを適用してから、個別設定が必要

# トリガー依存関係の設定方法

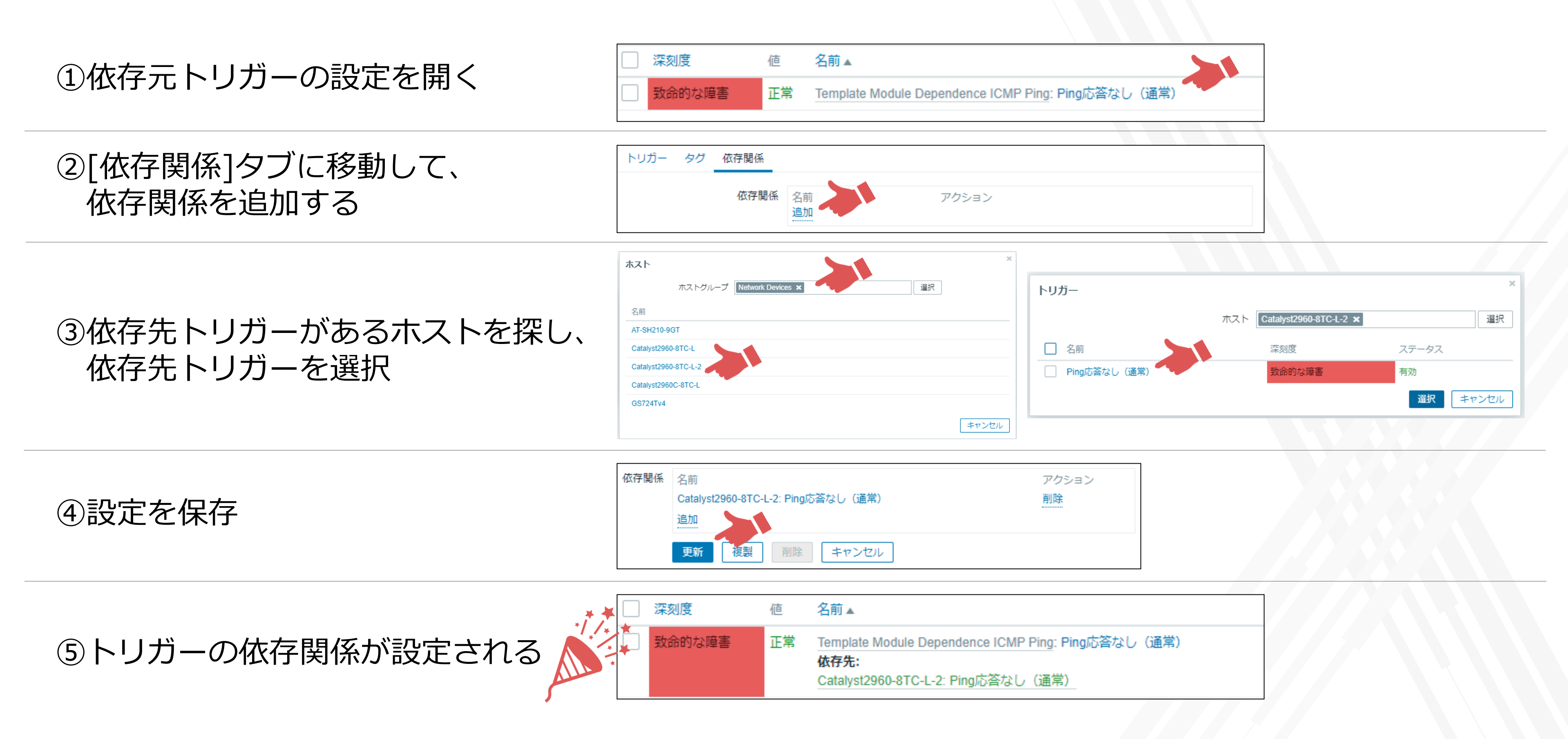

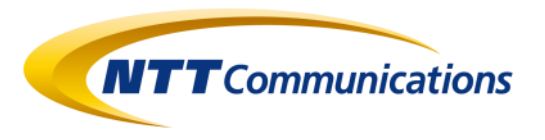

# トリガー依存関係の問題点(誤検知)

- ・Zabbixは監視の負荷を分散させるため、アイテム毎にポーリングタイミングを散らす動作をします
- ・依存先の障害発生タイミングにより、依存元のトリガーが先に検知してしまう場合があります。

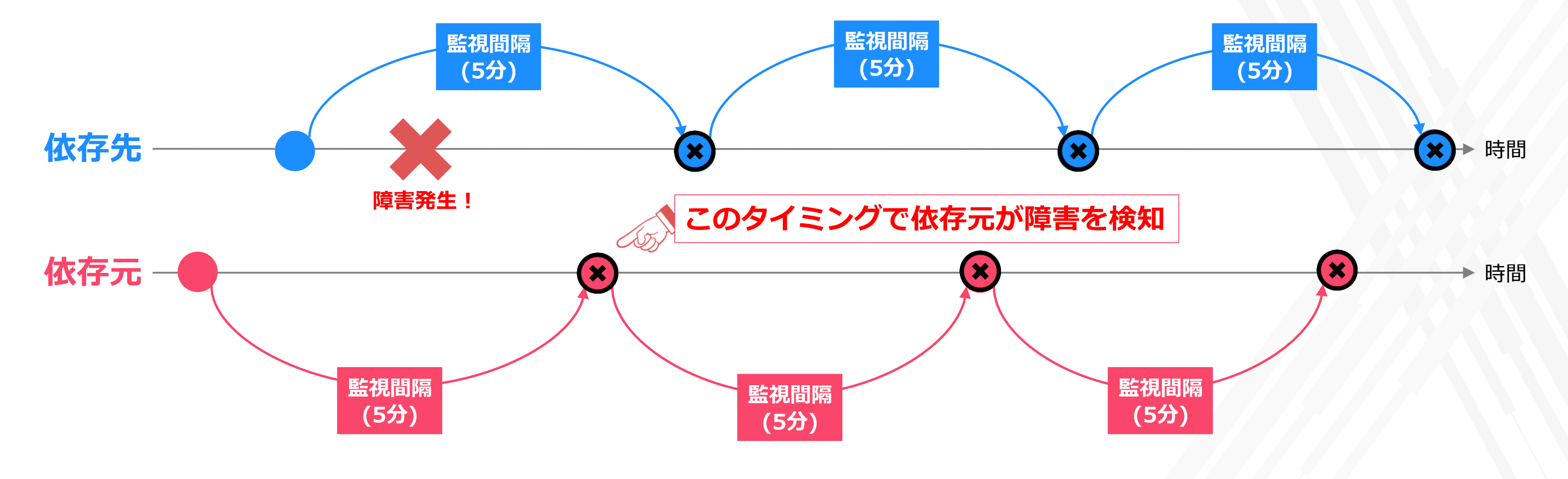

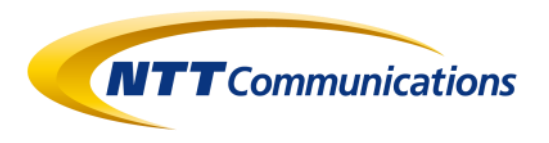

# トリガーの依存関係を使用せずにトリガーに依存関係を設定する

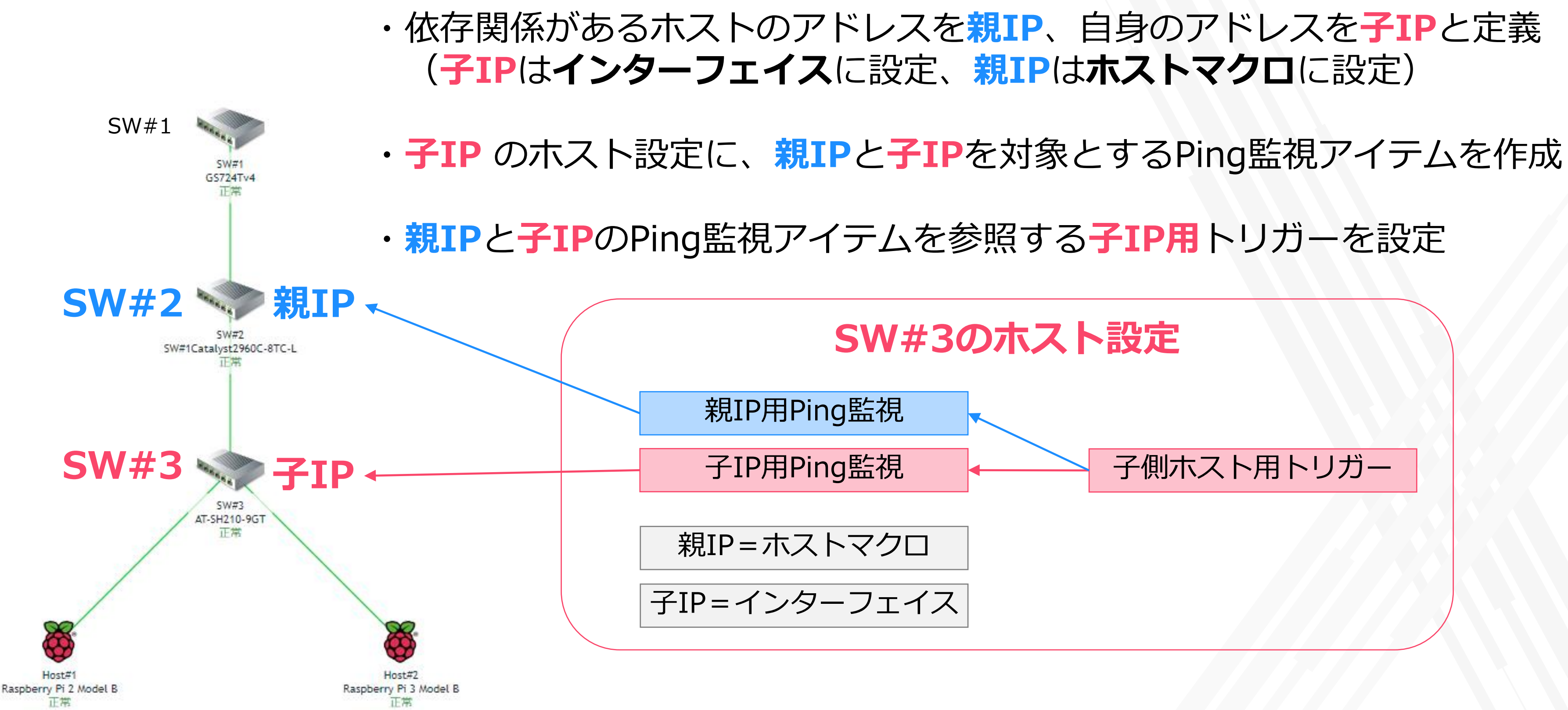

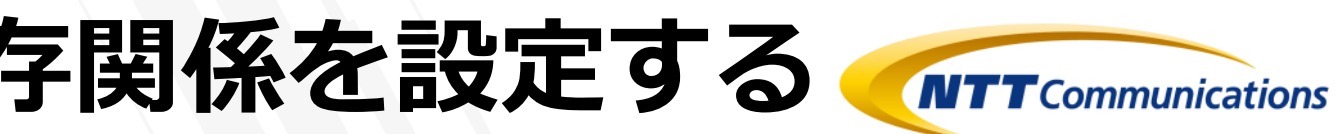

## SW#3のホスト設定

### 子側ホスト用トリガー

# アイテムとトリガーの設定内容

- ・子IPの監視は、通常の icmpping アイテムを使用
- ・親IPの監視は、 icmpping アイテムの第一パラメータ(Ping先)としてホストマクロを指定

| アイテム       |                              |                |                         |            |       |          |    |
|------------|------------------------------|----------------|-------------------------|------------|-------|----------|----|
| すべてのテンプレート | / Template Module Dependence | e IC アプリ       | ケーション1 アイテム4 1          | トリガー 6 グラフ | スクリーン | ディスカバリルー | ル  |
| 🗌 ウィザード    | 名前▲                          | トリガー           | <b>+</b> -              | 監視間隔       | ヒストリ  | トレンド     | 5  |
|            | ICMP ping                    | <u>トリガ</u> ー 1 | icmpping                | 1m         | 1w    | 365d     | ŝ  |
| ····       | ICMP ping (Parent IP)        |                | icmpping[{\$PARENT_IP}] | 1m         | 1w    | 365d     | \$ |
|            |                              |                |                         |            |       |          |    |

- ・子側のホストの死活を見るトリガーを設定
- ・障害の検知条件は、子IPの過去2回の結果が "障害"、かつ親IPが "正常" である場合とする
- ・復旧の検知条件は、子IPの過去2回の結果が"正常"、かつ親IPが"正常"である場合とする

| $\vdash$ | ノガー     |                       |               |                                                                                                    |
|----------|---------|-----------------------|---------------|----------------------------------------------------------------------------------------------------|
| ₫^       | てのテンプレー | ト / Template Module [ | Dependence IC | C アプリケーション1 アイテム4 トリガー6 グラフ スクリーン ディスカバリルール                                                                                                    |
|          | 深刻度     | 名前▲                   | 運用データ         | 条件式                                                                                                    |
|          | 致命的な障害  | Ping応答なし(子)           |               | 障害: {Template Module Dependence ICMP Ping:icmpping. <b>sum(#2)</b> }=0 and {Template Module Depender<br>復旧: {Template Module Dependence ICMP Ping:icmpping. <b>sum(#2)</b> }=1 and {Template Module Depender |
|          |         |                       |               |                                                                                                    |

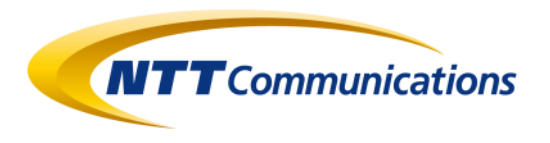

|          |          |         | アイテムの作成  |
|----------|----------|---------|----------|
| Webシナリオ  |          |         | フィルター 🍸  |
| タイプ      | アプリケーション | ステーク    | タス 情報    |
| シンプルチェック | Status   | 有効      |          |
| シンプルチェック | Status   | 有効      |          |
|          |          | 2件のうち2件 | を表示しています |

|                    |                                                                                        | トリガーの作成         |  |
|--------------------|----------------------------------------------------------------------------------------|-----------------|--|
| > We               | ebシナリオ                                                                                 | フィルター 🎖         |  |
|                    |                                                                                        | ステータス タグ        |  |
| nce ICI<br>nce ICI | MP Ping:icmpping[{\$PARENT_IP}].last()}=1<br>MP Ping:icmpping[{\$PARENT_IP}].last()}=1 | 有効              |  |
|                    |                                                                                        | 1件のうち1件を表示しています |  |

# テンプレート化

# ・テンプレート化の際に、**親IPのマクロにはローカルホスト(127.0.0.1)**を設定します ⇒ ホスト側で親IPの設定を忘れても、子IPの監視は動作します

| アイテム                                       |                                |                                       |                              |                              |                          |                                  |                                          |
|--------------------------------------------|--------------------------------|---------------------------------------|------------------------------|------------------------------|--------------------------|----------------------------------|------------------------------------------|
| すべてのテンブレート / Template Module Dependence I  | IC アプリク                        | ナーション1                                | ፖイテム 4                       | トリガー 6                       | グラフ                      | スクリーン                            | ディスカバリルー                                 |
| □ ウィザード 名前 ▲                               | トリガー                           | +-                                    |                              |                              | 監視間隔                     | ヒストリ                             | トレンド                                     |
| ICMP ping                                  | <u>トリガー</u> 1                  | icmpping                              |                              |                              | 1m                       | 1w                               | 365d                                     |
| ICMP ping (Parent IP)                      |                                | icmpping[{\$                          | PARENT_IP}]                  |                              | 1m                       | 1w                               | 365d                                     |
| トリガー                                       |                                |                                       |                              |                              |                          |                                  |                                          |
| すべてのテンプレート / Template Module Dependence I  | c アプリク                         | → → → → → → → → → → → → → → → → → → → | ፖイテム 4                       | トリガー 6                       | グラフ                      | スクリーン                            | ディスカバリルー                                 |
| 深刻度         名前▲         運用データ              | 条件式                            |                                       |                              |                              |                          |                                  |                                          |
| <ul> <li></li></ul>                        | 障害: {Template<br>復旧: {Template | e Module Dep<br>e Module Dep          | endence ICMP<br>endence ICMP | Ping:icmppir<br>Ping:icmppir | ng.sum(#2)<br>ng.sum(#2) | }=0 and {Templ<br>}=1 and {Templ | ate Module Depende<br>ate Module Depende |
| テンプレート                                     |                                |                                       |                              |                              |                          |                                  |                                          |
| すべてのテンプレート / Template Module Dependence IC | アプリケーション                       | ン1 アイテム                               | 4 トリガー 3                     | グラフ ジ                        | スクリーン                    | ディスカバリル                          | レール Webシナリオ                              |
| テンプレート テンプレートとのリンク タグ マクロ<br>テンプレートのマクロ    | 総承したマクロ                        | コとテンプレート                              | <b>、</b> マクロ                 |                              |                          |                                  |                                          |
| マクロ                                        |                                | 値                                     |                              |                              |                          | 説明                               | C                                        |
| {\$PARENT_IP}                              |                                | 127.0.0.1                             |                              |                              | Т                        | Parent IP for                    | dependencies                             |
| 追加                                         |                                |                                       |                              |                              |                          |                                  |                                          |
| 更新複製                                       | すべて複製 削                        | 除し削除と                                 | クリア キャ                       | ンセル                          |                          |                                  |                                          |

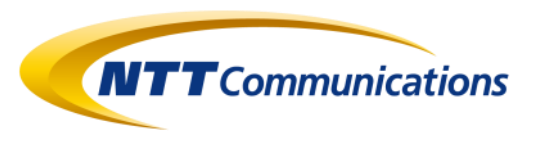

|                                                      |                                                            | アイテム  | の作成 |
|------------------------------------------------------|------------------------------------------------------------|-------|-----|
| レ Webシナリオ                                            |                                                            | フィルタ  | - 7 |
| タイプ                                                  | アプリケーション                                                   | ステータス | 情報  |
| シンプルチェック                                             | Status                                                     | 有効    |     |
| シンプルチェック                                             | Status                                                     | 有効    |     |
|                                                      |                                                            |       |     |
|                                                      |                                                            | トリガー  | の作成 |
| > Webシナリオ                                            |                                                            | フィルタ  | - 7 |
|                                                      |                                                            | ステータス | タグ  |
| nce ICMP Ping:icmpping[{<br>nce ICMP Ping:icmpping[{ | <pre>\$PARENT_IP}].last()}=1 \$PARENT_IP}].last()}=1</pre> | 有効    |     |
|                                                      |                                                            |       |     |

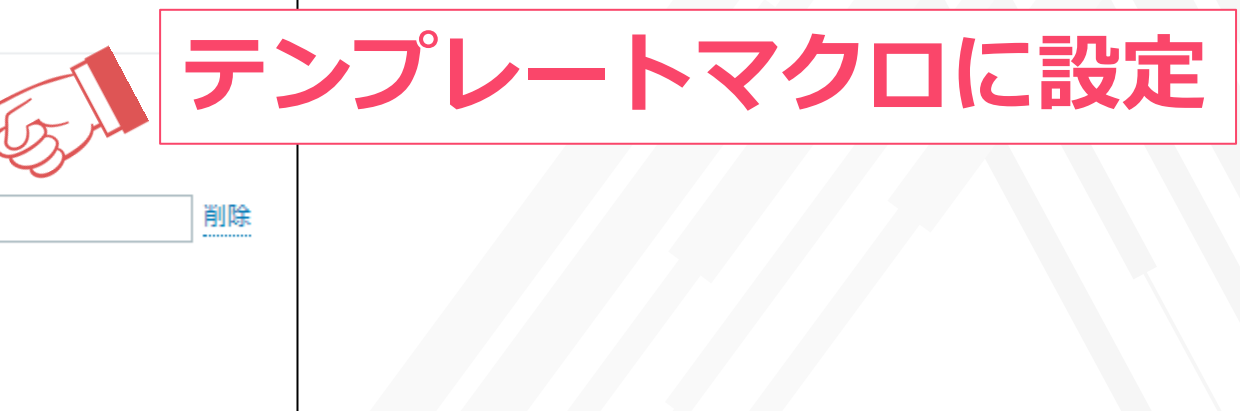

ホストへの設定

①テンプレートを適用

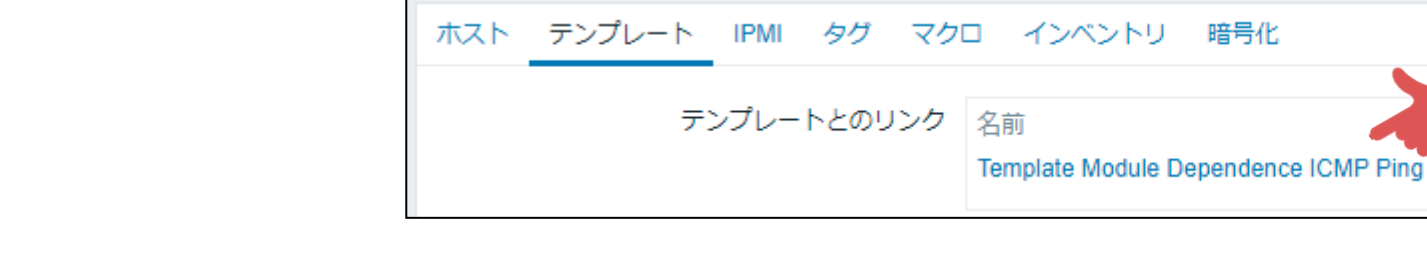

②ホストマクロに親IPを登録して 設定を保存

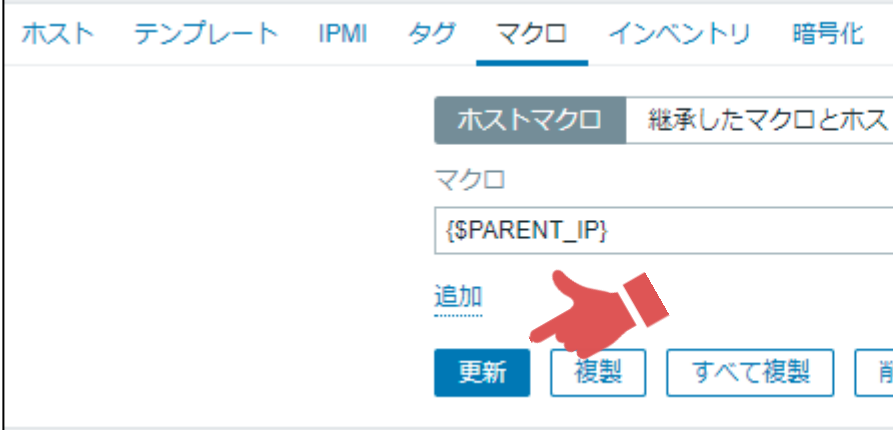

③トリガーの依存関係に相当する 機能が設定される

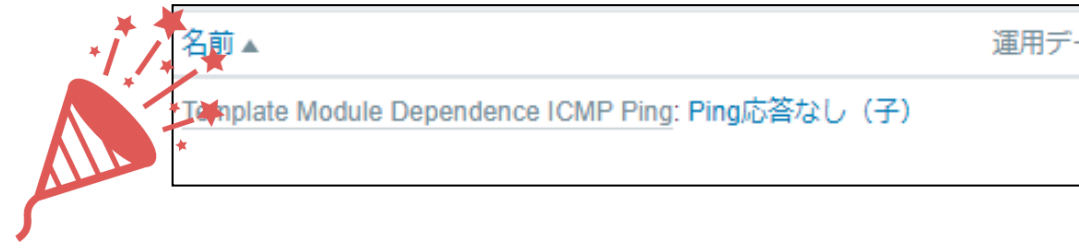

### 

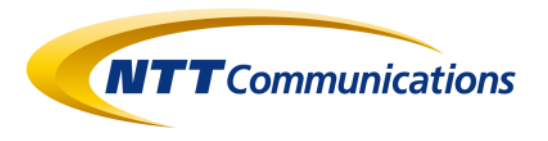

| e ICMP Ping              | アクション<br>リンクを削除 リンクと保存デー | -夕を削除          |   |           |
|--------------------------|--------------------------|----------------|---|-----------|
| トマクロ<br>値<br>192.168.1.6 |                          | 説明<br>T▼<br>説明 | ñ | <b>」除</b> |
| 削除 キャンセ                  | JU                       |                |   |           |
| ‴一夕 条件式                  |                          |                |   |           |

障害: {RaspberryPi\_01:icmpping.**sum(#2)**}=0 and {RaspberryPi\_01:icmpping[{\$PARENT\_IP}].last()}=1 復旧: {RaspberryPi\_01:icmpping.**sum(#2)**}=1 and {RaspberryPi\_01:icmpping[{\$PARENT\_IP}].last()}=1

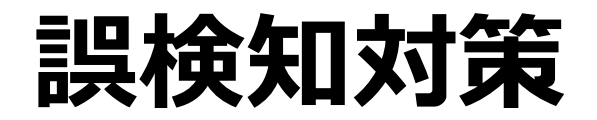

## ・障害の検知条件は、子IPの過去2回の結果が "障害"、かつ親IPが "正常" である場合とする

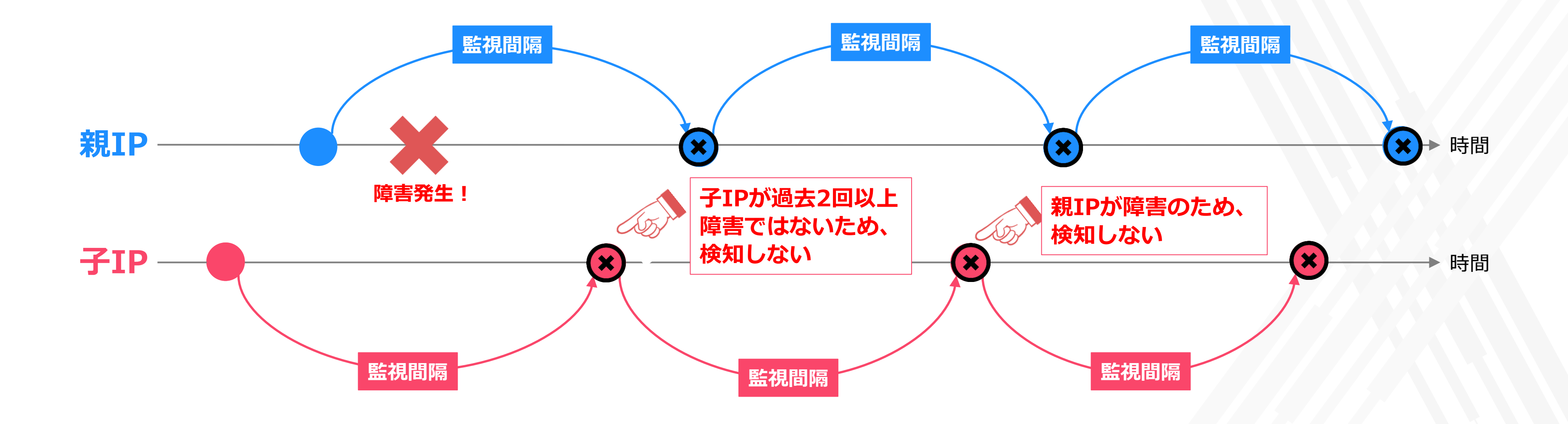

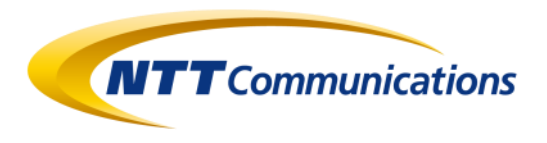

# 実行例(通常のPing監視)

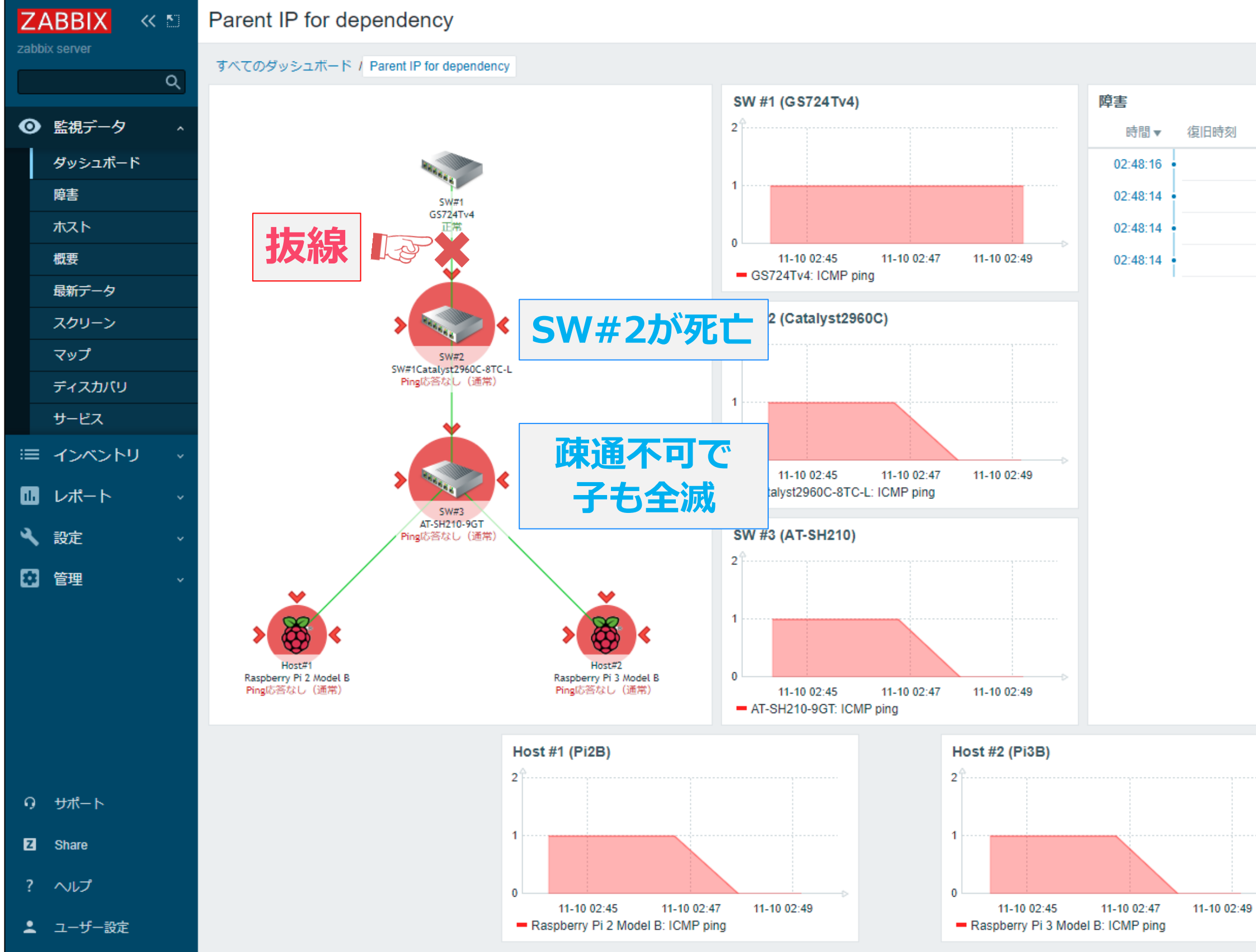

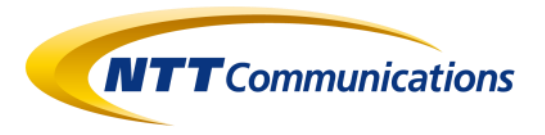

|       |    |                        |                     | ダッシュ   | ボードの | 変更       | 53 |
|-------|----|------------------------|---------------------|--------|------|----------|----|
|       |    |                        | < >                 | ズームアウト | >    | 最新の5分間 ( | 0  |
| ステータス | 情報 | ホスト                    | 障害•深刻度              | 継続期間   | 確認済  | アクション    |    |
| 障害    |    | AT-SH210-9GT           | <u>Ping応答なし(通常)</u> | 1m 27s | いいえ  |          |    |
| 障害    |    | Raspberry Pi 3 Model B | <u>Ping応答なし(通常)</u> | 1m 29s | いいえ  |          |    |
| 障害    |    | Catalyst2960C-8TC-L    | <u>Ping応答なし(通常)</u> | 1m 29s | いいえ  |          |    |
| 障害    |    | Raspberry Pi 2 Model B | <u>Ping応答なし(通常)</u> | 1m 29s | いいえ  |          |    |

# 実行例(依存関係付きPing監視)

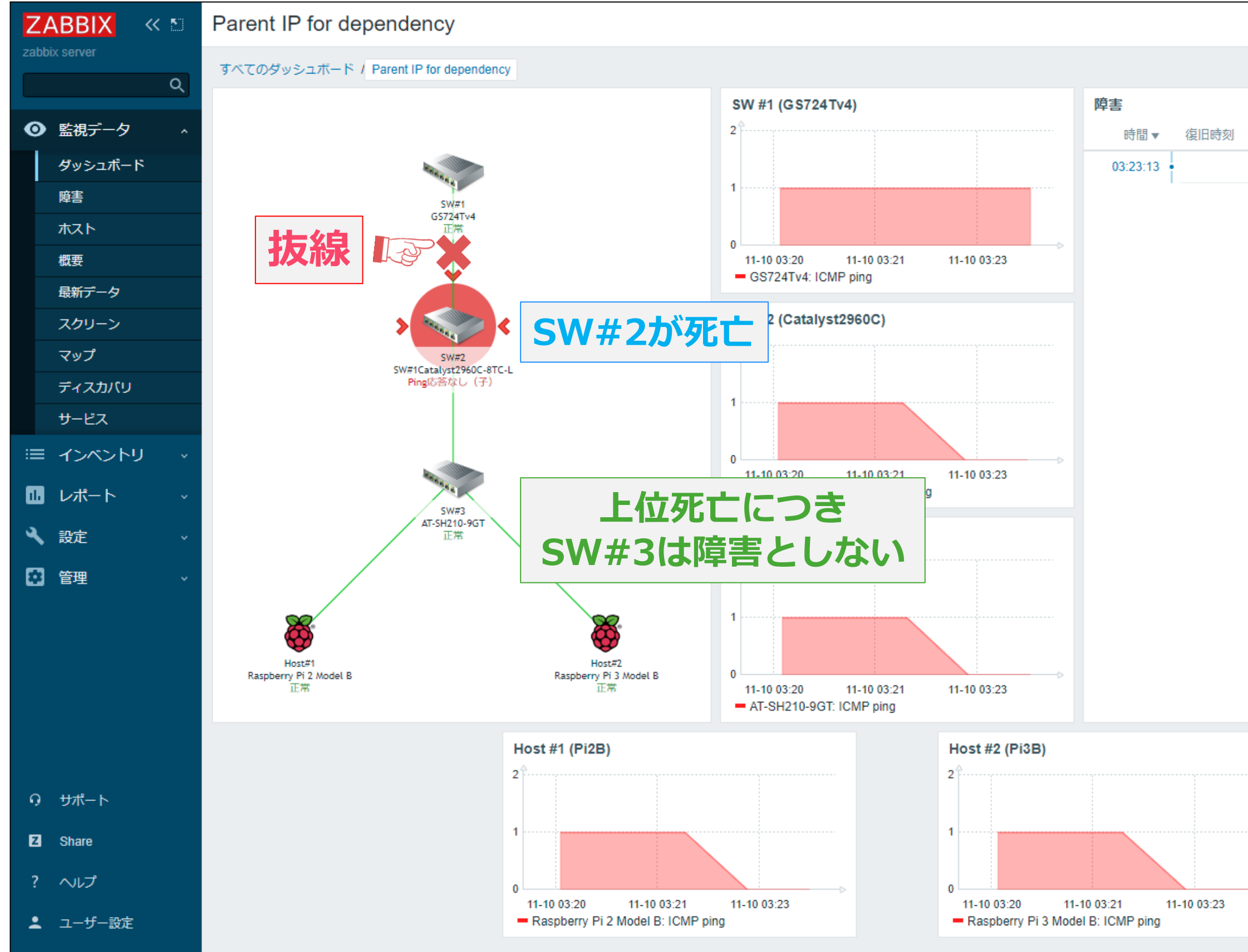

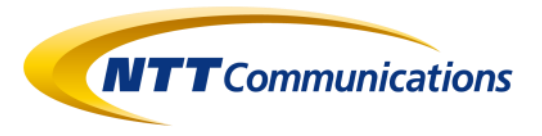

|       |      |                     |             | ダッシ          | /ユボード0  | 変更     | 55 |
|-------|------|---------------------|-------------|--------------|---------|--------|----|
|       |      |                     | <           | ズームアウ        |         | 最新の5分間 | 0  |
| 7=_67 | 信和   | ±75                 | 陪宝 - 流刻度    | 如此公共前月日日     | 应规文     |        |    |
| X7-9X | IHŦK |                     | 牌台 水久)反     | RATIC AND IN | 1/住前台/月 | アクション  | -  |
|       |      | Catalyst2960C-8TC-L | Ping応答なし(子) | 1m 24s       | いいえ     |        |    |
|       |      |                     |             |              |         |        |    |
|       |      |                     |             |              |         |        |    |
|       |      |                     |             |              |         |        |    |
|       |      |                     |             |              |         |        |    |
|       |      |                     |             |              |         |        |    |
|       |      |                     |             |              |         |        |    |
|       |      |                     |             |              |         |        |    |
|       |      |                     |             |              |         |        |    |
|       |      |                     |             |              |         |        |    |
|       |      |                     |             |              |         |        |    |
|       |      |                     |             |              |         |        |    |
|       |      |                     |             |              |         |        |    |
|       |      |                     |             |              |         |        |    |
|       |      |                     |             |              |         |        |    |
|       |      |                     |             |              |         |        |    |
|       |      |                     |             |              |         |        |    |
|       |      |                     |             |              |         |        |    |
|       |      |                     |             |              |         |        |    |
|       |      |                     |             |              |         |        |    |
|       |      |                     |             |              |         |        |    |
|       |      |                     |             |              |         |        |    |
|       |      |                     |             |              |         |        |    |
|       |      |                     |             |              |         |        |    |
|       |      |                     |             |              |         |        |    |
|       |      |                     |             |              |         |        |    |
|       |      |                     |             |              |         |        |    |

# 分かりやすさの改善

- ・親IPが「障害」でも子IPは「正常」と表示されるため、トリガーを追加します
- ・親IPも子IPも障害の場合には、深刻度が「情報」のイベントを生成します

| トリガー                                                             |                                                                                                    | トリガーの作成       |
|------------------------------------------------------------------|----------------------------------------------------------------------------------------------------|---------------|
| すべての木スト / Raspberry Pi 2 Model B 有効 ZBX SNMP JMX IPMI アプリケーション 1 | アイテム 4 トリガー 5 グラフ ディスカバリルール Webシナリオ                                                                                                    | フィルター 🍸       |
| □ 深刻度 値 名前 ▲                                                     | 運用データ(条件式)                                                                                                    | ステータス 情報 タグ   |
| 致命的な障害 正常 Template Module Dependence ICMP Ping: Ping応答なし(子)      | 障害: {RaspberryPi_01:icmpping.last(#2)}=0 and {RaspberryPi_01:icmpping[{\$PARENT_IP}].last()}=1<br>復旧: {RaspberryPi_01:icmpping.last(#2)}=1 and {RaspberryPi_01:icmpping[{\$PARENT_IP}].last()}=1 | 有効            |
| □ 情報 正常 Template Module Dependence ICMP Ping: Ping応答なし(親応答なし)    | <pre>{RaspberryPi_01:icmpping.last()}=0 and {RaspberryPi_01:icmpping[{\$PARENT_IP}].last()}=0</pre>                                                                                              | 有効            |
|                                                                  | 2件                                                                                                    | のうち2件を表示しています |

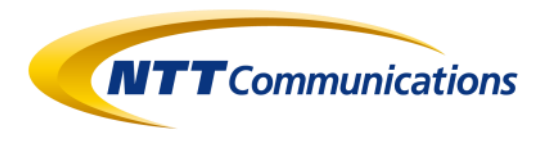

## 実行例(依存関係付きPing監視:親障害時に子にも

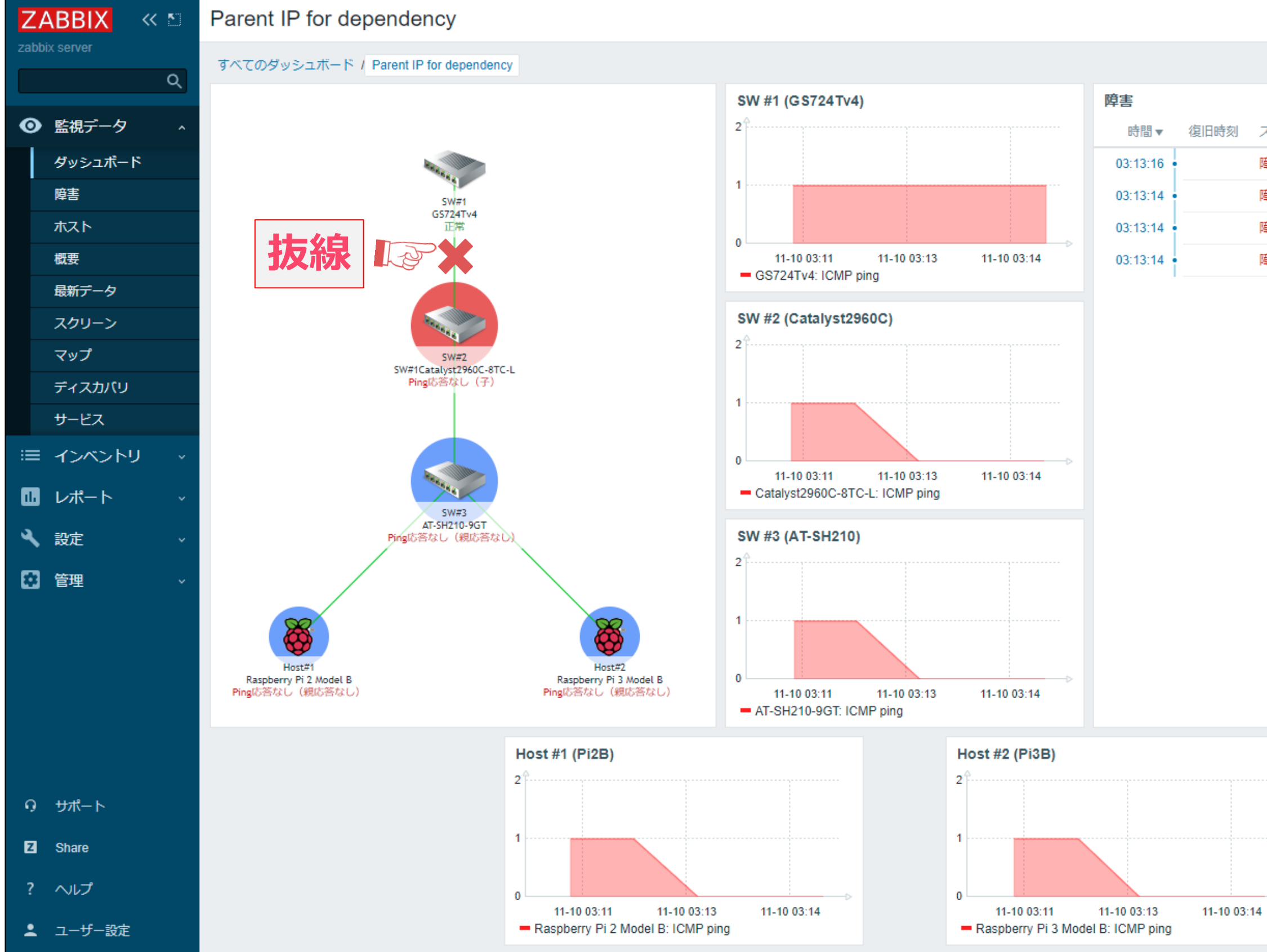

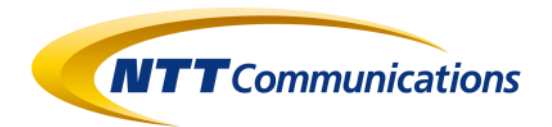

|       |    |                        |                        | ダッシュフ  | ボードの変更 📃 🔀  |
|-------|----|------------------------|------------------------|--------|-------------|
|       |    |                        | <b>&lt;</b> 7          | (ームアウト | > 最新の5分間 () |
| ステータス | 情報 | ホスト                    | 障害•深刻度                 | 継続期間   | 確認済 アクション   |
| 障害    |    | AT-SH210-9GT           | <u>Ping応答なし(親応答なし)</u> | 2m 15s | いいえ         |
| 障害    |    | Raspberry Pi 2 Model B | <u>Ping応答なし(親応答なし)</u> | 2m 17s | いいえ         |
| 障害    |    | Catalyst2960C-8TC-L    | <u>Ping応答なし(子)</u>     | 2m 17s | いいえ         |
| 障害    |    | Raspberry Pi 3 Model B | <u>Ping応答なし(親応答なし)</u> | 2m 17s | いいえ         |

## 設定時の注意点

- ・本方式を用いると**親IPも合わせて監視**することから、ping監視の項目数が倍になります
- ・Zabbix Server(もしくはZabbix Proxy)のPingerプロセスの起動数を増やす必要があります

/etc/zabbix/zabbix\_server.conf ### Option: StartPingers Number of pre-forked instances of ICMP pingers. # # # Mandatory: no # Range: 0-1000 # Default: # StartPingers=1 StartPingers=30

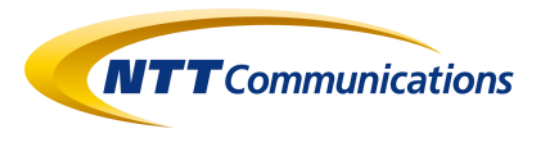

# 2. LLDを用いて任意のアイテムを作る

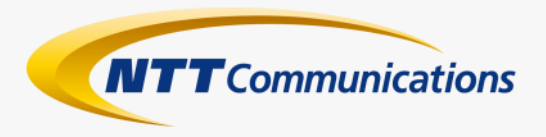

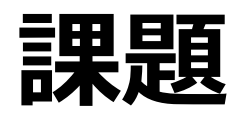

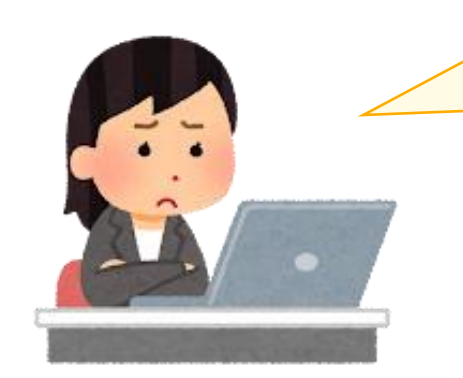

### 監視アイテムを自動的に作る方法はないの?

## LLDというものがありまして…(以下略) (Zabbixの模範解答)

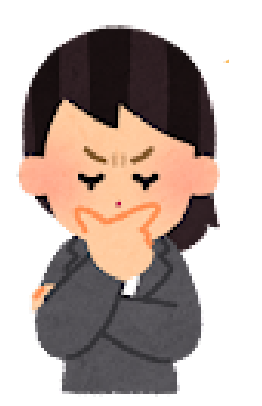

監視の設定は先行して済ませるから、 監視対象がなくても機能する?

## さて、どうしたものか・・・

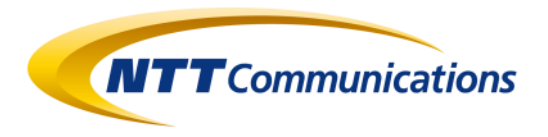

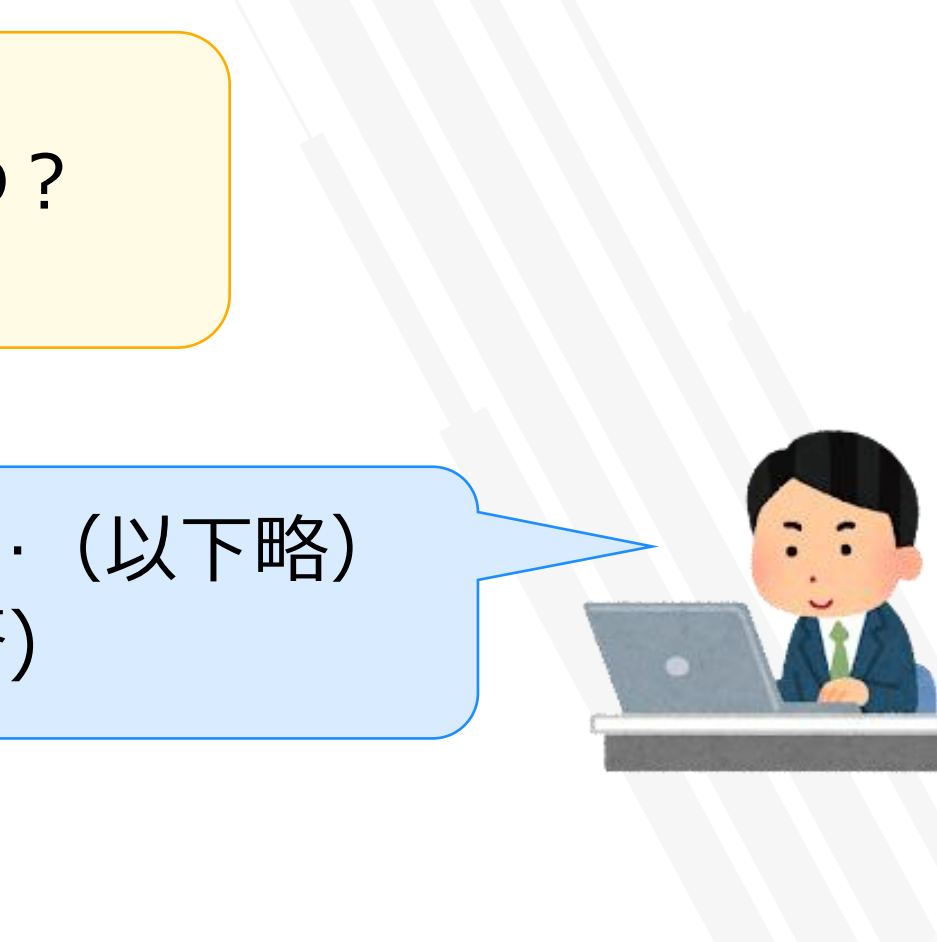

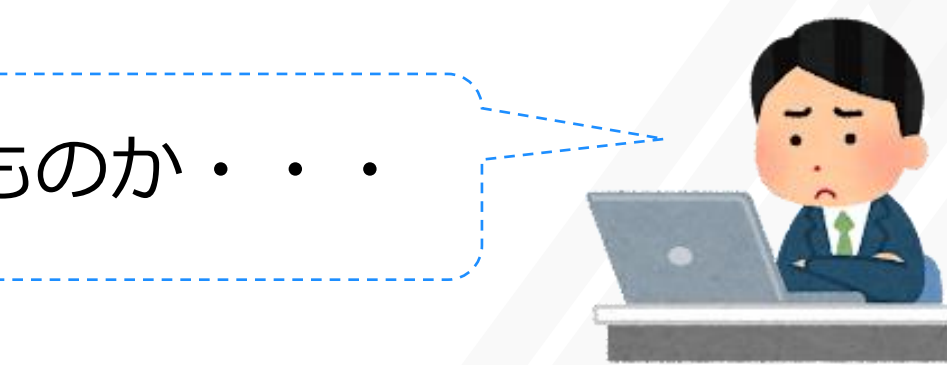

# LLD (Low-Level Discovery) とは?

LLDとは、対象から監視可能な項目を取得してアイテム/トリガー/グラフを自動生成する機能。 Zabbixの標準テンプレートには、本機能を活用した設定が多数含まれている。

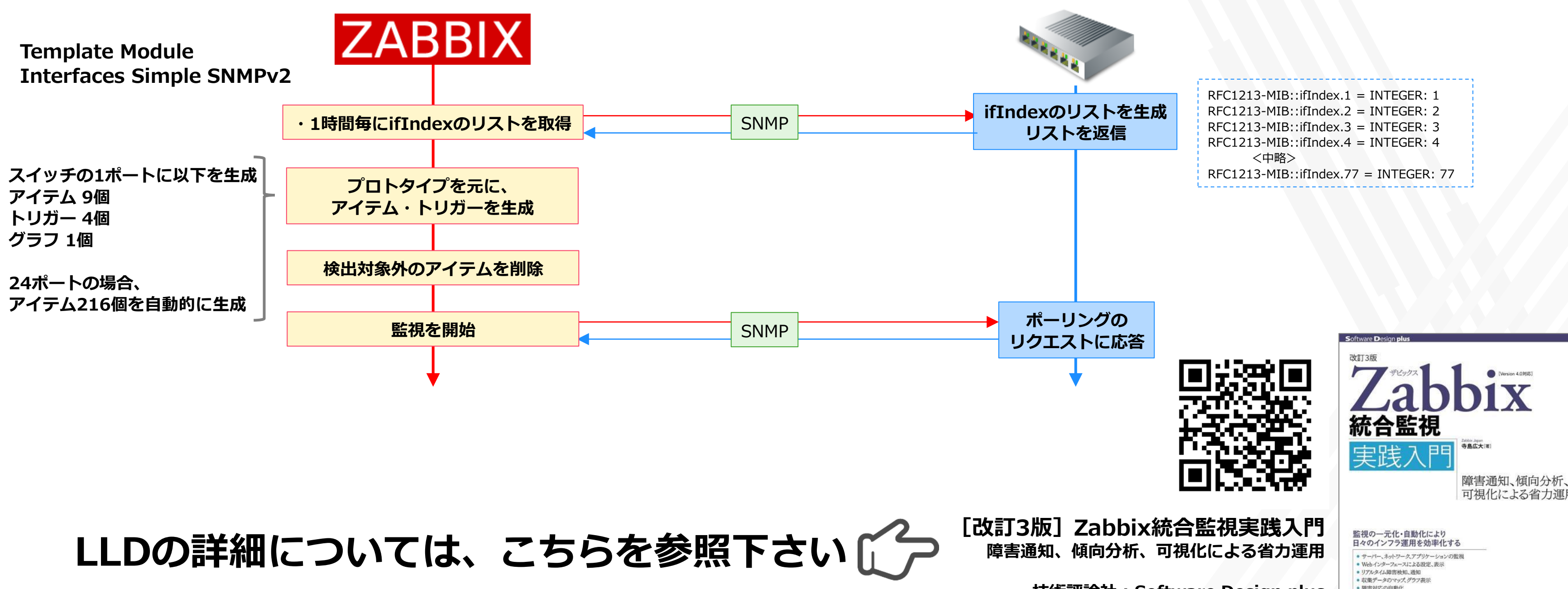

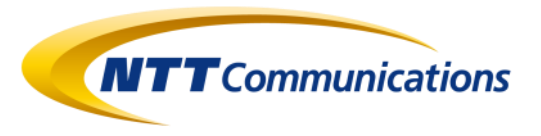

技術評論社: Software Design plus ISBN978-4-297-10611-9 定価(3,680円+税)

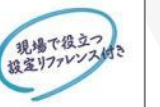

監視対象の自動登録 ログ監視と正提表現を利用)た陰害検知

大規模システムへの適用 通用とメンテナンス

古体 短语分

レペルディスカパリとVMware環境監視

## LLDの課題点

## LLDには、構造に起因する2つの課題があります

### ① 監視対象機器から返されたリストに含まれる監視項目が 全て自動生成される

⇒ アイテム数が過剰となる場合が多い
 ⇒ アイテム生成の際に適切なフィルタリングが必要

## ② 監視対象機器から応答がないと、監視項目が生成できない こちらの課題の解消方法を考えました

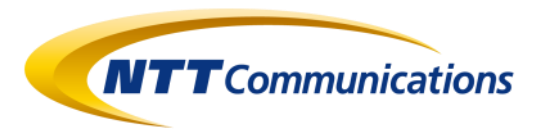

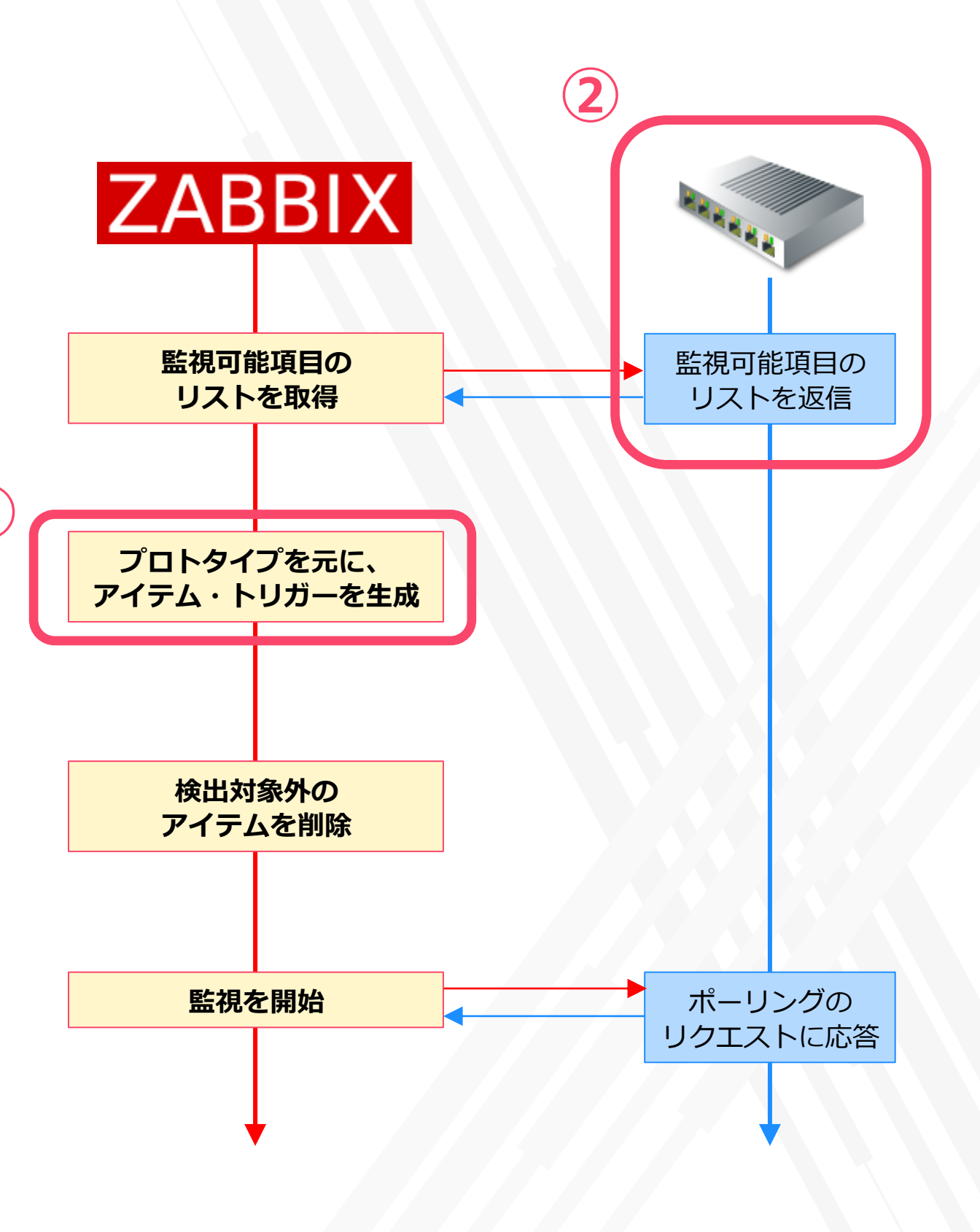

## LLDの動作を掘り下げる

LLDの動作を掘り下げ、**監視対象が存在しない状態でLLDを動作させる**方法を考えてみます

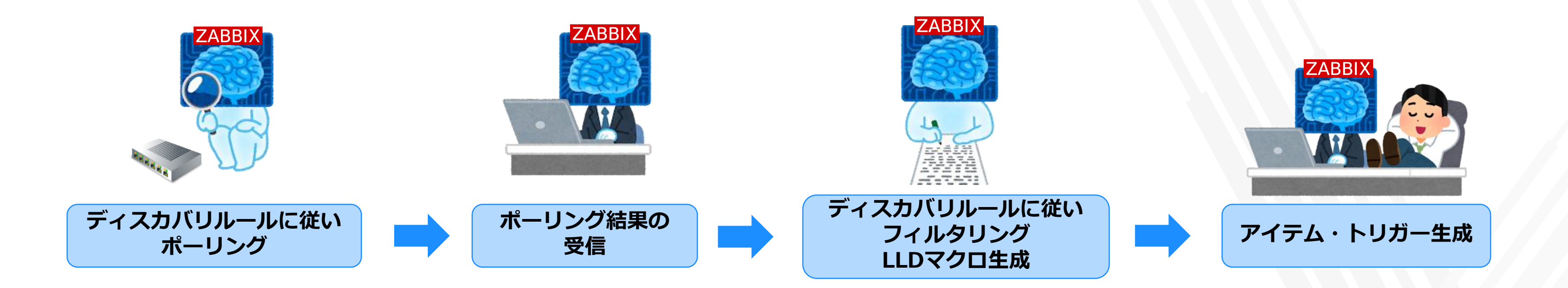

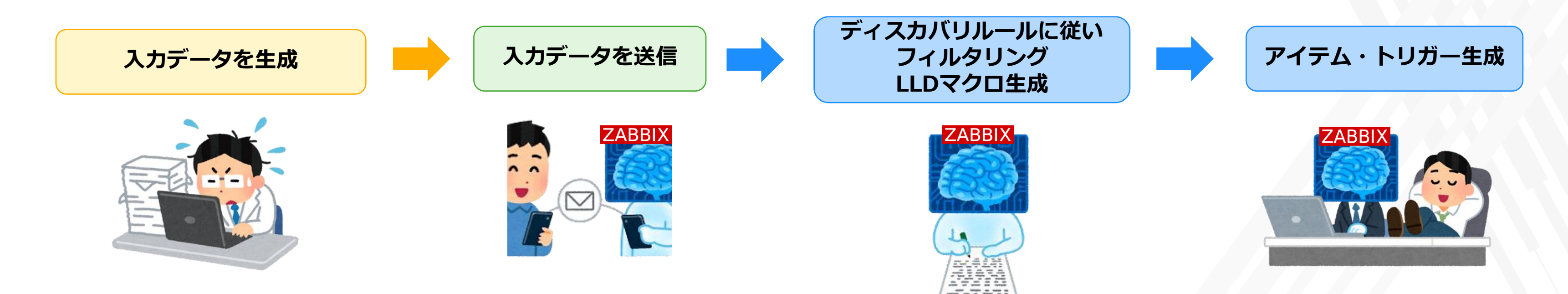

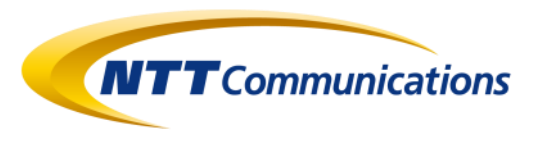

# Trapper方式のLLD

- ・一般的なLLDの使い方では、Zabbixを起点とした探査(Poller方式)の結果を元に動作します
- ・任意のデータを入力するためには、Zabbixがデータの入力を待ち受け(Trapper方式)る必要があります
- ・LLDのルールを「Zabbixトラッパー」に設定し、データの待ち受けができる構造とします
- ・zabbix\_senderコマンドを用いて、 Zabbixトラッパーに向けて入力データを送信します

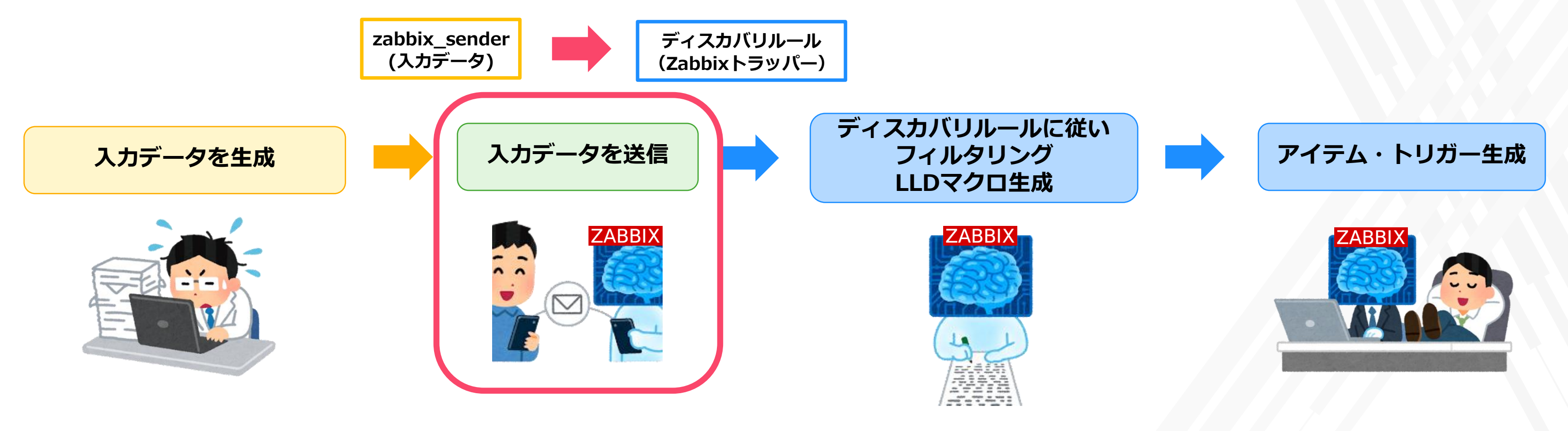

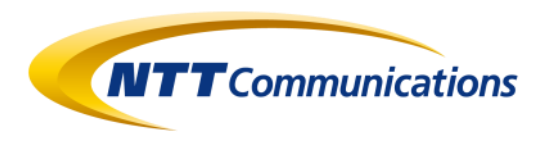

# <mark>、式)の結果</mark>を元に動作します **受け(Trapper方式)**る必要があります 受けができる構造とします

# 入力データのフォーマット (CSV)

- ・Trapper方式のLLDに送り込む**入力データのフォーマット**を決めます(下記はプロセス監視の例)
- ・アイテム/トリガーに設定する**変数部分を抜き出し**、CSV形式で記述します

## ◆入力書式 監視間隔,プロセス名,プロセスコマンドライン,最小閾値,最大閾値,チェック回数

◆入力データサンプル(CSV) interval, process, cmd, minthreshold, maxthreshold, count **1m,crond,,1,0,#1** 5m, php-fpm: pool zabbix, 30, 0, #1 10m, httpd,, 24, 5, #1

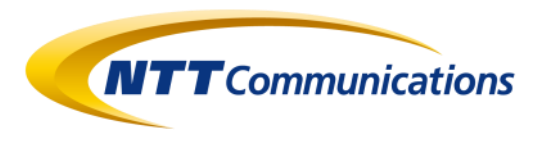

# Trapper方式LLDの設定(ディスカバリルール)

- ・ディスカバリルールのタイプを[Zabbixトラッパー]に設定します
- ・LLDの受信データはJSON形式となりますが、保存前処理を用いることでCSVをJSONに変換します
- ・アイテム/トリガーを生成する際に使用する変数をLLDマクロに定義します

| ディスカバリルール                                                                              |                           | ディスカバリルール | 保存前処理 LI  | LDマクロ フィルター 上書き |                  |                 |        |
|----------------------------------------------------------------------------------------|---------------------------|-----------|-----------|-----------------|------------------|-----------------|--------|
| すべてのテンプレート / Template_TrapperLLD_Linux_Proc ディスカバリリスト / Proc Discovery アイテムのプロトタイプ 1 ト |                           |           |           | 保存前処理           | の設定名前            | パラメータ           |        |
| ディスカバリルール 保存前処理 LLDマクロ フィルター 上書き                                                       |                           |           |           |                 | 1: CSVからJSON     | ✓ ,             | ッダ行を含む |
| * 名前 Proc Discovery                                                                    |                           |           |           |                 |                  |                 |        |
| タイプ                                                                                    | Zabbixトラッパー ~             |           |           |                 | 更新 複製 テスト 削除     | キャンセル           |        |
| * ‡                                                                                    | process.discovery         |           |           |                 |                  |                 |        |
| * 存在しなくなったリソースの保持期間                                                                    | Od                        |           | ディスカバリルール | , 保存前処理         | LLDマクロ フィルター 上書き |                 |        |
| 許可されたホスト                                                                               |                           |           |           | LLDマクロ          | LLDマクロ           | JSONPath        |        |
| 説明                                                                                     |                           |           |           |                 | {#CMD}           | \$.cmd          | 削除     |
|                                                                                        |                           |           |           |                 | {#COUNT}         | \$.count        | 削除     |
|                                                                                        |                           |           |           |                 | {#INTERVAL}      | \$.interval     | 削除     |
| 有効                                                                                     |                           |           |           |                 | {#MAXTHRESHOLD}  | \$.maxthreshold | 削除     |
|                                                                                        | <b>更新 複製 テスト 削除 キャンセル</b> |           |           |                 | {#MINTHRESHOLD}  | \$.minthreshold | 削除     |
|                                                                                        |                           |           |           |                 | {#PROCESS}       | \$.process      | 削除     |
|                                                                                        | 入力データの変数を設                | 定         | P         |                 | 追加               |                 | J      |

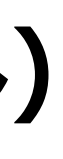

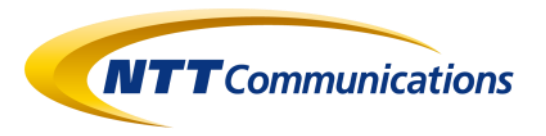

# Trapper方式LLDの設定(アイテム / トリガー)

- ・アイテム / トリガーのプロトタイプを設定します
- ・LLDマクロで定義した変数を用い、項目ごとの変動要素を設定します

| アイテムのプロトタイプ 保存前処 | 理                      |               |                 |       | トリガーのプロトタイプ タグ | 依          | 字関係                |                   |                    |                            |                             |             |    |
|------------------|------------------------|---------------|-----------------|-------|----------------|------------|--------------------|-------------------|--------------------|----------------------------|-----------------------------|-------------|----|
| * 名詞             | 市 プロセス数({#PROCESS      | 8} : {#CMD} ) |                 |       | *名             | 前          | プロセス               | 数監視({             | {#PROCE            | ESS} : {#CMD}              | )                           |             |    |
| タイン              | プ Zabbixエージェント         |               |                 |       | 運用デー           | -9         |                    |                   |                    |                            |                             |             |    |
| * +-             | proc.num[{#PROCESS},,, | {#CMD}]       |                 | 選択    | 深刻             | 度          | 未分類                | 情報                | 警告                 | 軽度の障害                      | 重度の障害                       | 致命的な障害      |    |
| データ              | 2 数値(整数) >             |               |                 |       | * 条件           | -<br>- 元 「 | [Templa            | te_Trag           | pperLLD            |                            | :proc.num[{#                | PROCE ,     | 追加 |
| 単位               | ź 📃                    |               |                 |       |                |            | [#CMD}]<br>[Templa | .max({<br>te_Trag | #COUNT}<br>pperLLD | ) }<={#MAXTH<br>Linux_Proc | RESHOLD} or<br>:proc.num[{# | PROCESS},,, |    |
| * 監視間降           | ₩INTERVAL              |               |                 |       |                |            | [#CMD}]            | .min({#           | COUNT }            | )}>={#MINTH                | RESHOLD}                    |             |    |
| 監視間隔のカスタマイス      | く タイプ                  | 監視間隔          | 期間              | アクション |                |            |                    |                   |                    |                            |                             |             |    |
|                  | 例外設定 定期設定              | 50s           | 1-7,00:00-24:00 | 削除    |                | 条          | 件式ビル               | /ダー               |                    |                            |                             |             |    |
|                  | 追加                     |               |                 |       |                |            |                    |                   |                    |                            |                             |             |    |

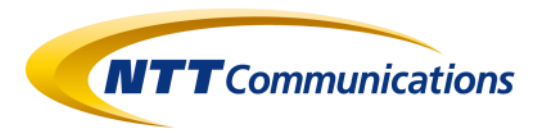

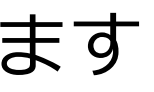

## 入力データの送信

・入力データをテキストファイルに書き込み、zabbix\_senderコマンドを使用して送信します

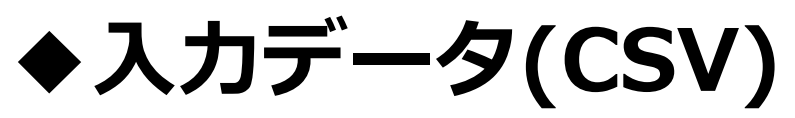

interval,process,cmd,minthreshold,maxthreshold,count 1m,crond,,1,0,#1 5m,,php-fpm: pool zabbix,30,0,#1 10m, httpd,, 24, 5, #1

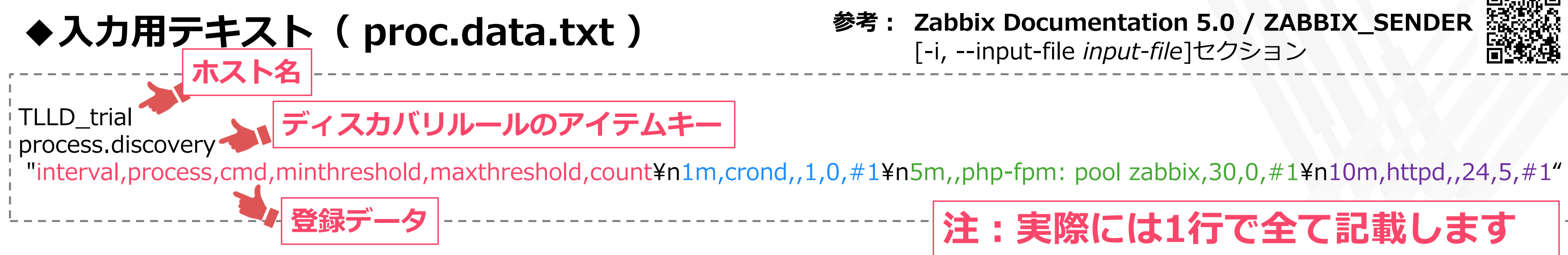

## ◆送信コマンド(zabbix sender)

## zabbix\_sender -z 127.0.0.1 -i ./proc.data.txt

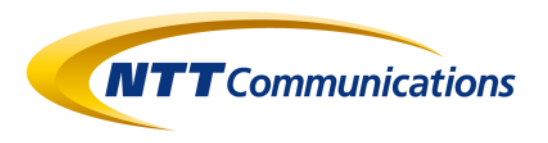

## Trapper方式実行結果

・入力データの受信と同時に、以下の様なアイテム / トリガーが自動生成されます

| アイテム    |                                                  |               |                                   |       |        |    |
|---------|--------------------------------------------------|---------------|-----------------------------------|-------|--------|----|
| すべてのホスト | / TLLD_trial 有効 ZBX SNMP JMX IPMI アプリ            | ケーション 1       | アイテム3 トリガー3 グラ                    | フ ディス | スカバリル- | -ル |
| 🗌 ウィザード | 名前▲                                              | トリガー          | +-                                | 監視間隔  | ヒストリ   | ΡI |
|         | Proc Discovery: プロセス数 ( : php-fpm: pool zabbix ) | <u>トリガー</u> 1 | proc.num[,,,php-fpm: pool zabbix] | 5m    | 90d    | 36 |
|         | Proc Discovery: プロセス数(crond :)                   | <u>トリガー</u> 1 | proc.num[crond,,,]                | 1m    | 90d    | 36 |
|         | Proc Discovery: プロセス数 ( httpd : )                | <u>トリガー</u> 1 | proc.num[httpd,,,]                | 10m   | 90d    | 36 |
|         |                                                  |               |                                   |       |        |    |
|         |                                                  |               |                                   |       |        |    |

| ŀ | \IJ | ガー     |      |              |           |              |                 |     |         |                 |             |                                |                          |
|---|-----|--------|------|--------------|-----------|--------------|-----------------|-----|---------|-----------------|-------------|--------------------------------|--------------------------|
| 3 | すべて | のホスト / | TLLC | D_trial 有効   | ZBX SNM   | P JMX IPMI   | アプリケーショ         | ヨン1 | ፖイテム 3  | トリガー 3          | グラフ         | ディスカバリルー                       | レ1 Webシナ                 |
|   | 2   | 深刻度    | 値    | 名前▲          |           |              |                 | 運用  | ヨデータ 条件 | <b>走</b>        |             |                                |                          |
| C |     | 重度の障害  | 正常   | Proc Discove | ery: プロセス | 数監視 ( : php- | fpm: pool zabbi | K.) | {TLI    | _D_trial:proc.n | um[,,,php-f | ipm: pool zabbix]. <b>ma</b> x | <b>((#1)</b> }<=0 or {TL |
|   | đ   | 重度の障害  | 障害   | Proc Discove | ery: プロセス | 数監視(crond    | :)              |     | {TLI    | _D_trial:proc.n | um[crond,,  | ,]. <b>max(#1)</b> }<=0 or {Tl | LD_trial:proc.n          |
|   | đ   | 重度の障害  | 正常   | Proc Discove | ery: プロセス | 数監視(httpd    | :)              |     | {TLI    | _D_trial:proc.n | um[httpd,,, | ].max(#1)}<=5 or {TL           | LD_trial:proc.nu         |
|   |     |        |      |              |           |              |                 |     |         |                 |             |                                |                          |
|   |     |        |      |              |           |              |                 |     |         |                 |             |                                |                          |

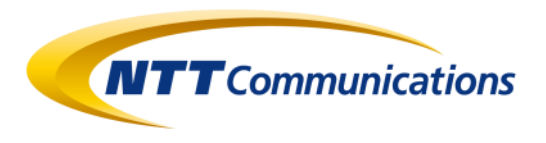

|     |              |               | アイテムの作成  |
|-----|--------------|---------------|----------|
| We  | ebシナリオ       |               | フィルター 🍸  |
| レンド | タイプ          | アプリケーション      | ステータス 情報 |
| ōd  | Zabbixエージェント | プロセス監視(T-LLD) | 有効       |
| ōd  | Zabbixエージェント | プロセス監視(T-LLD) | 有効       |
| id  | Zabbixエージェント | プロセス監視(T-LLD) | 有効       |
|     |              | 3件のうち3件       | を表示しています |
|     |              |               |          |

|                                                          | トリガーの作成      |
|----------------------------------------------------------|--------------|
| ナリオ                                                      | フィルター 🍸      |
|                                                          | ステータス 情報 タグ  |
| LLD_trial:proc.num[,,,php-fpm: pool zabbix].min(#1)}>=30 | 有効           |
| num[crond,,,]. <b>min(#1)</b> }>=1                       | 有効           |
| um[httpd,,,]. <b>min(#1)</b> }>=24                       | 有効           |
| 3件の5                                                     | うち3件を表示しています |

## 活用方法と注意点

◆活用方法

・CSVに加工したデータを読み込ませることで、任意の監視設定を自動生成することができます

- ⇒ 未設置の監視対象に対して、任意の監視項目を自動生成させる
- ⇒ 構成管理システムの情報から入力データ(CSV)を生成して、監視項目を自動生成させる

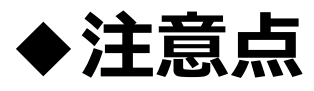

・LLDで生成したアイテム / トリガーの削除タイミングを考える必要があります

- ⇒ ディスカバリルールでは、入力データを受信した際にいずれかの削除動作を行います ①入力データに存在しない項目は、即時削除する ②入力データに存在しない項目は、**指定日時後に削除**する
- ⇒ ディスカバリルールは入力データを受信した際にしか動作しませんので、 ②を選択する場合には、項目の削除タイミングに注意が必要となります。

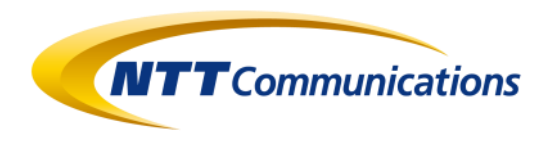

# 3. ダッシュボードをWebアプリのUIとして使う

© NTT Communications Corporation All Rights Reserved.

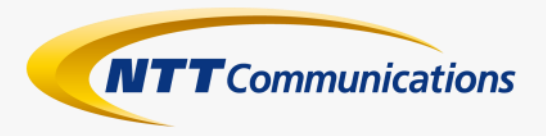

34

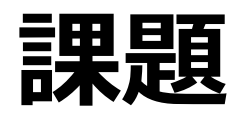

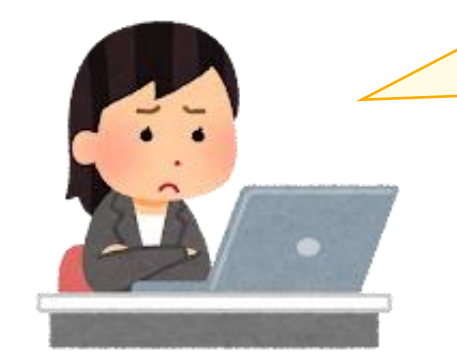

### Zabbixは監視設定をCSVで出力できないの?

## ZabbixからXML出力した後に、 テキスト置換で頑張ればCSVにできますよ (一般論で回答)

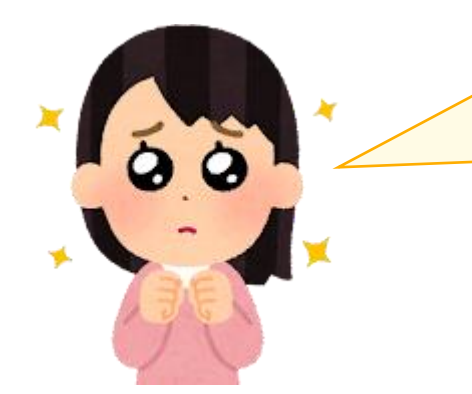

頑張らずに変換できるようにしてよ! あと、詳しくない人が操作するからCLIではなくて、 Webアプリでよろしく!

### あれ?ハードル上がってない?

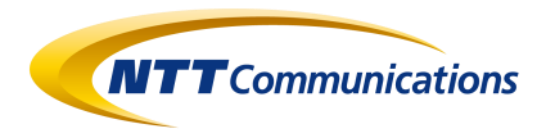

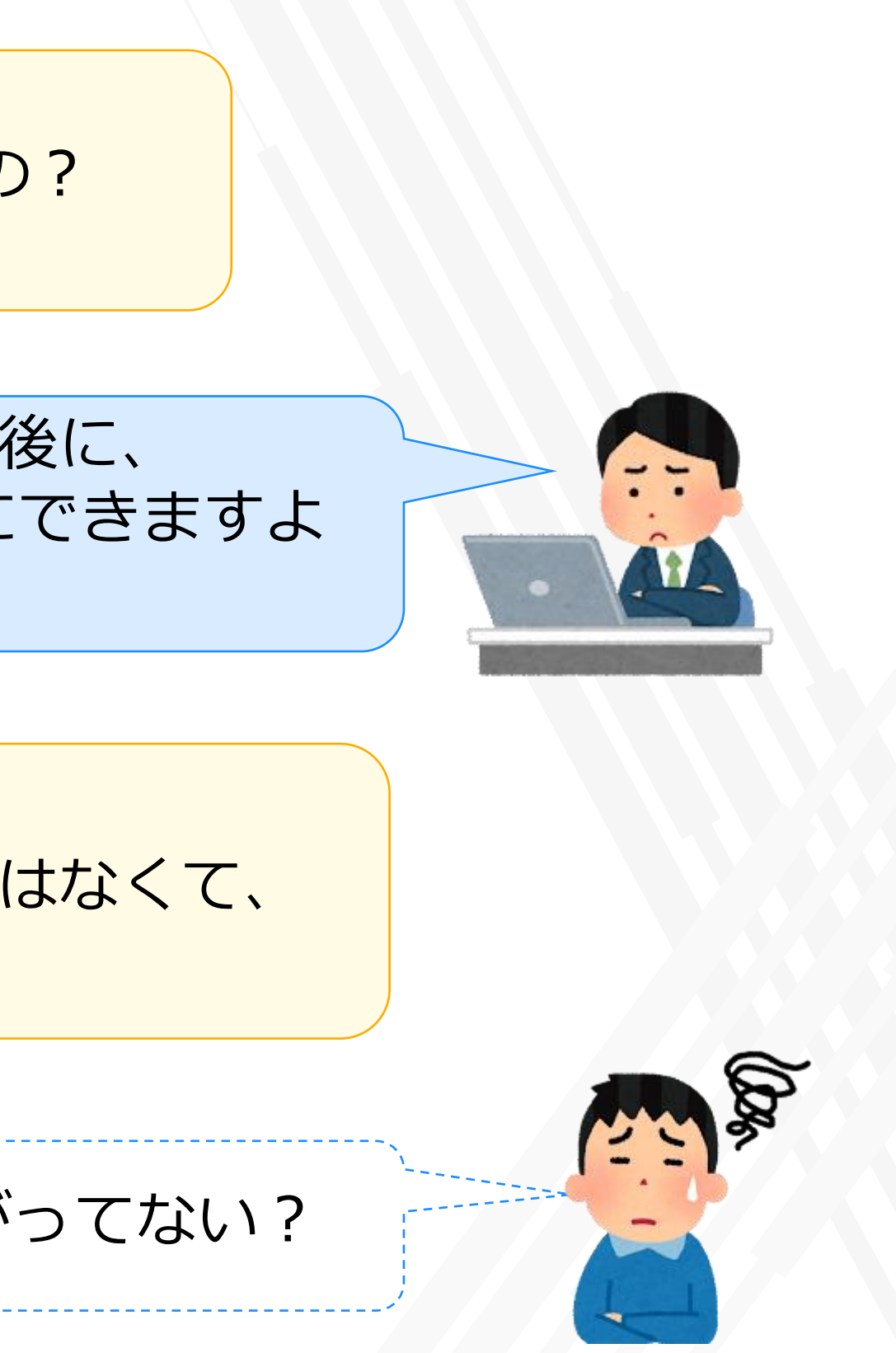

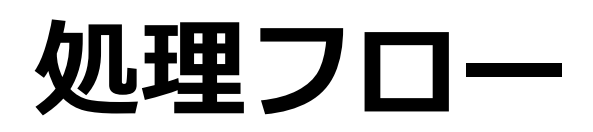

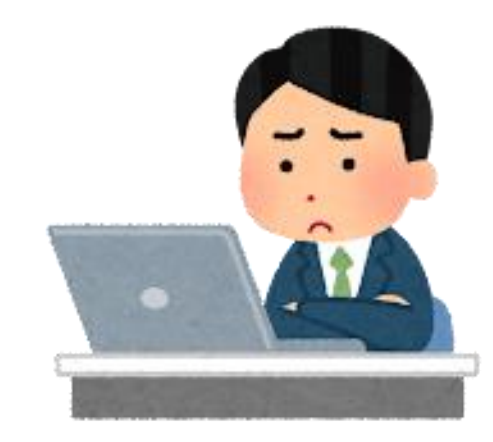

- ZabbixからXMLを取り出す部分は標準機能を利用
- ・スクリプトでXMLをCSVに変換
- ・変換処理のインターフェイス部分をどうするか?
  - 各機能をダッシュボードに貼ると統合できるかも?  $\Rightarrow$

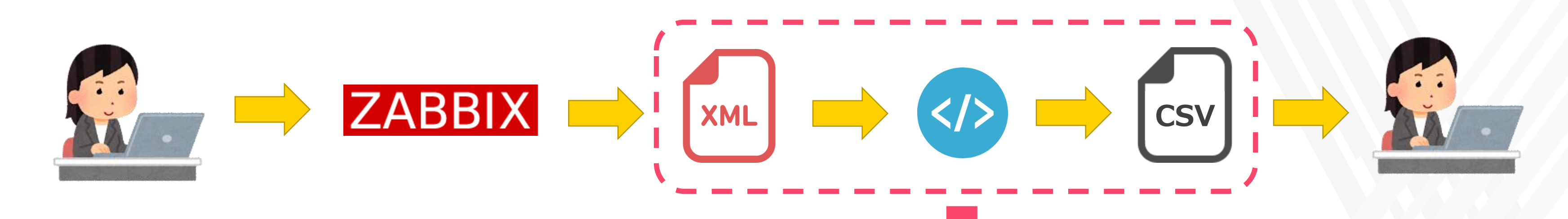

| Z٨  | ABBIX   | (1) | Global view                       |       |                    |         |                               |
|-----|---------|-----|-----------------------------------|-------|--------------------|---------|-------------------------------|
|     |         | ۹   | すべてのダッシュボード / Global view         |       |                    |         | 四利应于 1                        |
| ~   |         |     | システム情報                            |       |                    | 4       | 深刻度ことの障害奴                     |
| •   | 監視テータ   | ^   | パラメータ                             | 値     | 詳細                 |         | ホストグループ▲                      |
|     | ダッシュボード |     | Zabbixサーバーの起動                     | はい    | localhost:9987     | J.      | Discovered hosts              |
|     | 障害      |     | ホスト数 (有効/無効)                      | 103   | 103 / 0            | н       | Discovered hosts/Linux/PM     |
|     |         |     | テンプレート数                           | 301   |                    | L       | Discovered hosts/Other Device |
|     | 概要      |     | アイテム数 (有効/無効/取得不可)                | 3309  | 2878 / 188 / 243   | L       | Discovered hosts/VMware       |
|     | 最新データ   |     | トリガー数 (有効/無効 [唾書/正常])             | 474   | 472 / 2 [39 / 433] |         | Discovered hosts/Windows/PM   |
|     |         |     | ユーザー歌 (オンライン)                     | 7     | 1                  | 1       | Zabbix servers                |
|     |         |     | 1秒あたりの監視項目数(Zabbixサーバーの要求パフォーマンス) | 24.05 |                    | н       |                               |
|     |         |     | 障害                                |       |                    |         |                               |
|     |         |     | 時間▼ 信報 ホスト                        |       | 1                  | 8書·     | 深刻度                           |
|     |         | ~   | 03:21:20 192.168.1.148            |       | 2                  | ligh IC | CMP ping response time        |
| 678 | Latt- N |     | 03:10:46 - 192.168.1.10           |       | 3                  | Inava   | lable by ICMP ping            |
|     |         |     | 03:00 •                           |       |                    |         |                               |
| ٩   | 設定      | ×   | 02:57:10 192.168.1.134            |       | 1                  | ligh IC | MP ping response time         |
|     | 管理      | ~   | 02:55:04 192.168.1.128            |       | 1                  | Inava   | lable by ICMP ping            |
|     |         |     | 02:19:15 192.168.1.143            |       | 3                  | Inava   | lable by ICMP ping            |

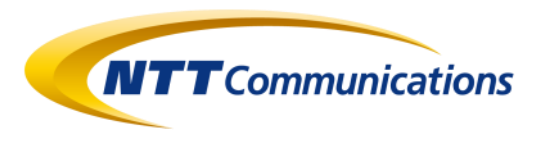

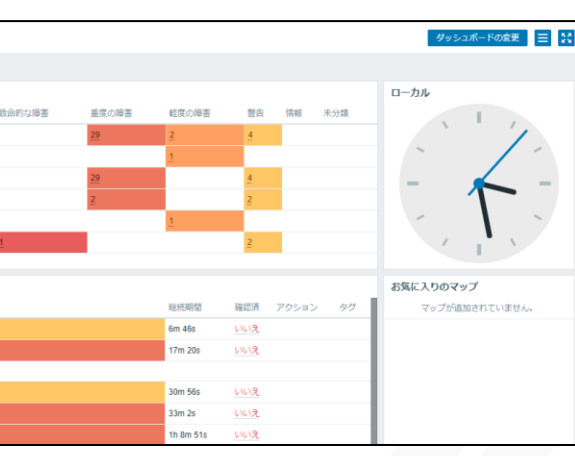
# URLオブジェクト

| ZABBIX « 🔊      | URL Object               | * |
|-----------------|--------------------------|---|
| zs-02           | すべてのダッシュボード              |   |
| ◎ 監視データ ^       |                          |   |
| ダッシュボード         |                          |   |
| 障害              |                          |   |
| ホスト             |                          |   |
| 概要              |                          |   |
| 最新データ           | ウィジェットの追加                | × |
| スクリーン           | タイプ URI V ヘッダーを表示 V      |   |
| マップ             |                          |   |
| ディスカバリ          |                          |   |
| サービス            | リフレッシュ間隔 標準 (リフレッシュなし) ~ |   |
| ≔ インベントリ →      | * URL                    |   |
| <u>⊪</u> レポート ⊸ | ダイナミックアイテム               | _ |
| ▲ 設定 →          | 追加キャンセル                  |   |
|                 |                          |   |

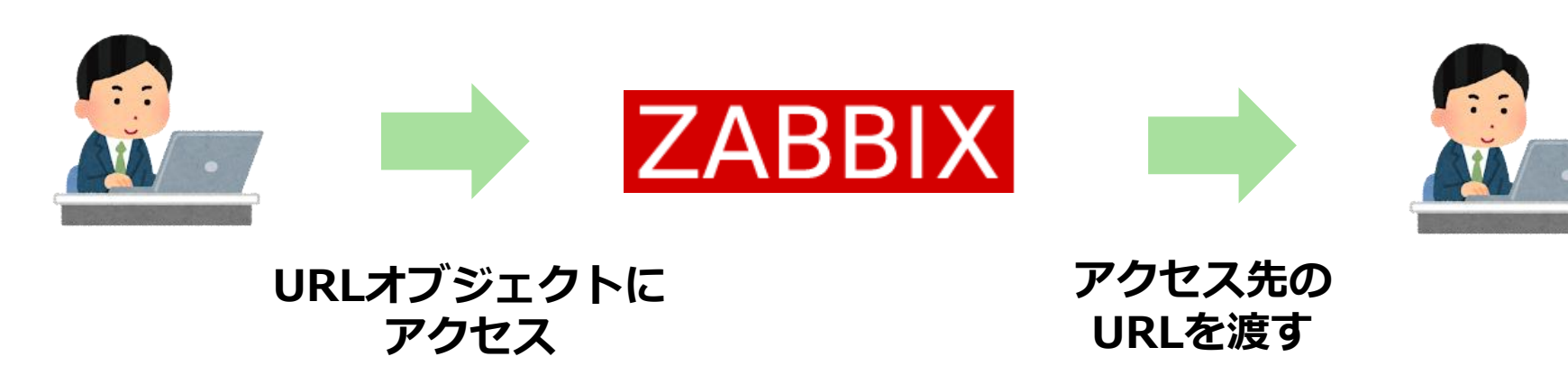

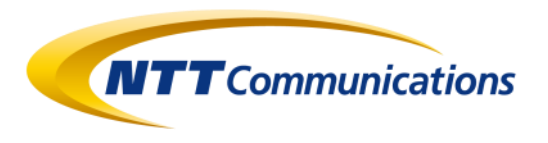

#### ・ダッシュボードのウィジェットとして Webページを表示することが可能

#### iframeの中にページを表示する方式

#### ・ページへのアクセスは、クライアント側で行われる (クライアントが表示できるページのURLのみ機能する)

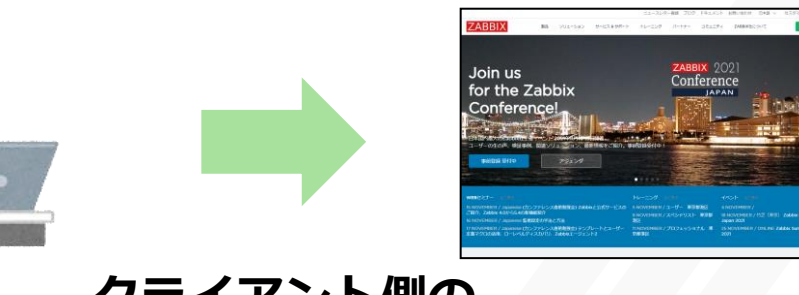

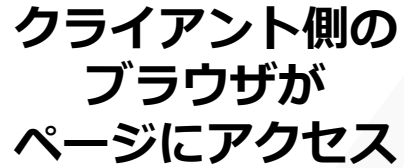

# URLオブジェクトの使用例(内部ページ)

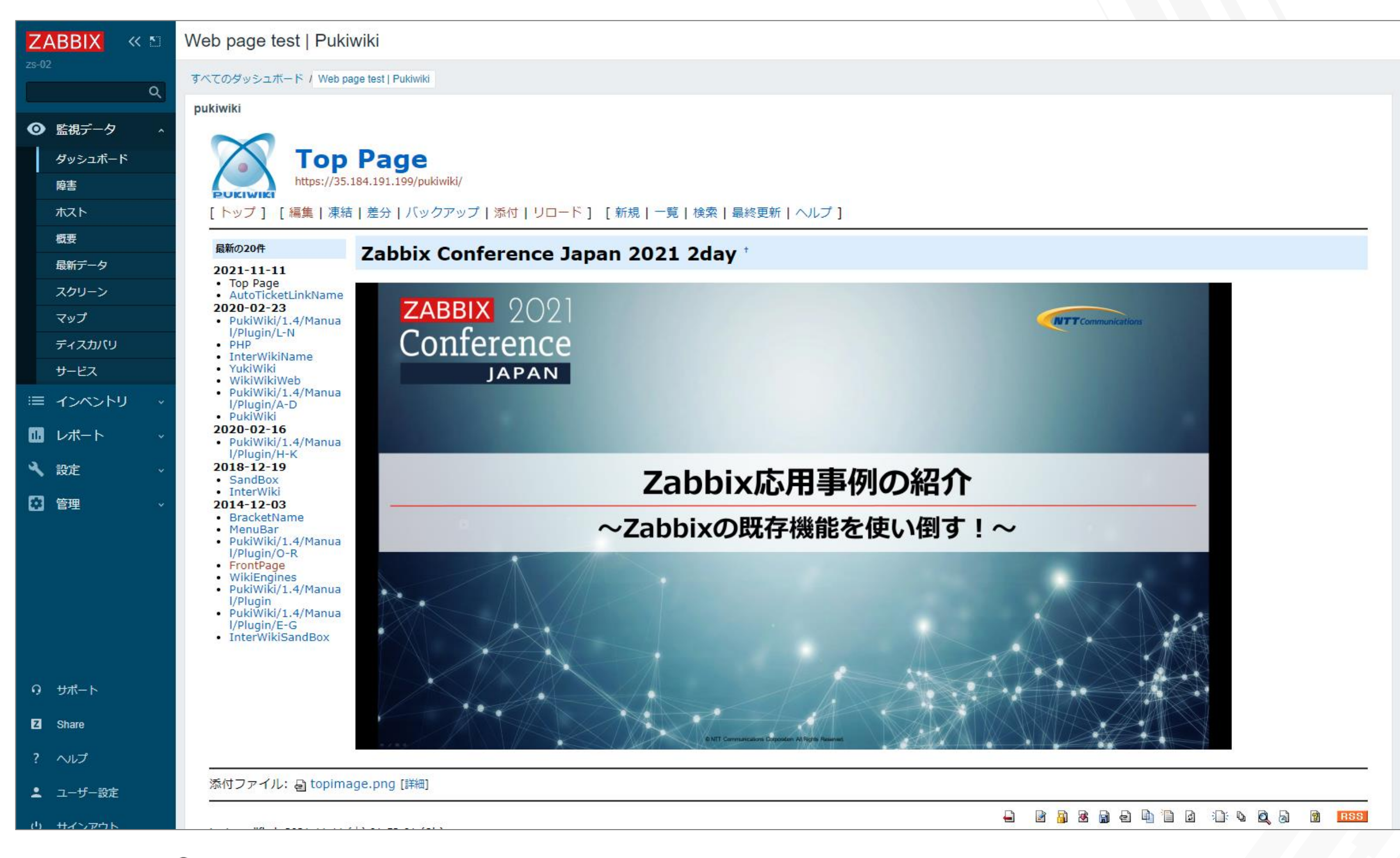

### C>Wikiを表示させてナレッジデータベースとして使う

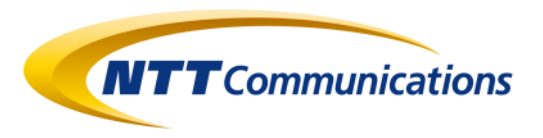

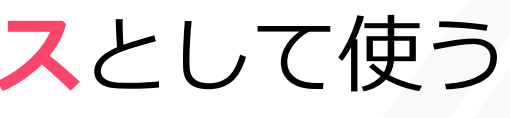

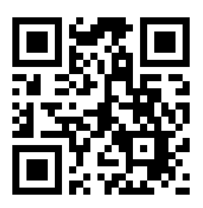

#### https://pukiwiki.osdn.jp/

# URLオブジェクトの使用例(外部ページ)

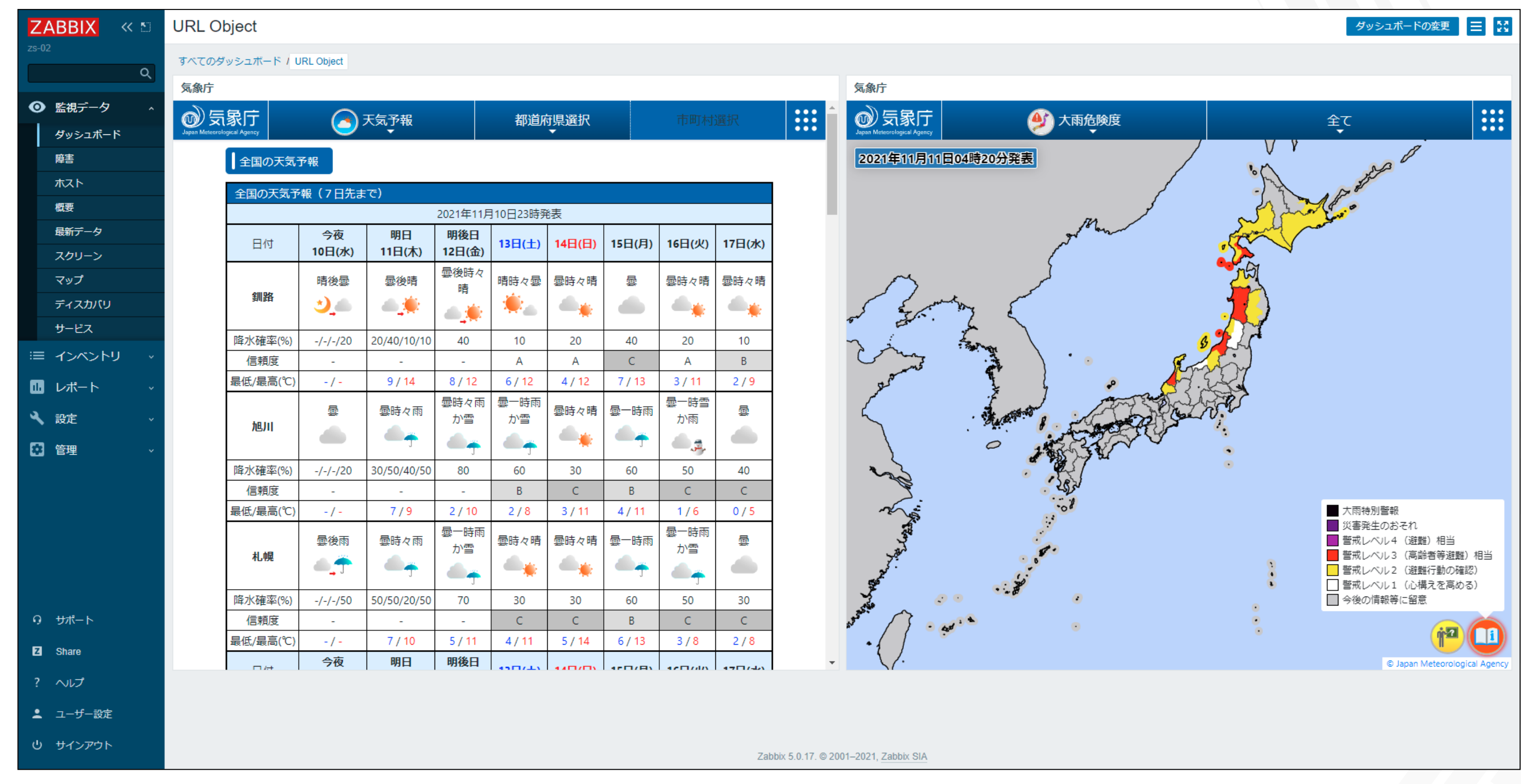

#### 注意:これらのページは2021年11月時点で表示ができたものとなります。 ページ側の仕様変更などにより、将来的に表示できなくなる可能性があります。

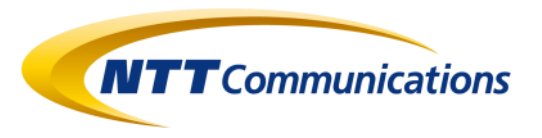

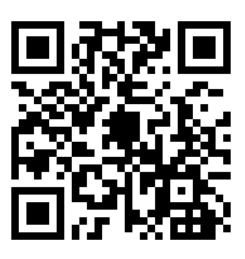

#### 気象庁:全国の天気予報

https://www.jma.go.jp/bosai/forecast/

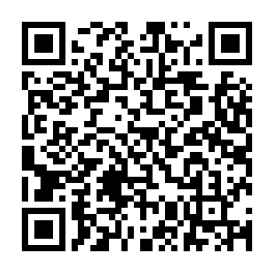

気象庁:大雨危険度

https://www.jma.go.jp/bosai/map.html

# URLオブジェクトの限界点

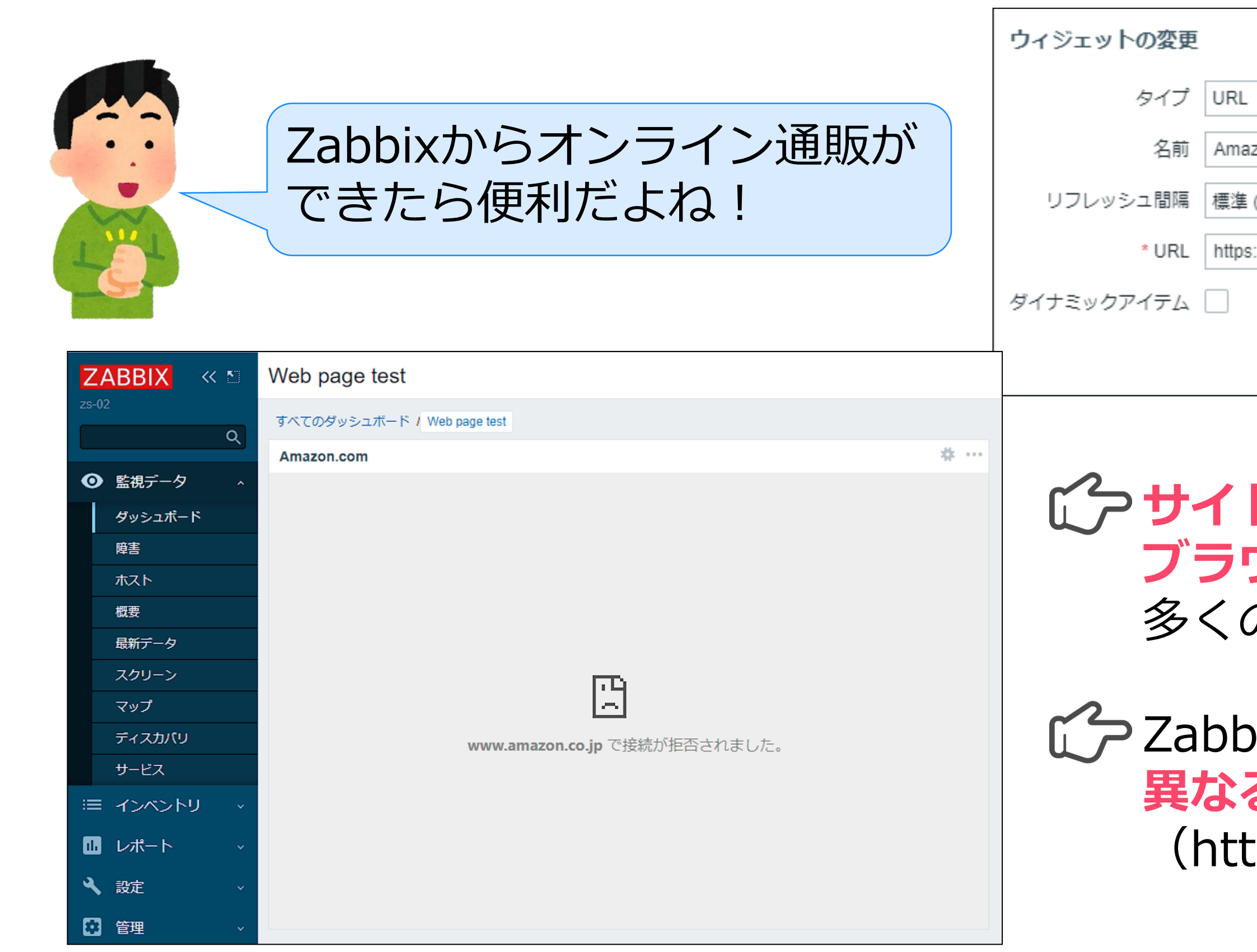

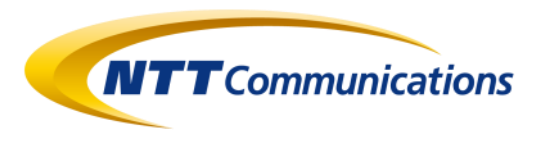

|                     |        |      | ×      |
|---------------------|--------|------|--------|
|                     | ~      | ヘッダー | -を表示 🗸 |
| on.com              |        |      |        |
| (リフレッシュなし)          | $\sim$ |      |        |
| //www.amazon.co.jp/ |        |      | ]      |
|                     |        |      |        |
|                     |        | 適用   | キャンセル  |

### かサイトの構造、iframeの制約、 ブラウザの制約などにより、 多くのサイトは表示できません

### C ZabbixとWebページのプロトコルが 異なると表示できません (http ⇒ https)

# Webアプリのインターフェイスに使えないか?

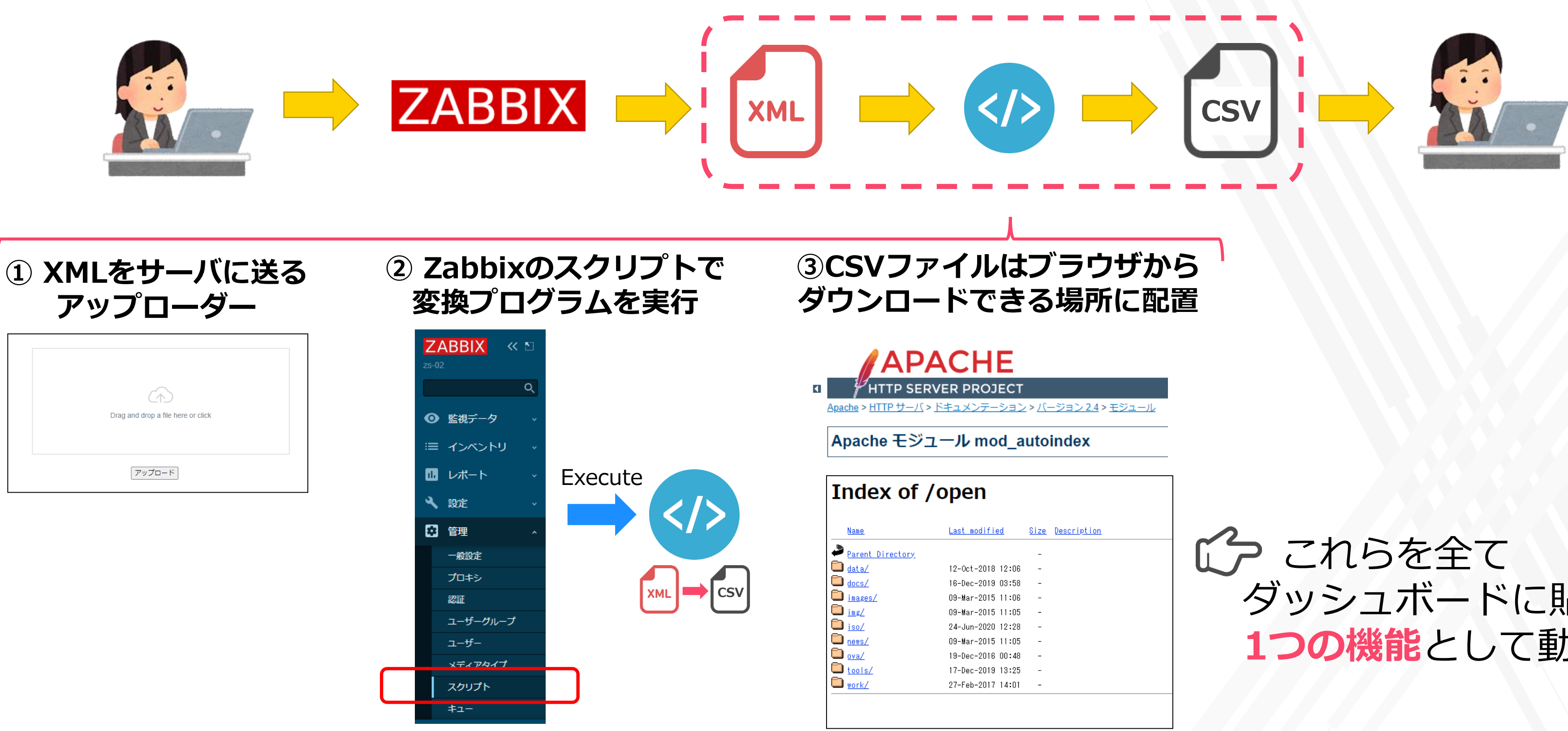

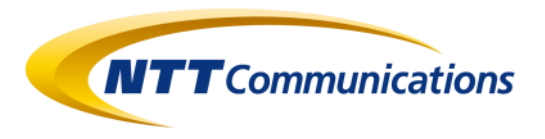

| > <u>バージョン 2.4 &gt; モジュー</u> / | Ŀ |
|--------------------------------|---|
|--------------------------------|---|

| <u>Size</u> | <u>Description</u> |  |
|-------------|--------------------|--|
| -           |                    |  |
| -           |                    |  |
| -           |                    |  |
| -           |                    |  |
| -           |                    |  |
| -           |                    |  |
| -           |                    |  |
| -           |                    |  |
| -           |                    |  |

ダッシュボードに貼り、 1つの機能として動かす

# 設定のポイント

### ◆ iframeのSANDBOX設定 Zabbix 5.0からURLオブジェクト(iframe)のセキュリティが強化され、 デフォルトの設定ではスクリプトの動作などが許可されていません。

### /usr/share/zabbix/include/defines.inc.php

define('ZBX\_IFRAME\_SANDBOX', 'allow-downloads allow-scripts allow-forms allow-popups allow-same-origin');

allow-downloads allow-scripts allow-forms allow-popups

ダウンロードを許可 スクリプト(ポップアップを除く)の実行を許可 フォームからのデータ送信を許可 ポップアップウィンドウの表示を許可 allow-same-origin オリジンと同じポリシーを適用

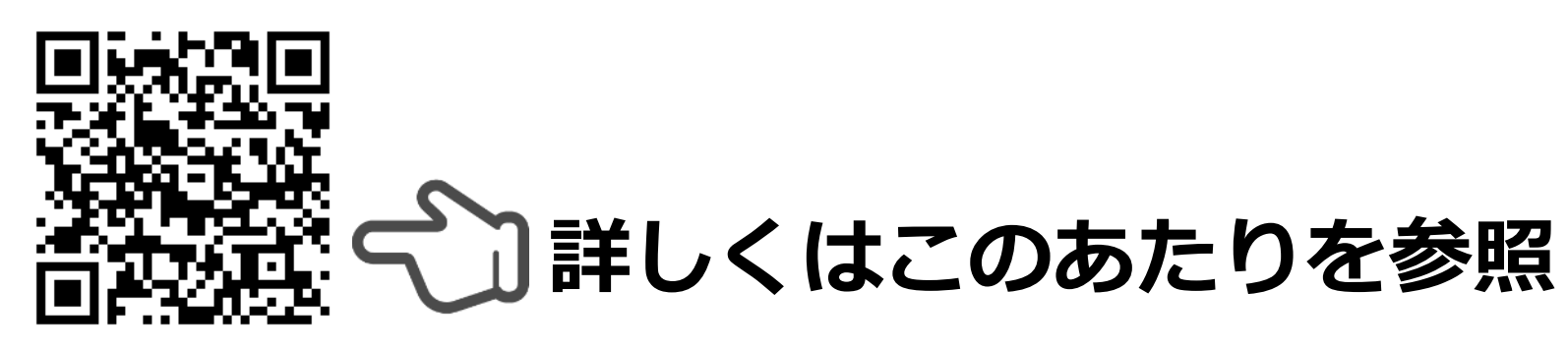

https://developer.mozilla.org/ja/docs/Web/HTML/Element/iframe#attr-sandbox

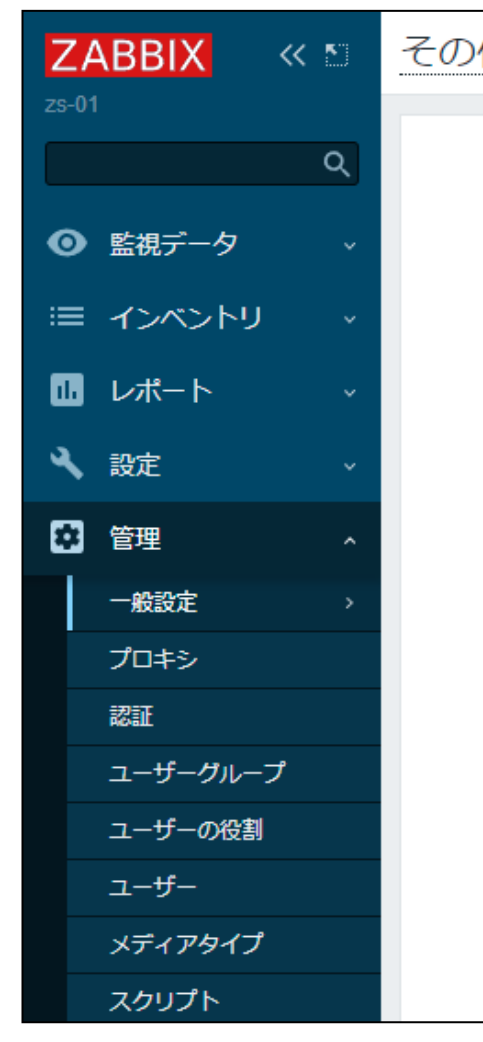

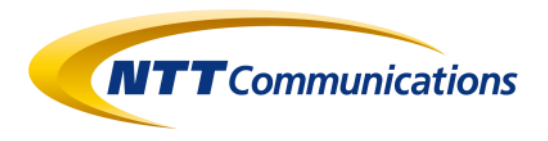

| 他の設定パラメータ ∨                                                                          |                                 |    |
|--------------------------------------------------------------------------------------|---------------------------------|----|
|                                                                                      |                                 |    |
|                                                                                      |                                 |    |
| WebインターフェースURL                                                                       | 例: https://localhost/zabbix/ui/ |    |
| * ディスカバリで発見されたホストのグループ                                                               | 90. Templates 🗙                 | 選択 |
| デフォルトのホストインベントリモード                                                                   | 無効マニュアル自動                       |    |
| データベース停止メッセージの送信先グループ                                                                | Zabbix administrators ×         | 選択 |
| マッチしないSNMPトラップをログに記録                                                                 |                                 |    |
|                                                                                      | 認可                              |    |
| Zabbix 5.                                                                            | つからはWeb UI7                     |    |
| 設定できる<br>(デフォルト                                                                      | ようになりました<br>はSANDBOX無効          | )  |
| 設定できる<br>(デフォルト<br>*X-Frame-Option                                                   | ようになりました<br>はSANDBOX無効          |    |
| <b>設定できる</b><br>(デフォルト<br>* X-Frame-Option-<br>iframeサンドボックスを使用する                    | ようになりました<br>はSANDBOX無効          |    |
| <b>設定できる</b><br>(デフォルト<br>* X-Frame-Option<br>iframeサンドボックスを使用する<br>Iframeサンドボックスの例外 | ようになりました<br>はSANDBOX無効          |    |

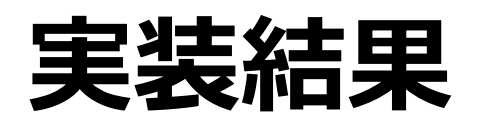

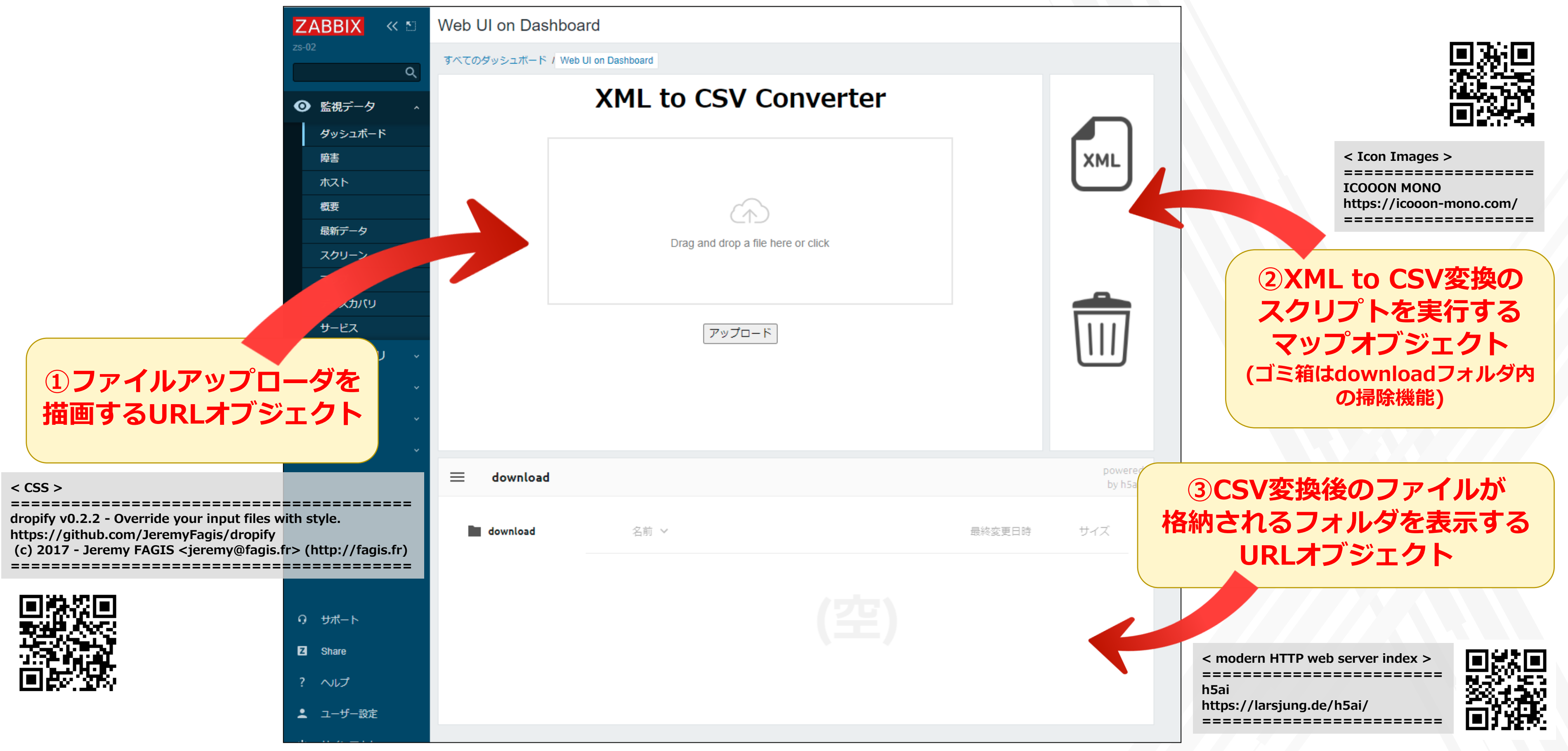

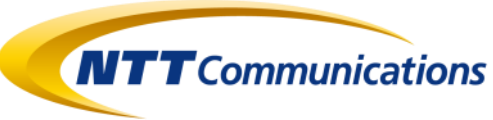

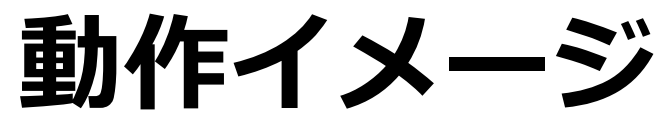

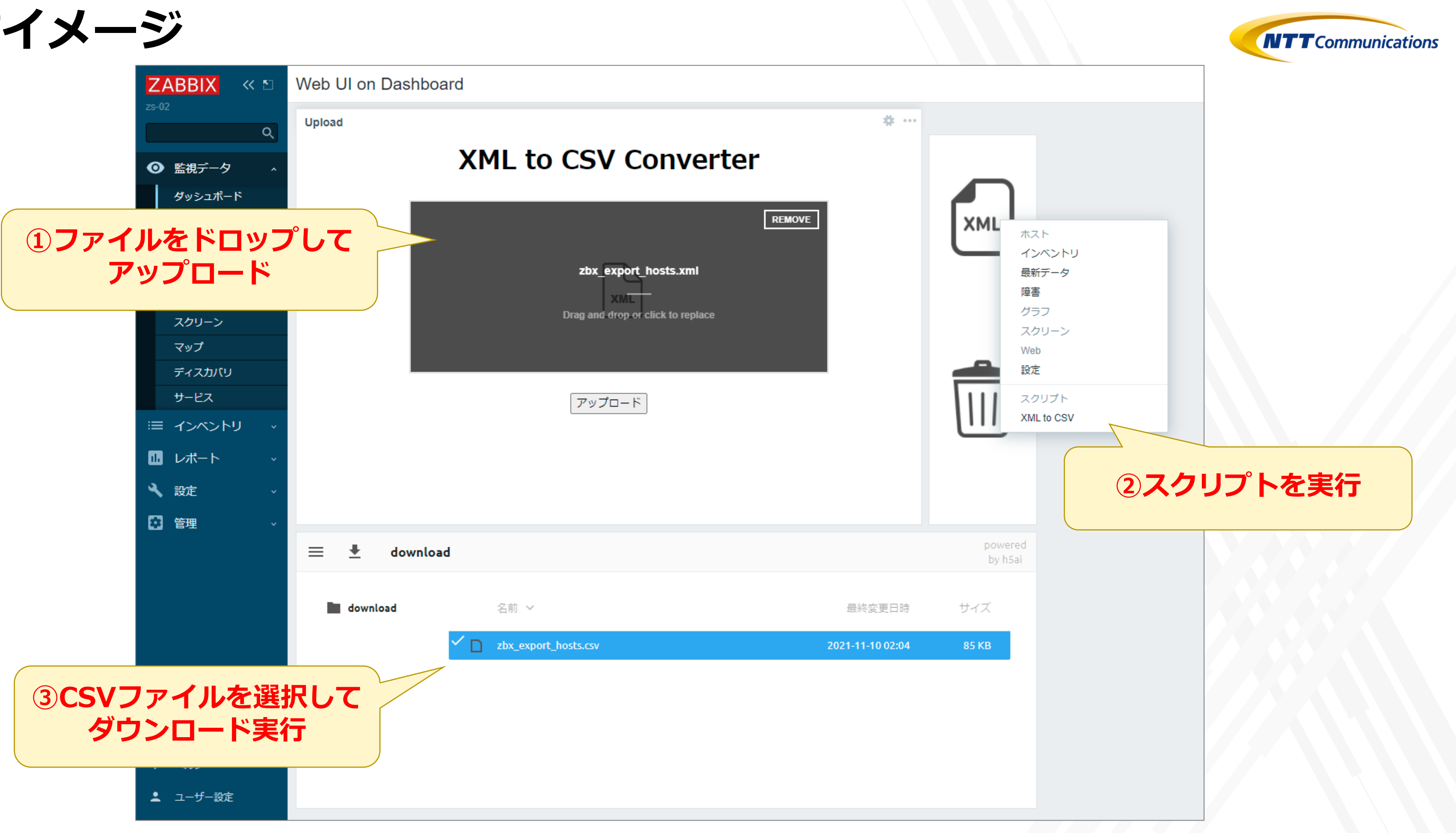

# URLオブジェクト活用のポイント

・URLオブジェクトは、特性と限界を理解した上で使うと便利です

・機能の動線が明確であれば、単発機能の組み合わせで仕組みの構築ができます

・単発機能をダッシュボードに貼ることで、1つの機能として束ねることができます

・Zabbixを機能拡張したように見えます

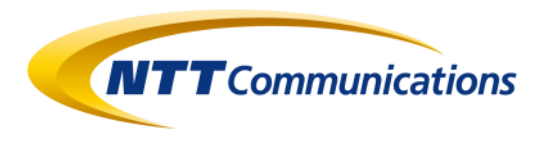

### 4. GPS情報の取得と利用方法

© NTT Communications Corporation All Rights Reserved.

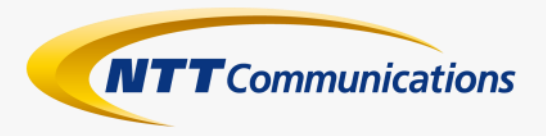

### この事例はそもそも・・・

Zabbix Conference Japan 2019のLTにて、Zabbixに位置情報を格納する話をしました。

### カンファレンス終了後、 何名かの方からご質問を頂きましたため、改めて技術的なノウハウなどをご紹介します。

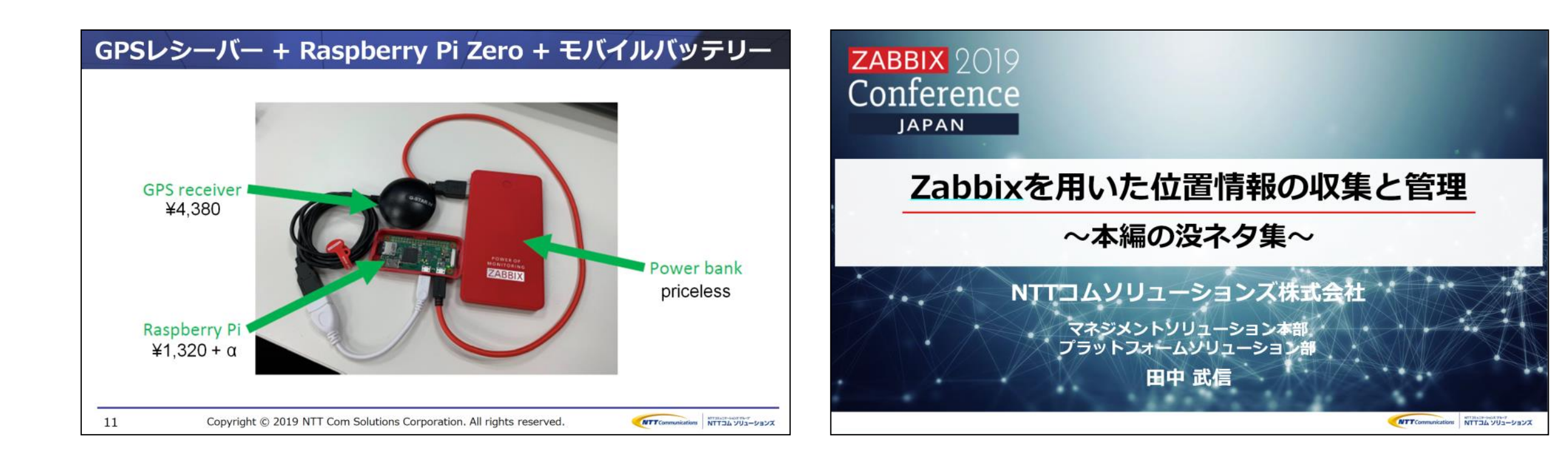

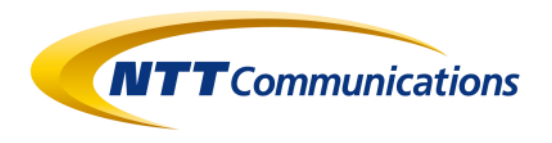

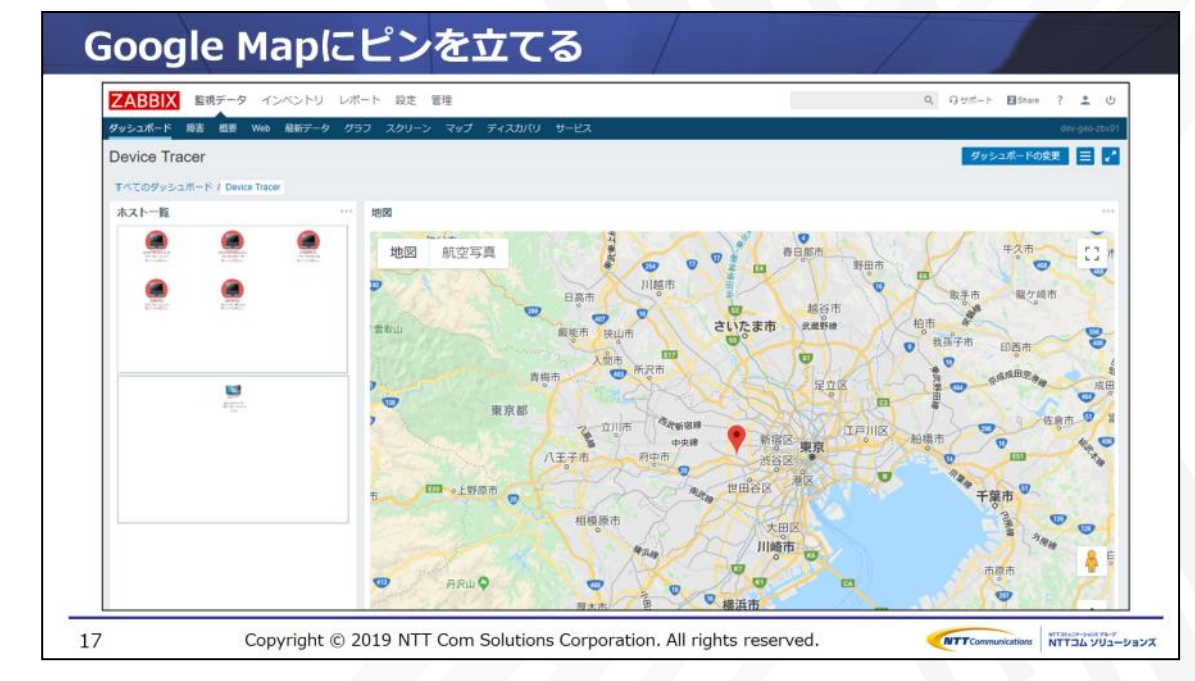

# ホストの位置情報を保存する

### ホスト設定の中に、位置情報(緯度・経度)を保存できるカラムが用意されています

#### Zabbix 5.4 (2021)

| ZABBIX « 🔊 | ホスト                    |                       | ZABBIX                                                                                  |                          |  |  |  |
|------------|------------------------|-----------------------|-----------------------------------------------------------------------------------------|--------------------------|--|--|--|
| zs-01      |                        |                       | 監視データ インベントリ レポート 設定 管理                                                                 |                          |  |  |  |
| ۹          | ホスト テンプレート IPMI タグ マクロ | □ インベントリ● 暗号化 値のマッピング | ホストグループ   テンプレート   水火ト   メンテナンス   ウェブ   アクション   スクリーン   スライドショー   マップ   ディスカバリ   ITサービス |                          |  |  |  |
|            | ſ                      | 毎効マニュアル自動             | ヒストリ: ダッシュボード » ユーザープロファイル » ダッシュボード » ホストグループの設定 » ホストの設定                              |                          |  |  |  |
| ● 監視データ →  |                        |                       | ホストの設定                                                                                  |                          |  |  |  |
| ≔ インベントリ → | 917                    |                       | <u>≪ ホストリスト</u> ホスト: Zabbix server 無効 図 聞 □□ アプリケーション (11) アイテム (58) トリガー (39) グラフ      | (8) <u>ディスカバリルール</u> (2) |  |  |  |
|            | タイプ(詳細)                |                       | ホスト テンプレート IPMI マクロ ホストインベントリ                                                           |                          |  |  |  |
|            | 名前                     |                       |                                                                                         |                          |  |  |  |
| 🔧 設定 💦 🔨   | エイリアス                  |                       | 無効 マニュアル 自動                                                                             |                          |  |  |  |
| ホストグループ    |                        |                       | タイフ<br>タイフ<br>タイプ(2)24(1)                                                               |                          |  |  |  |
| =>_71 5    |                        |                       | 名前                                                                                      |                          |  |  |  |
|            | OS (詳細)                |                       | エイリアス                                                                                   |                          |  |  |  |
| ホスト        | OS (簡易説明)              |                       | os                                                                                      |                          |  |  |  |
| メンテナンス     | シリアル番号A                |                       | OS (詳細)                                                                                 |                          |  |  |  |
| アクション >    |                        |                       | OS (简易説明)                                                                               |                          |  |  |  |
| イベント相関関係   | 場所                     |                       | シリアル番号A                                                                                 |                          |  |  |  |
| ディスカバリ     |                        |                       | シリアル番号B                                                                                 |                          |  |  |  |
| サービス       |                        |                       | 場所                                                                                      |                          |  |  |  |
|            |                        |                       |                                                                                         |                          |  |  |  |
|            | 緯度                     |                       |                                                                                         |                          |  |  |  |
|            | 経度                     |                       |                                                                                         | //                       |  |  |  |
|            | /#₹                    |                       | 緯度                                                                                      |                          |  |  |  |
|            | 100-75                 |                       | 経度                                                                                      |                          |  |  |  |
|            |                        |                       | 備考                                                                                      |                          |  |  |  |
|            |                        |                       |                                                                                         |                          |  |  |  |
|            | L                      |                       |                                                                                         |                          |  |  |  |

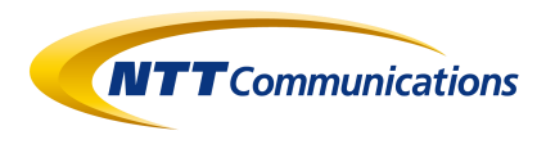

#### Zabbix 2.0 (2012)

# このカラム、使われてます?

### 監視システムなのに、何故に昔から(Zabbix2.0以前)この項目があるのか?

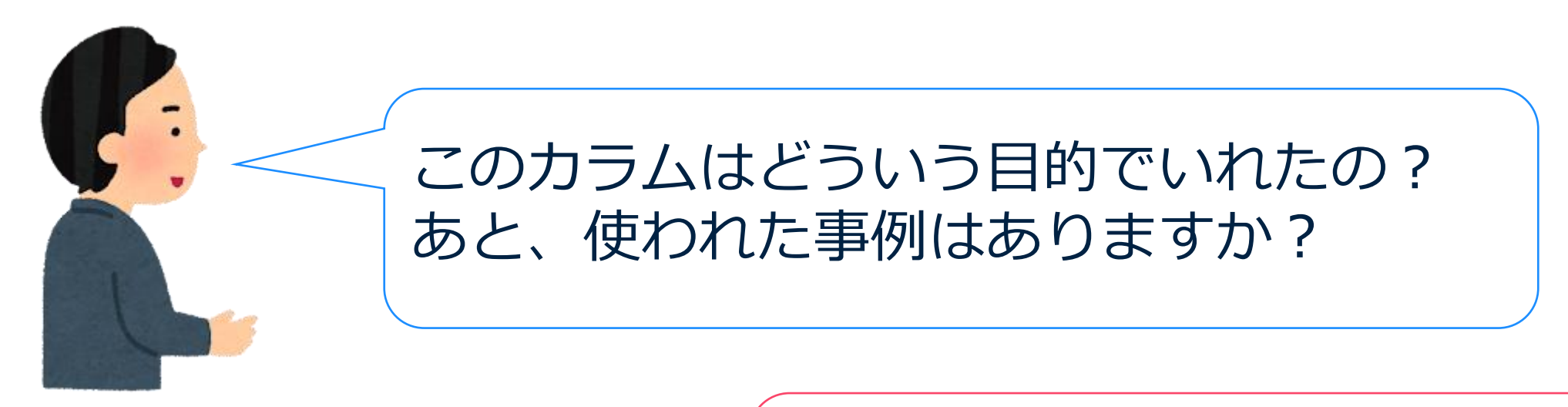

#### 必要そうだから入れておいたよ! 使われた事例は聞いたことないよ!

注:2018年頃、都内某所での会話を元にした意訳です

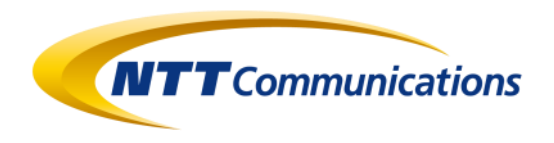

#### Zabbix LLC 創設者兼CEO Alexei Vladishev氏

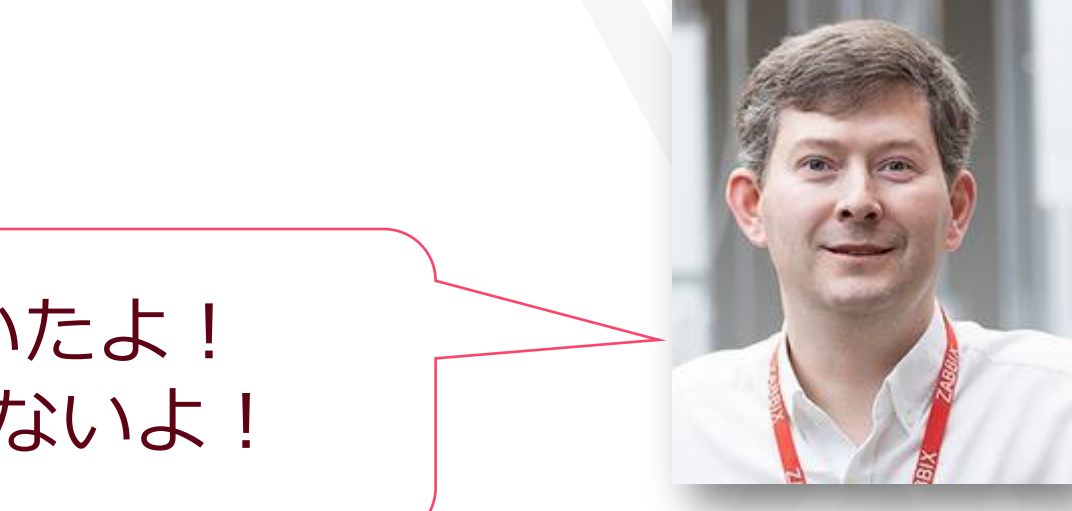

# 位置情報の取得許可(Windows10)

|                                 | ← 設定                                                                                    |
|---------------------------------|-----------------------------------------------------------------------------------------|
| [設定]→[プライバシー]から位置情報への           |                                                                                         |
| アクセスを <mark>許可</mark> する必要があります | プライバシー                                                                                  |
| <b>注音,DCには空体把た取得すて燃化が改善不す</b>   | Windows のアクセス許可<br>合 全般                                                                 |
| 注息:PUに11/101月報で以待9 る(筬形が必安で9    | २) 音声認識   窗 手書き入力と入力の個人用設定                                                              |
|                                 | <ul> <li>         診断 &amp; フィードバック     </li> <li>         ゴー アクティビティの履歴     </li> </ul> |
|                                 | アプリのアクセス許可                                                                              |
|                                 |                                                                                         |
| いた。<br>「「「」詳しくはこのあたりを参照         |                                                                                         |

Windows位置情報サービスとプライバシー - Microsoft Support

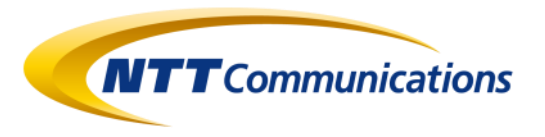

#### 位置情報

#### このデバイスでの位置情報へのアクセスを許可する

アクセスを許可すると、Windows がデバイスの機能を使用して場所を特定し、 Microsoft が位置情報サービスの品質向上のためにデータを使用できるようになりま す。このデバイスを使用しているユーザーは、このページの設定を使用して、アプリが位 置情報にアクセスできるかどうかを選択できます。アクセスを拒否すると、Windows の機能、Microsoft Store アプリ、およびほとんどのデスクトップ アプリへの位置情 報の提供がブロックされます。

#### このデバイスの位置情報はオンになっています

変更

#### アプリが位置情報にアクセスできるようにする

アクセスを許可する場合は、このページの設定を使用して、デバイスの詳しい位置情報と場所の履歴にアクセスできるアプリを選択して、位置情報に基づいたルート案内や天気などのサービスを有効にすることができます。このデバイスで Microsoft アカウントを使ってサインインしている場合は、前回の既知の場所がクラウドに保存され、Microsoft アカウントでサインインする他のデバイスと共有されます。アクセスを拒否すると、このページに表示されているアプリだけが位置情報にアクセスできなくなります。

#### - オン

一部のデスクトップ アプリでは、このページの設定がオフになっている場合でも、ユー ザーの場所を特定できる可能性があります。理由を確認する

アプリが位置情報を使っている場合、この位置情報使用中アイコンが表示されま す: ●

### 位置情報を取得するPowerShellを準備します

### geoinfo.ps1

```
Add-Type -AssemblyName System.Device
$GeoWatcher = New-Object System.Device.Location.GeoCoordinateWatcher
$GeoWatcher.Start()
while (($GeoWatcher.Status -ne 'Ready') -and ($GeoWatcher.Permission -ne 'Denied')) {
  Start-Sleep -Milliseconds 100
if ($GeoWatcher.Permission -eq 'Denied'){
  Write-Error 'Access Denied for Location Information'
} else {
  $watcher = New-Object System.Device.Location.GeoCoordinateWatcher
  $sourceId = "Location"
  $job = Register-ObjectEvent -InputObject $watcher -EventName PositionChanged -SourceIdentifier $sourceId
  $watcher.Start()
  $event = Wait-Event $sourceId
  $event.SourceEventArgs.Position.Location
  Remove-Event $sourceId
  Unregister-Event $sourceId
```

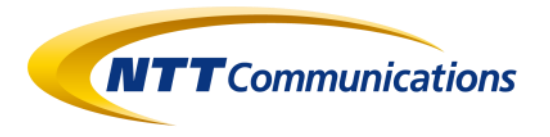

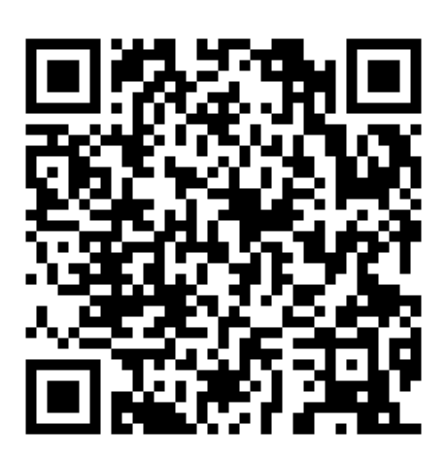

# バッチファイル経由で実行してログを出力します

### PowerShellから返値が来るまでにタイムアウトしてしまうケースがあるため、 バッチファイルを経由して実行して、位置情報はテキストファイルに出力させます。

#### geoinfo.bat

@echo off powershell -ExecutionPolicy RemoteSigned -File C:\zabbix\_agent\bin\geo.ps1 > C:\zabbix\_agent\log\geoinfo.txt

### geoinfo.txt

| Latitude           | : 35.66102  |                    |               |
|--------------------|-------------|--------------------|---------------|
| Lonaitude          | · 130 75718 | Latitude           | $\rightarrow$ |
|                    | . 139.73710 | Longitude          | $\rightarrow$ |
| Altitude           | : 0         | Altitude           | $\rightarrow$ |
| HorizontalAccuracy | : 79628     | HorizontalAccuracy | $\rightarrow$ |
| VerticalAccuracy   | : NaN       | VerticalAccuracy   | $\rightarrow$ |
| Speed              | : NaN       | Speed              | $\rightarrow$ |
| Course             | : NaN       | Course             | $\rightarrow$ |
| IsUnknown          | : False     | IsUnknown          | $\rightarrow$ |

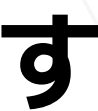

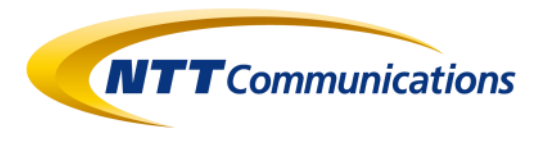

緯度 経度 メートル単位の高度 緯度と経度のメートル単位の精度 高度のメートル単位の精度 毎秒メートル単位の速度 真北からの角度 緯度または経度のデータを含むかどうかを示す値

アイテムの構造と設定

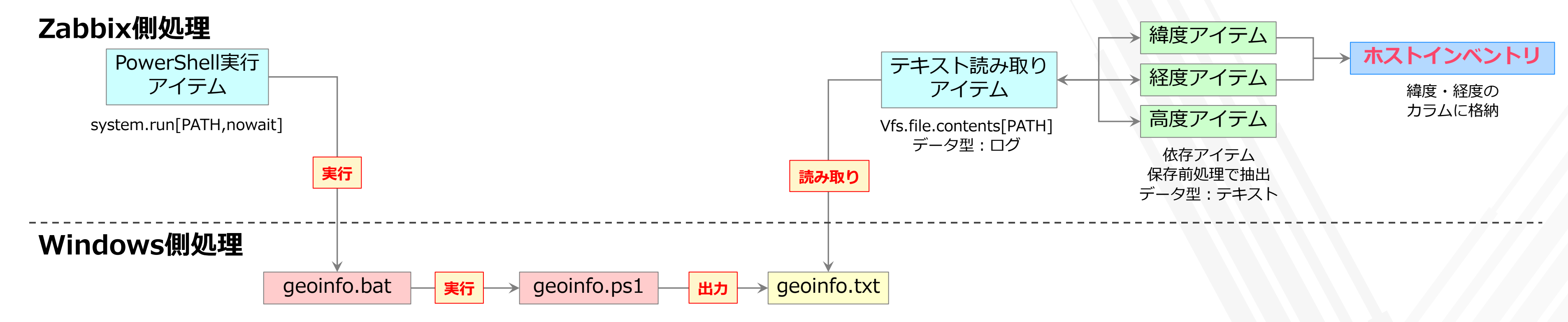

| ウィザード | 名前▲                                   | トリガー | <b>‡</b> –                                           | 監視間隔 | ヒストリ | トレンド | タイプ                 | アプリケーション | ステータス 情報 |
|-------|---------------------------------------|------|------------------------------------------------------|------|------|------|---------------------|----------|----------|
| •••   | Execute Geometry                      |      | system.run["c:\zabbix_agent\bin\geoinfo.bat",nowait] | 1m   | 1d   |      | Zabbixエージェント(アクティブ) | 位置情報     | 有効       |
| •••   | Read Geometry                         |      | vfs.file.contents[c:\zabbix_agent\log\geoinfo.txt]   | 1m   | 1d   |      | Zabbixエージェント(アクティブ) | 位置情報     | 有効       |
| •••   | Read Geometry: 精度(HorizontalAccuracy) |      | geo[HorizontalAccuracy]                              |      | 1d   |      | 依存アイテム              | 位置情報     | 有効       |
| •••   | Read Geometry: 精度(VerticalAccuracy)   |      | geo[VerticalAccuracy]                                |      | 1d   |      | 依存アイテム              | 位置情報     | 有効       |
| •••   | Read Geometry: 経度(Longitude)          |      | geo[Longitude]                                       |      | 1d   |      | 依存アイテム              | 位置情報     | 有効       |
| •••   | Read Geometry: 緯度(Latitude)           |      | geo[Latitude]                                        |      | 1d   |      | 依存アイテム              | 位置情報     | 有効       |
| •••   | Read Geometry: 角度(Course)             |      | geo[Course]                                          |      | 1d   |      | 依存アイテム              | 位置情報     | 有効       |
| •••   | Read Geometry: 速度(Speed)              |      | geo[Speed]                                           |      | 1d   |      | 依存アイテム              | 位置情報     | 有効       |
| •••   | Read Geometry: 高度(Altitude)           |      | geo[Altitude]                                        |      | 1d   |      | 依存アイテム              | 位置情報     | 有効       |

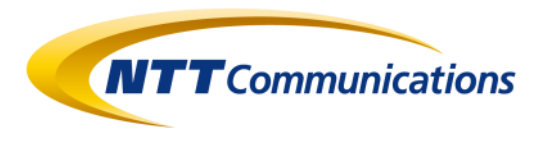

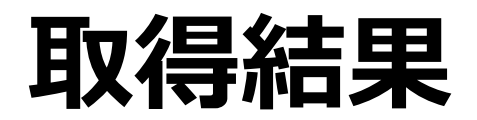

| Ζ    | ABBIX 🛛 « 🔊 | ] ] | 最新データ           |                          |                     |                      |     | 50      |
|------|-------------|-----|-----------------|--------------------------|---------------------|----------------------|-----|---------|
| zs-( | )2          |     |                 |                          |                     |                      |     | フィルター 🍸 |
|      |             |     | ▼ □ ホスト         | 名前 ▲                     | 最新のチェック時刻           | 最新の値                 | 変化  |         |
| 0    | ) 監視データ     | ^   | DESKTOP-A1CJC3R | CPU (8アイテム)              |                     |                      |     |         |
|      | ダッシュボード     |     | DESKTOP-A1CJC3R | Disk 0 C: (8アイテム)        |                     |                      |     |         |
|      | 障害          |     | DESKTOP-A1CJC3R | Filesystem C: (3アイテム)    |                     |                      |     |         |
|      | ホスト         |     | DESKTOP-A1CJC3R | General (4アイテム)          |                     |                      |     |         |
|      | 概要          |     |                 | Number of processes 🔎    | 2021/11/07 17:58:13 | 198                  | +2  | グラフ     |
|      | 最新データ       |     |                 | Number of threads        | 2021/11/07 17:58:12 | 1902                 | +40 | グラフ     |
|      | スクリーン       |     |                 | System description       | 2021/11/07 17:43:20 | Windows DESKTOP-A1CJ |     | ヒストリ    |
|      | マップ         |     |                 | System name 🏴            | 2021/11/07 17:43:15 | DESKTOP-A1CJC3R      |     | ヒストリ    |
|      | ディスカバリ      |     | DESKTOP-A1CJC3R | 位置情報 (9アイテム)             |                     |                      |     |         |
|      | サービス        |     |                 | Execute Geometry         | 2021/11/07 17:57:29 | 1                    |     | ヒストリ    |
| ≔    | インベントリ      | ~   |                 | Read Geometry            | 2021/11/07 17:57:30 | Latitude : 35.66103  |     | ヒストリ    |
|      | レポート        | ,   |                 | 精度(HorizontalAccuracy) 🔎 | 2021/11/07 17:57:30 | 105                  |     | ヒストリ    |
|      |             |     |                 | 精度(VerticalAccuracy) 2   | 2021/11/07 17:57:30 | NaN                  |     | ヒストリ    |
| ٩    | ,設定         | ř   |                 | 経度(Longitude)            | 2021/11/07 17:57:30 | 139.75716            |     | ヒストリ    |
|      | 管理          | ~   |                 | 緯度(Latitude)             | 2021/11/07 17:57:30 | 35.66103             |     | ヒストリ    |
|      |             |     |                 | 角度(Course)               | 2021/11/07 17:57:30 | NaN                  |     | ヒストリ    |
|      |             |     |                 | 速度(Speed) 🙎              | 2021/11/07 17:57:30 | NaN                  |     | ヒストリ    |
|      |             |     |                 | 高度(Altitude)             | 2021/11/07 17:57:30 | 0                    |     | ヒストリ    |

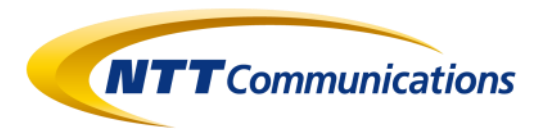

# 位置情報を取る方法(Linux)

Linuxで動作するGPSレシーバーを買います

### 接続するとシリアルデバイスとして認識されます

#### # Isusb

Bus 002 Device 005: ID 067b:2303 Prolific Technology, Inc. PL2303 Serial Port

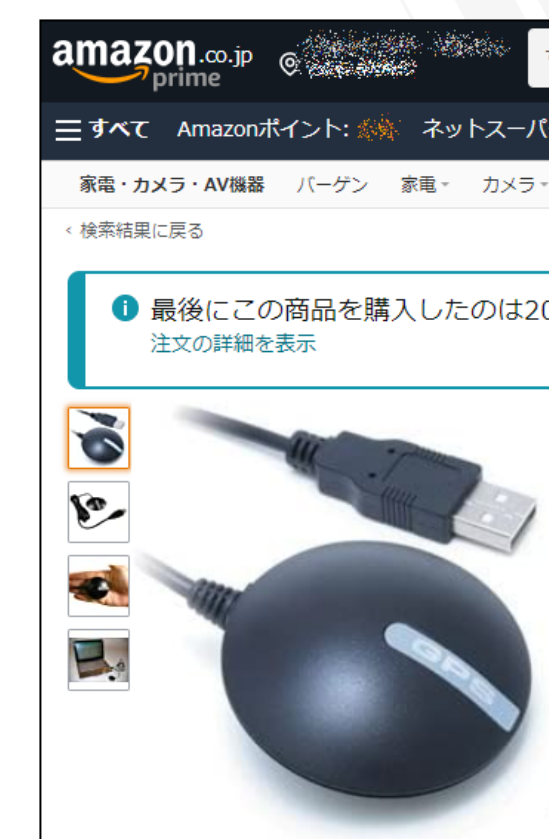

### 標準入出力端末デバイス(tty)でアクセスができます

#### # Is /dev/ttyUSB\*

#### /dev/ttyUSB0

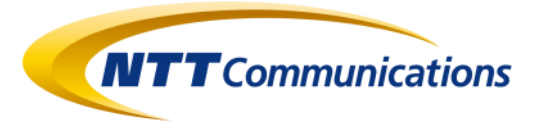

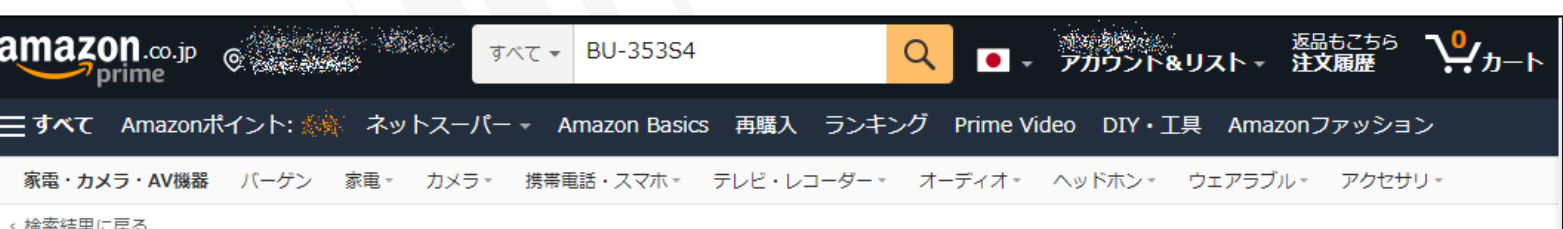

#### 最後にこの商品を購入したのは2019/4/28です。

画像をクリックして拡大イメージを表示

[Simble] SiRFstarIII GPSチップ内 蔵 アンテナ 一体型 GPS 受信機 BU-353S4 GPS レシーバー (GlobalSat IC使用) ブランド: Simble ★★★☆☆ ~ 54個の評価 | 12が質問に回答済み 価格: ¥4,380 √prime お届け日時指定便 無料

MastercardをAmazonに追加して今すぐ1,000ポイント獲得。 カードを追加 詳細を見る

- GPS:SiRF STARIV(内蔵パッチアンテナ)受信方式:並列 20チャンネル周波数 L1,1575MHz C/Aコードチップレー 卜:1.023MHz
- 受信感度:-159dBm 位置精度:>10m(2DRMS,単) 独) />5m (WAAS,2DRMS) 出力メッセージ: NMEA 0183

#### ¥4,380

✓prime お届け日時指定便 無料

明日11月 8日, 8AM-12PMの 間にお届けします。 購入手続き 画面で都合がいい時間帯を選択 してください 詳細

残り12点 ご注文はお早 めに 在庫状況について

数量: 1 🗸

カートに入れる

今すぐ買う

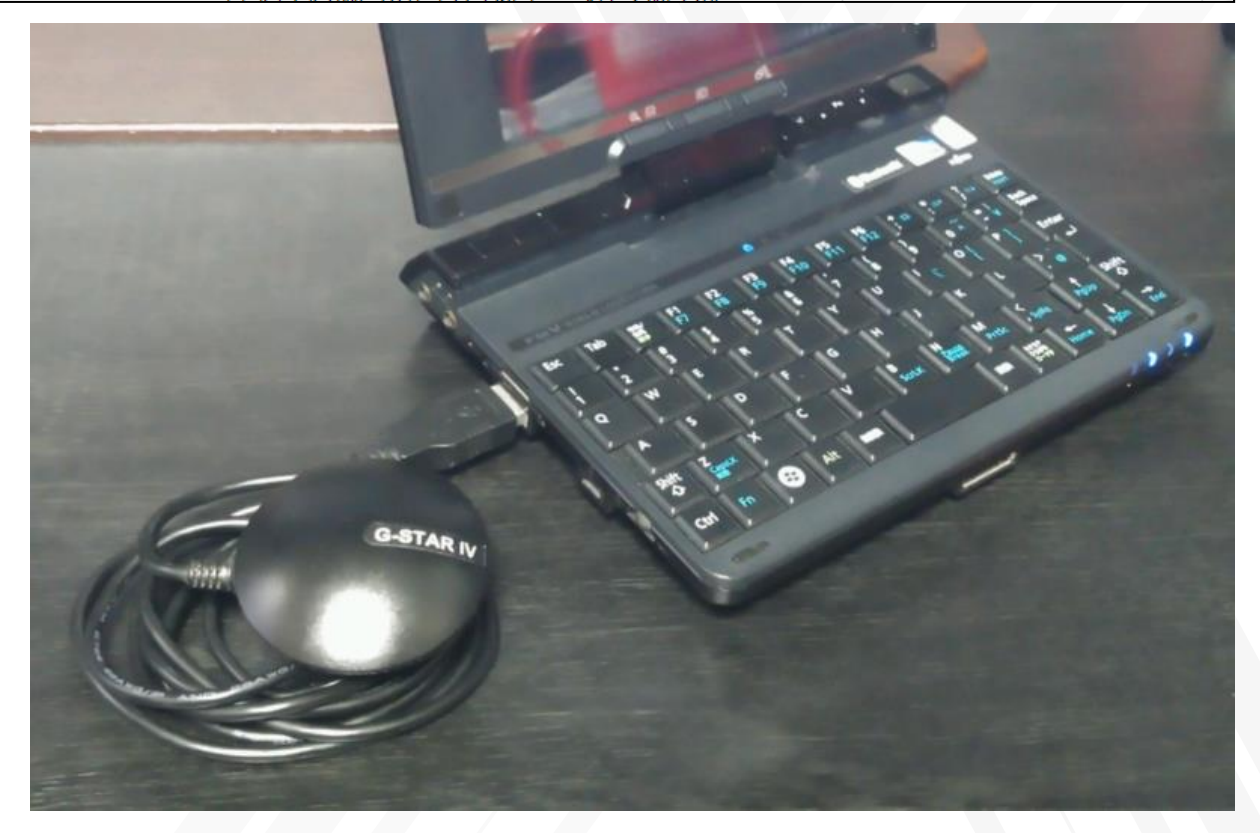

# gpsdの導入と設定

GPSレシーバーからの情報読み取りには、gpsdを使用します。 ZabbixAgentで位置情報を取る際にPythonを使うため、まとめて導入します。

# apt-get install gpsd gpsd-clients python-gps python3-pip # pip3 install gps3

### gpsdの起動オプションにGPSレシーバーのデバイスを指定します

Ubuntu系 # vi /etc/default/gpsd

START DAEMON="true" USBAUTO="true" **DEVICES="/dev/ttyUSB0"** GPSD\_SOCKET="/var/run/gpsd.sock" GPSD\_OPTIONS="-n"

サービスを起動します

**# systemctl start gpsd** 

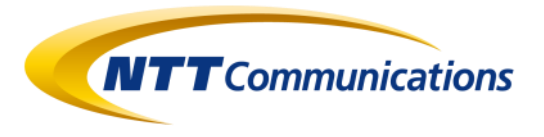

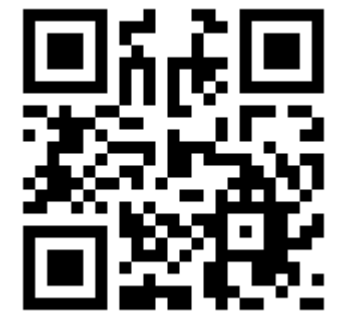

#### Redhat系 # vi /etc/sysconfig/gpsd

OPTIONS="-b -n -F /var/run/gpsd.sock /dev/ttyUSB0"

# 位置情報を出力するスクリプトの作成

ZabbixAgentでgpsdの情報を読み取るために、ファイルに書き出すスクリプトを作成します

### gpsinfo.py

```
#!/usr/bin/python3
from gps3 import gps3
import csv
gps_socket = gps3.GPSDSocket()
gps_socket.connect()
gps_socket.watch()
data_stream = gps3.DataStream()
with open('geoinfo.txt', 'w') as f:
     writer = csv.writer(f, lineterminator='¥n')
     i=0
     for new_data in gps_socket:
          if new_data:
                data_stream.unpack(new_data)
                list=[data_stream.TPV['time'],
                data_stream.TPV['lat'],
                data_stream.TPV['lon'],
                data_stream.TPV['alt']]
                writer.writerow(list)
                i + = 1
                if i>5:
                     break
# EOF
```

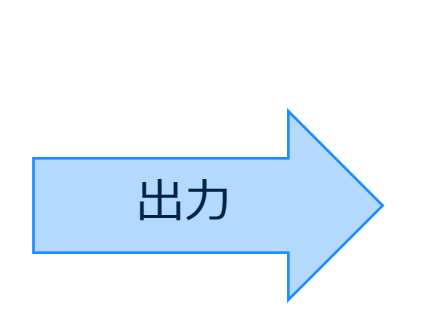

geoinfo.txt

```
n/a,n/a,n/a,
2021-11-07
2021-11-07
2021-11-07
2021-11-07
2021-11-07
```

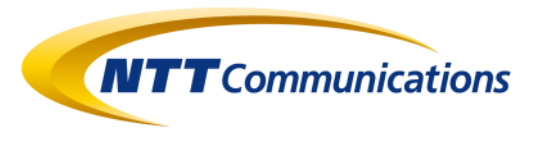

| 日時                  | 緯度     | 経度      | 高度       |  |
|---------------------|--------|---------|----------|--|
| 7T05:19:14.000Z,35. | 66103, | 139.757 | 16,52.97 |  |
| 7T05:19:13.000Z,35. | 66103, | 139.757 | 16,52.97 |  |
| 7T05:19:12.000Z,35. | 66103, | 139.757 | 16,52.97 |  |
| 7T05:19:11.000Z,35. | 66103, | 139.757 | 16,52.97 |  |
| 7T05:19:11.000Z,35. | 66103, | 139.757 | 16,52.97 |  |
| a,n/a               |        |         |          |  |
|                     |        |         |          |  |

アイテムの構造と設定

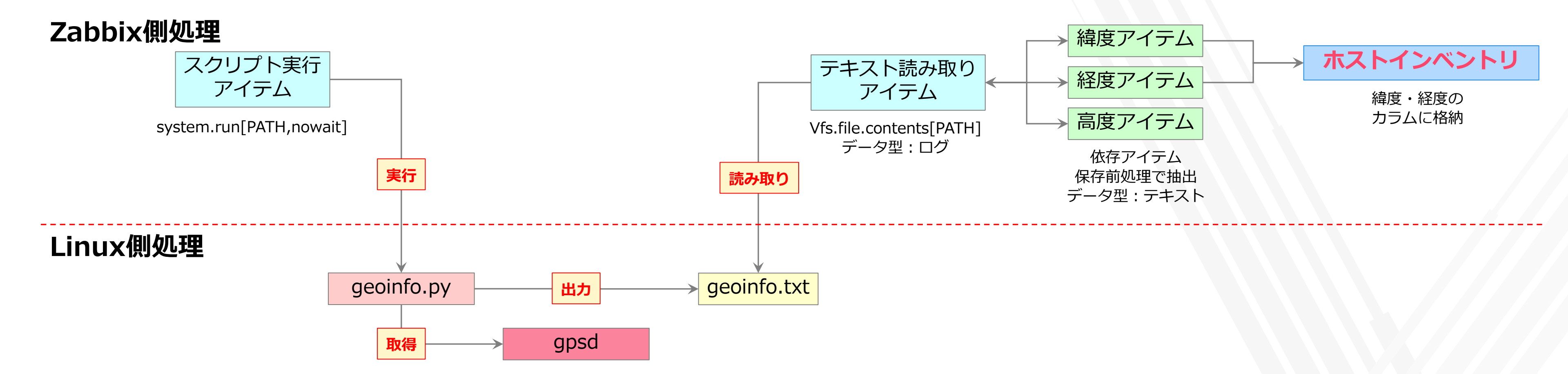

| ウィザード | 名前▲                          | トリガー | ≠-                                                 | 監視間隔 | ヒストリートレンド | タイプ                 | アプリケーション | ステータス | 情報 |
|-------|------------------------------|------|----------------------------------------------------|------|-----------|---------------------|----------|-------|----|
| •••   | Execute Geometry             |      | system.run["/usr/local/src/gps/gpsinfo.py",nowait] | 1m   | 1d        | Zabbixエージェント(アクティブ) | 位置情報     | 有効    |    |
| •••   | Read Geometry                |      | system.run[tail -1 /tmp/geoinfo.txt]               | 1m   | 1d        | Zabbixエージェント(アクティブ) | 位置情報     | 有効    |    |
| •••   | Read Geometry: 経度(Longitude) |      | geo[longitude]                                     |      | 1d        | 依存アイテム              | 位置情報     | 有効    |    |
| •••   | Read Geometry: 緯度(Latitude)  |      | geo[latitude]                                      |      | 1d        | 依存アイテム              | 位置情報     | 有効    |    |
| •••   | Read Geometry: 高度(Altitude)  |      | geo[altitude]                                      |      | 1d        | 依存アイテム              | 位置情報     | 有効    |    |

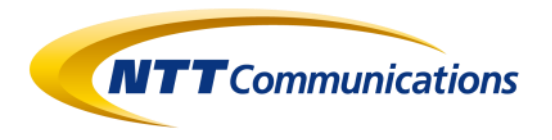

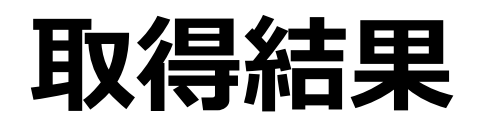

| Ζ    | ABBIX « 🔊 | 最新データ       |                                         |                     |                          | 53      |
|------|-----------|-------------|-----------------------------------------|---------------------|--------------------------|---------|
| ZS-( | 02        |             |                                         |                     |                          | フィルター 🍞 |
|      | ά.        | ▼ □ ホスト     | 名前▲                                     | 最新のチェック時刻           | 最新の値変化                   |         |
| 0    | ・ 監視データ へ | ► FMVLUC40N | CPU (17アイテム)                            |                     |                          |         |
|      | ダッシュボード   | ► FMVLUC40N | Filesystem / (4アイテム)                    |                     |                          |         |
|      | 障害        | FMVLUC40N   | General (8アイテム)                         |                     |                          |         |
|      | ホスト       |             | Maximum number of open file descriptors | 2021/11/07 18:01:27 | 87929                    | グラフ     |
|      | 概要        |             | Maximum number of processes 🔎           | 2021/11/07 18:01:27 | 32768                    | グラフ     |
|      | 最新データ     |             | Number of logged in users 🔎             | 2021/11/07 18:07:50 | 3                        | グラフ     |
|      | スクリーン     |             | Number of processes                     | 2021/11/07 18:07:50 | 190                      | グラフ     |
|      | マップ       |             | Number of running processes             | 2021/11/07 18:07:50 | 2                        | グラフ     |
|      | ディスカバリ    |             | System boot time                        | 2021/11/07 17:16:27 | 2021/11/07 12:28:14      | グラフ     |
|      | サービス      |             | System description                      | 2021/11/07 18:01:27 | Linux FMVLUC40N 5.0.0-3  | ヒストリ    |
| ≔    | モンベントリー 🗸 |             | System name 🔎                           | 2021/11/07 18:01:27 | FMVLUC40N                | ヒストリ    |
|      | レポート 、    | ► FMVLUC40N | Interface enp5s4 (8アイテム)                |                     |                          |         |
| 5    |           | FMVLUC40N   | 位置情報 (5アイテム)                            |                     |                          |         |
| ٦    | ,設定 ~     |             | Execute Geometry                        | 2021/11/07 18:07:50 | 1                        | ヒストリ    |
| 8    | 管理    ~   |             | Read Geometry                           | 2021/11/07 18:07:50 | 2021-11-07T09:06:50.020Z | ヒストリ    |
|      |           |             | 経度(Longitude)                           | 2021/11/07 18:07:50 | 139.75716                | ヒストリ    |
|      |           |             | 緯度(Latitude)                            | 2021/11/07 18:07:50 | 35.66103                 | ヒストリ    |
|      |           |             | 高度(Altitude)                            | 2021/11/07 18:07:50 | n/a                      | ヒストリ    |
|      |           |             |                                         |                     |                          |         |

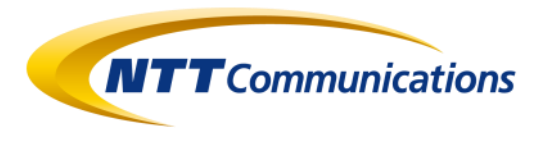

# Zabbix APIを用いて取り出す

#### connect-api.sh

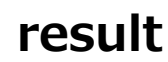

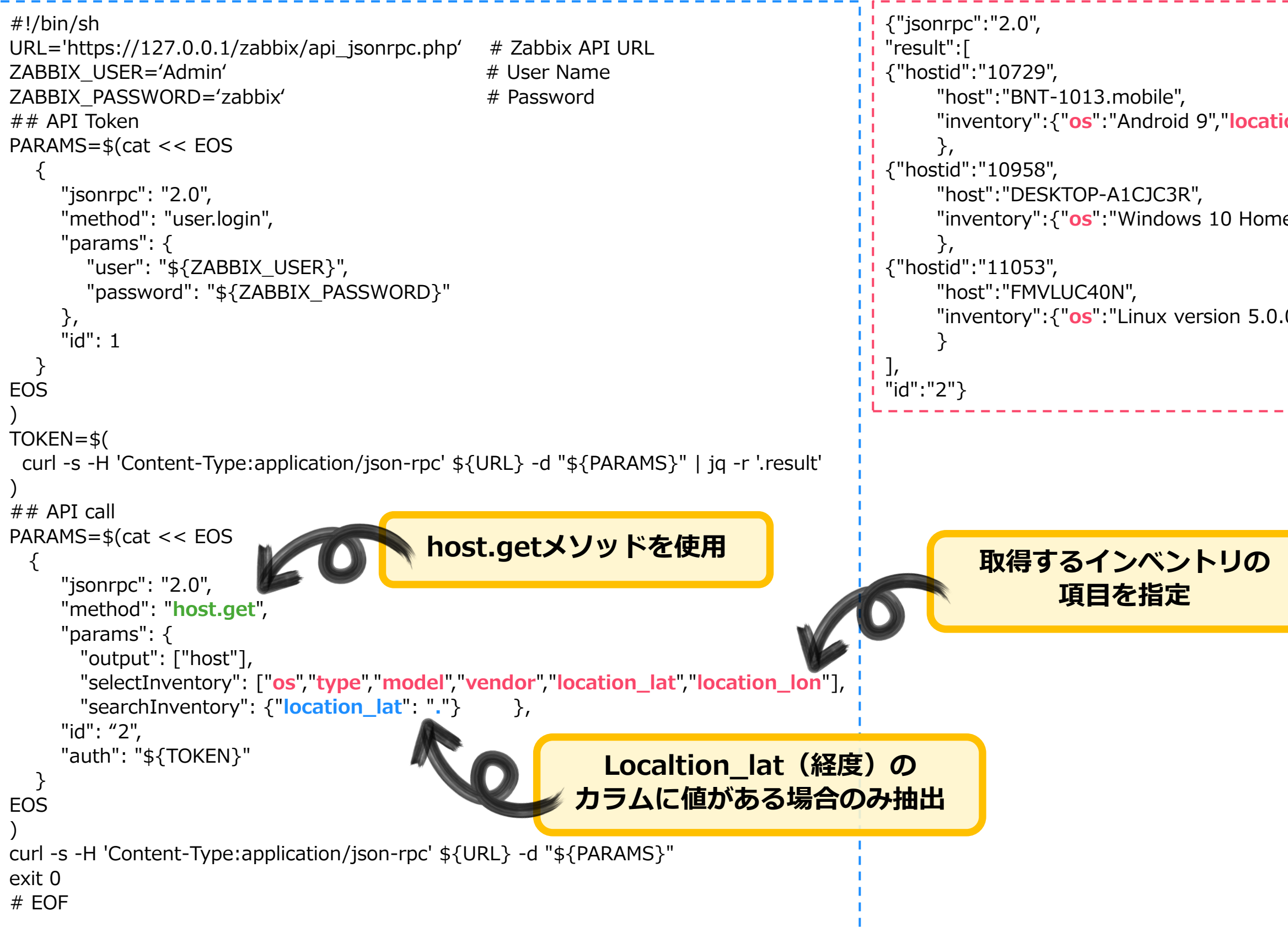

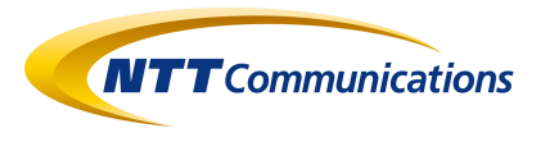

"inventory":{"os":"Android 9","location\_lat":"35.6610358","location\_lon":"139.75716"}

"inventory":{"os":"Windows 10 Home x64 ","location\_lat":" 35.661037699482","location\_lon":" 139.757160030"}

"inventory":{"os":"Linux version 5.0.0-32","location\_lat":"35.661033129","location\_lon":"139.757168605"}

ホストインベントリ情報 ⇒ OSカラム **0**S 経度カラム location\_lat  $\Rightarrow$ 緯度カラム location\_lon  $\Rightarrow$ 

### 位置情報の取得と格納のポイント

- ・GPSより位置情報を取得する手段は、OSの機能を活用します
- ・位置情報は**一度の処理で取り込み**、依存アイテムを用いて分解します (データ取得タイミングによる誤差を防ぎます)

・位置情報をホストインベントリに格納することで、最新値が参照しやすくなります

・位置情報をZabbixに格納することで、OSやデバイスの差異に影響されずに APIを用いて一律にデータを取り出すことができます

### 5. スマホを監視する

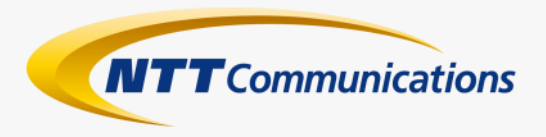

この先の内容は実験として行ったものであり、 動作/安全性などを保証するものではありません。

講演者 並びに NTTコミュニケーションズ は 本内容を参考としたことで発生するあらゆる事象に対し いかなる責任も負わないものとします。

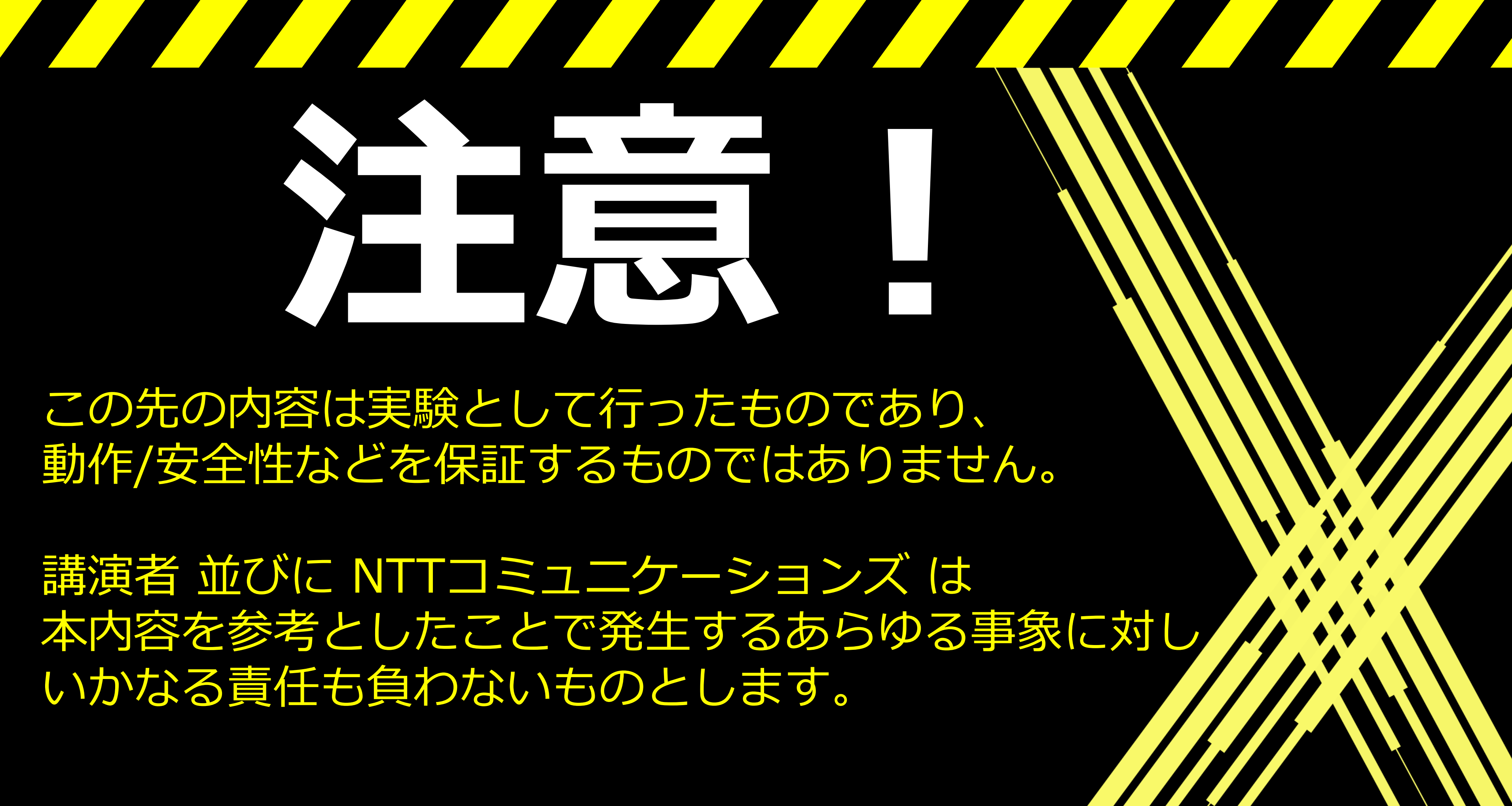

# 

The contents of this document are for experimental purposes only and are not intended to guarantee operation or safety.

The speaker and NTT Communications assume no responsibility whatsoever for any events that may occur as a result of using this information as a reference.

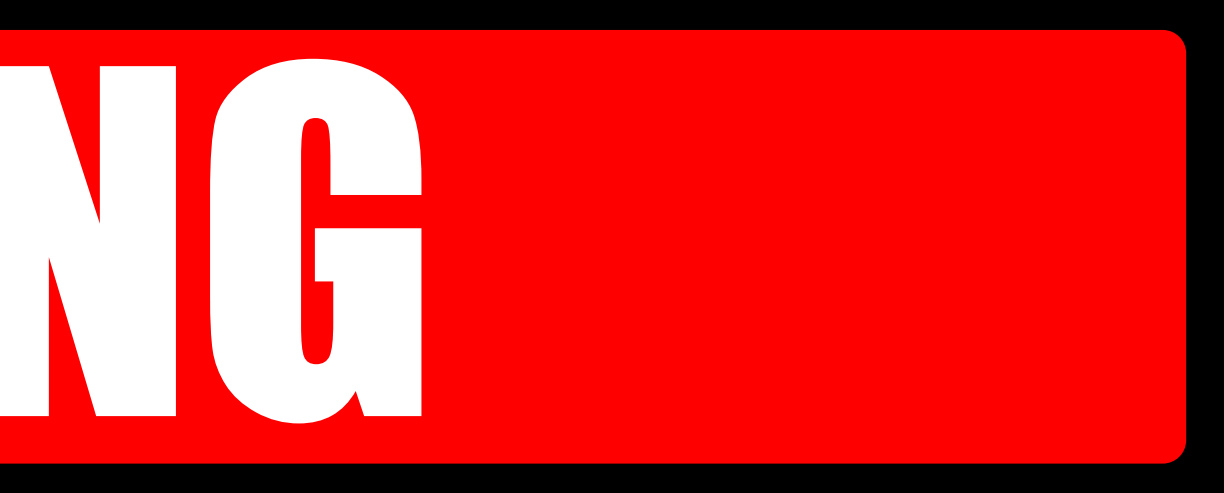

## Zabbixでスマホを監視できるか?

- ・Zabbix Agentはコンパイル済みパッケージが公式サイトより入手できます
- ・**サーバ / デスクトップ向け**のパッケージのみが提供されています

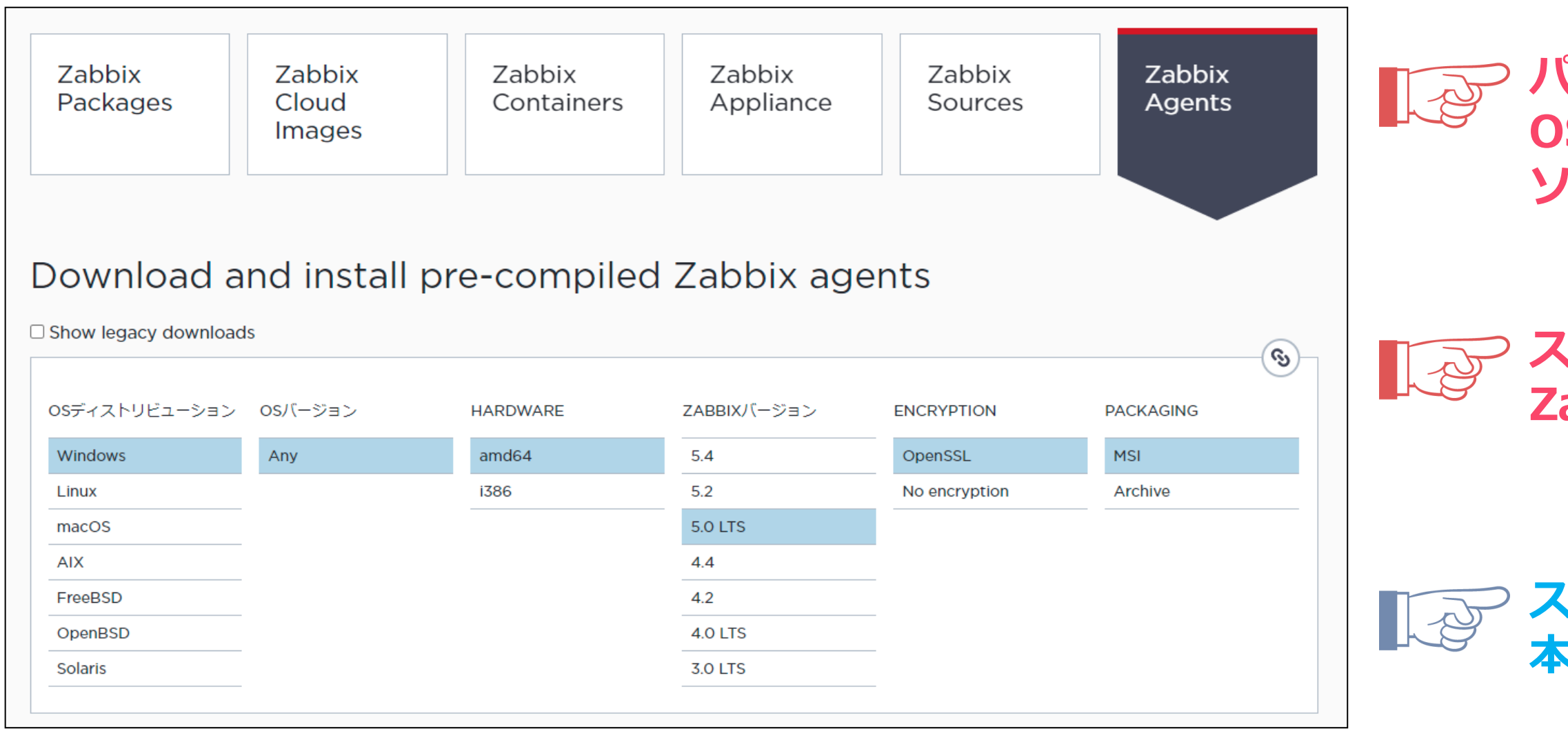

### ヽより入手できます ≀ています

パッケージが提供されていなくても、 OS/アーキテクチャがサポート範囲内ならば、 ソースコードから(おおよそ)生成できます

スマホ(Android)向けの Zabbix Agentは提供されていません

スマホ(iPhone)は実験用機材がなかったので 本セッションでは取り上げません

# **Unofficial Zabbix Agent**

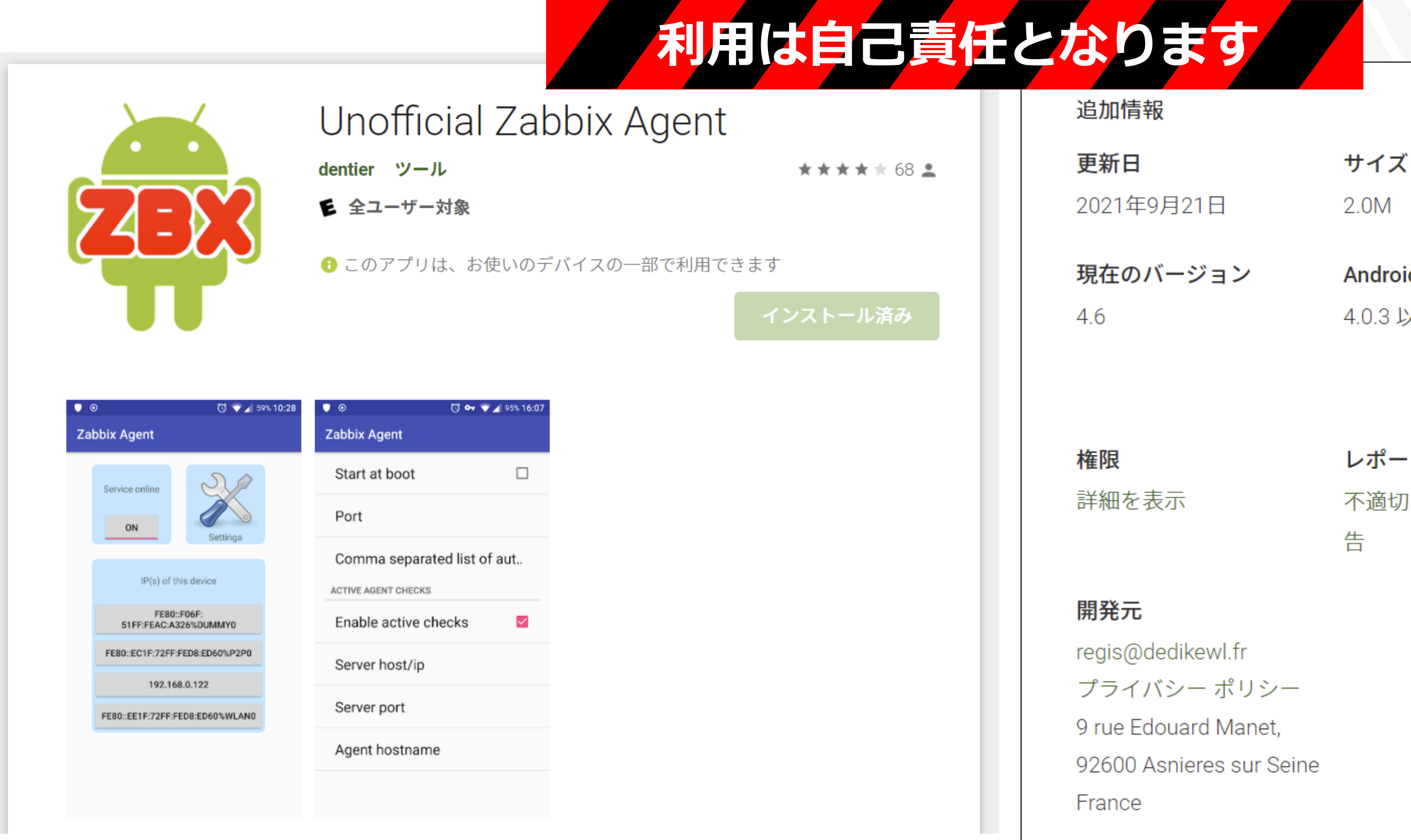

| サイズ        | インストール      |
|------------|-------------|
| 2.0M       | 5,000+      |
| Android 要件 | コンテンツのレーティン |
| 4.0.3 以上   | グ           |
|            | 全ユーザー対象     |
|            | 詳細          |
|            |             |

レポート 不適切なコンテンツを報 dentier

提供元

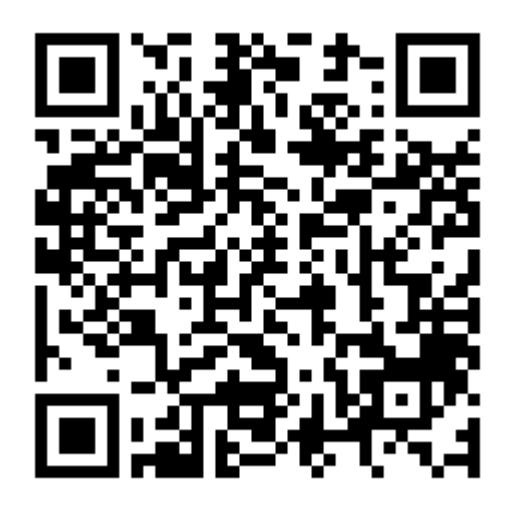

# 収集できる項目

- ・Unofficial Zabbix Agentは43個の独自のアイテムが定義されています。
- ・全ての項目が取得できる訳ではないため、実機を用いた検証が必要になります。

agent.hostname agent.ping agent.version android.manufacturer android.model app.foreground app.running gps[<timeout>] gps.latitude[<timeout>] gps.longitude[<timeout>] gps.altitude[<timeout>] gps.accuracy[<timeout>] net.carrier net.connectivity net.if.in[if,<mode>] net.if.out[if,<mode>] net.{mobile,total}.{rx\_bytes,tx\_bytes,rx\_packets,tx\_packets} net.roaming net.signal\_strength net.wifi.bssid net.wifi.status net.wifi.ssid net.wifi.signal

power.battery level power.battery\_temperature power.source power.status proc.cpu.util[<name>] proc.mem[<name>] sensor.light sensor.proximity sensor.temperature system.cpu.load[] system.cpu.num system.cpu.freq[number,type] system.hostname system.localtime[] system.sw.arch system.sw.os[] system.uname system.uptime vfs.fs.size[fs,<mode>] vm.memory.size[total] vm.memory.size[free] web.page.get[host, <path>, <port>] web.page.perf[host, <path>, <port>]

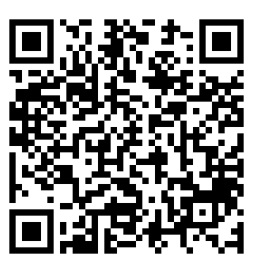

# テンプレートは自分で作りましょう

- ・Zabbix Shareにテンプレートが公開されていますが、Zabbix 3.0用に作成されたものです
- ・Google Playの説明文にアイテムキーの一覧が掲載されています

| Z Share<br>Zabbix templates, modules & mo                                   | ore<br>Search                                                                                                    |                                                                                                    |                                       |
|-----------------------------------------------------------------------------|----------------------------------------------------------------------------------------------------|----------------------------------------------------------------------------------------------------|---------------------------------------|
| Applications<br>Cloud<br>Databases<br>Network Appliances<br>Network Devices | Advanced Search Unofficial Andro First install "Unofficial Zabbix Ag Enable active monitoring to ue a It uses Zabbix active agent temp | Did Zabbix Agent Template Popular<br>ent" on Android<br>active template.<br>plate (can be donwloaded from our github: https://github.com/muutech/zabbix-templates |                                       |
| Official Templates<br>Operating Systems<br>Debian                           | Made by Muutech Monitoring So                                                                                                    | olutions, feel free to use it and any comment is welcome!                                                                                                    | agent.host<br>agent.ping              |
| FreeBSD<br>IBM i (i5/OS, OS/400) for IBM<br>System i (AS/400)               | Listing Details                                                                                                    | Template                                                                                                    | agent.versi<br>android.ma             |
| Linux<br>Mac OS                                                             | OS<br>Min Zabbix version                                                                                                    | Other                                                                                                    | android.mo<br>app.foregro             |
| macOS<br>RedHat                                                             | Features                                                                                                    | <ul> <li>Zabbix Agent</li> <li>Zabbix Agent Active</li> </ul>                                                                                                    | gps[ <timed<br>gps.latitud</timed<br> |
| Security<br>Solaris                                                         | Link<br>Created                                                                                                    | github.com/muutech/zabbix-templates/tree/master/ANDROID 2018-07-09                                                                                                | : output loc<br>net.carrier           |
| VMWare<br>Windows                                                           | Modified<br>Tay                                                                                                    | 2018-07-09 14:44:25<br>Android, Template                                                                                                    | net.connec<br>net.if.in[if,<          |
| Power CPS<br>Print 最終更                                                      | 新が2018                                                                                                    | Music ch Monitoring Solutions, S.L.                                                                                                    | restrictions<br>net.if.out[if         |
| SCALLA, IoT, Endowing                                                       | Recommend                                                                                                    | Owner's listing                                                                                                    | net.{mobile                           |

### **bbix 3.0用に作成されたもの**です います

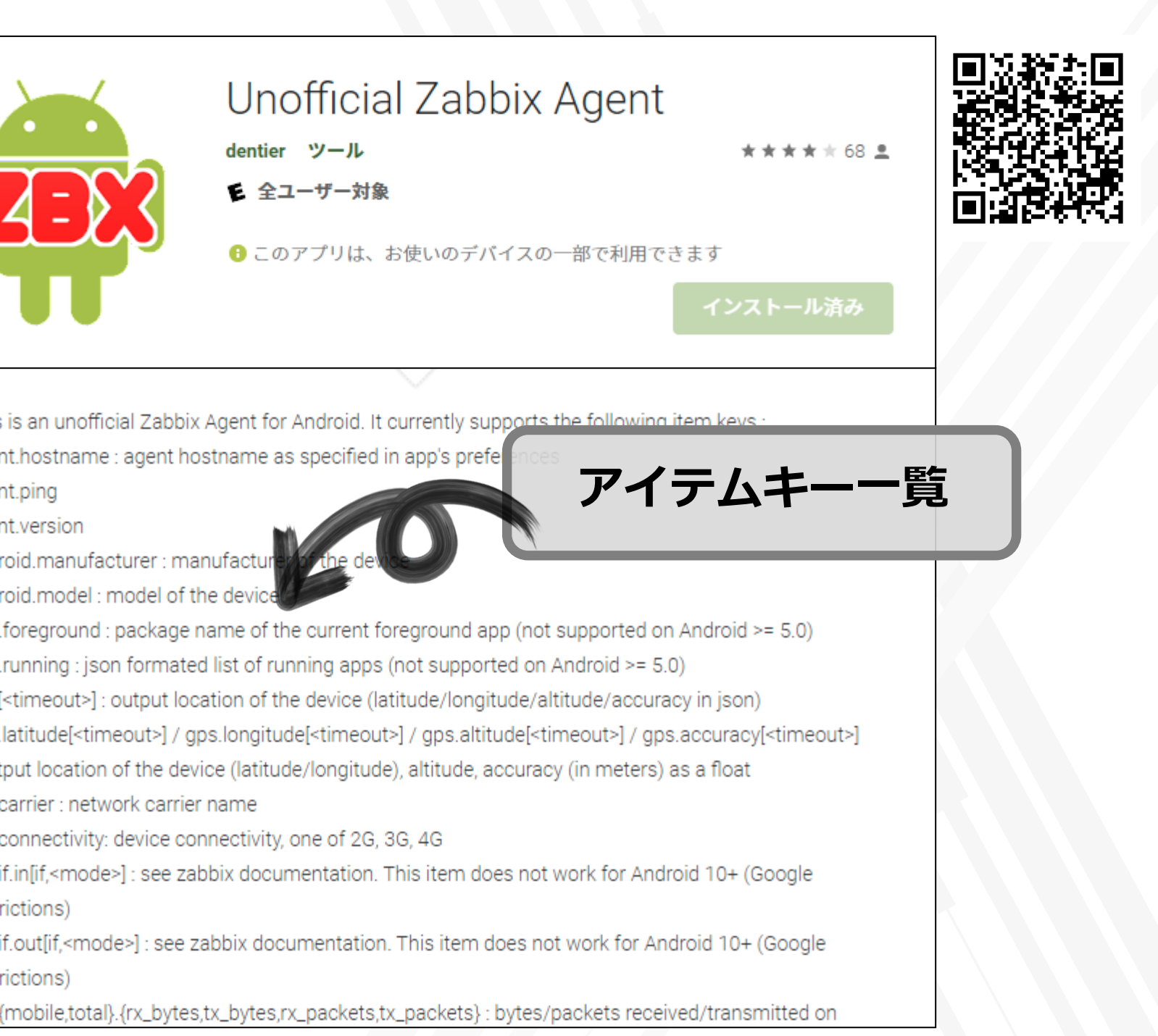

インストールと設定

- ・インストールはGoogle Playから行います
- ・設定項目は公式のZabbix Agentと大差ありません

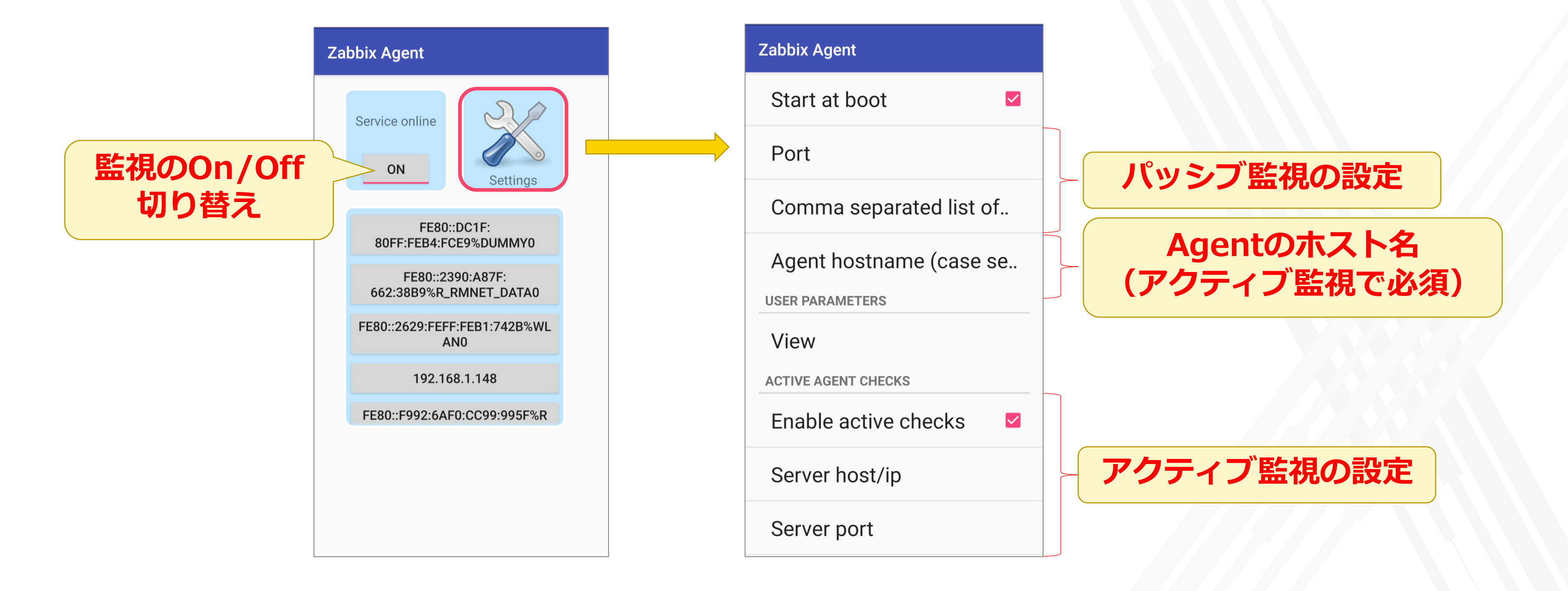

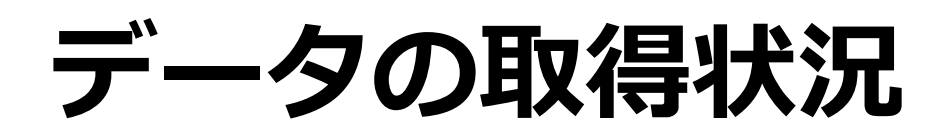

#### スマートフォン(Android11)

| Wifi (3アイテム)          |                     |            |
|-----------------------|---------------------|------------|
| Zabbix Agent (2アイテム)  |                     |            |
| <b>システム</b> (5アイテム)   |                     |            |
| OS                    | 2021/11/16 19:57:18 | Android 11 |
| アーキテクチャ               | 2021/11/16 19:57:18 | aarch64    |
| ホスト名 (System)         | 2021/11/16 19:57:18 | localhost  |
| ホスト情報 (uname)         | 2021/11/16 19:57:18 | Android    |
| 起動時間                  |                     |            |
| センサー (2アイテム)          |                     |            |
| センサー (照度)             | 2021/11/16 20:45:22 | 0 lux      |
| センサー(近接)              | 2021/11/16 20:45:22 | 0 cm       |
| <b>デバイス情報</b> (2アイテム) |                     |            |
| デバイス型番                | 2021/11/16 19:57:18 | ASUS_1002D |
| デバイス製造元               | 2021/11/16 19:57:18 | asus       |
| <b>バッテリ</b> ー (4アイテム) |                     |            |
| バッテリー充電率              | 2021/11/16 20:45:22 | 39 %       |
| バッテリー温度               | 2021/11/16 20:50:24 | 24.7 °C    |
| バッテリー状態               | 2021/11/16 20:45:22 | charging   |
| バッテリー給電状況             | 2021/11/16 20:45:22 | ac         |
| <b>リソース</b> (3アイテム)   |                     |            |
| CPU数                  | 2021/11/16 19:57:18 | 8          |
| メモリ(空き容量)             | 2021/11/16 20:50:24 | 1885 MB    |
| メモリ(総容量)              | 2021/11/16 19:57:18 | 7667 MB    |
| 位置情報 (4アイテム)          |                     |            |
| <b>通信状態</b> (3アイテム)   |                     |            |
| 回線キャリア                | 2021/11/16 20:45:22 | NTT DOCOMO |
| 回線タイプ                 | 2021/11/16 20:45:22 | 4G         |
| 回線信号強度                | 2021/11/16 20:45:22 | -84 dBm    |

#### スマートフォン(Android10)

| Wifi (3アイテム)          |                     |            |  |
|-----------------------|---------------------|------------|--|
| Zabbix Agent (2アイテム)  |                     |            |  |
| <b>システム</b> (5アイテム)   |                     |            |  |
| OS                    | 2021/11/15 03:11:06 | Android 10 |  |
| アーキテクチャ               | 2021/11/15 03:11:06 | aarch64    |  |
| ホスト名 (System)         | 2021/11/15 03:11:06 | localhost  |  |
| ホスト情報 (uname)         | 2021/11/15 03:11:06 | Android    |  |
| 起動時間                  |                     |            |  |
| センサー (2アイテム)          |                     |            |  |
| センサー (照度)             | 2021/11/15 03:11:06 | 245 lux    |  |
| センサー(近接)              | 2021/11/15 03:11:06 | 5 cm       |  |
| <b>デバイス情報</b> (2アイテム) |                     |            |  |
| デバイス型番                | 2021/11/15 03:10:58 | KYV45      |  |
| デバイス製造元               | 2021/11/15 03:10:58 | KYOCERA    |  |
| <b>バッテリ</b> ー (4アイテム) |                     |            |  |
| バッテリー充電率              | 2021/11/15 03:11:06 | 93 %       |  |
| バッテリー温度               | 2021/11/15 03:11:06 | 31 °C      |  |
| バッテリー状態               | 2021/11/15 03:11:06 | charging   |  |
| バッテリー給電状況             | 2021/11/15 03:11:06 | ac         |  |
| <b>リソース</b> (3アイテム)   |                     |            |  |
| CPU数                  | 2021/11/15 03:11:06 | 8          |  |
| メモリ(空き容量)             | 2021/11/15 03:11:06 | 873 MB     |  |
| メモリ(総容量)              | 2021/11/15 03:11:06 | 3743 MB    |  |
| 位置情報 (4アイテム)          |                     |            |  |
| <b>通信状態</b> (3アイテム)   |                     |            |  |
| 回線キャリア                | 2021/11/15 03:11:05 | KDDI       |  |
| 回線タイプ                 | 2021/11/15 03:11:05 | Unknown    |  |
| 回線信号強度                | 2021/11/15 03:11:06 | 0 dBm      |  |

#### タブレット(Android9)

| Wifi (3アイテム)          |                     |             |
|-----------------------|---------------------|-------------|
| Zabbix Agent (2アイテム)  |                     |             |
| シ <b>ステム</b> (5アイテム)  |                     |             |
| OS                    | 2021/11/15 03:03:12 | Android 9   |
| アーキテクチャ               | 2021/11/15 03:03:12 | aarch64     |
| ホスト名 (System)         | 2021/11/15 03:03:11 | localhost   |
| ホスト情報 (uname)         | 2021/11/15 03:03:12 | Android     |
| 起動時間                  |                     |             |
| センサー (3アイテム)          |                     |             |
| センサー (温度)             |                     |             |
| センサー (照度)             |                     |             |
| センサー (近接)             |                     |             |
| <b>デバイス情報</b> (2アイテム) |                     |             |
| デバイス型番                | 2021/11/15 03:03:06 | BNT-1013    |
| デバイス製造元               | 2021/11/15 03:03:06 | BLUEDOT     |
| <b>バッテリー</b> (4アイテム)  |                     |             |
| バッテリー充電率              | 2021/11/15 03:03:11 | 61 %        |
| バッテリー温度               | 2021/11/15 03:03:11 | 22 °C       |
| バッテリー状態               | 2021/11/15 03:03:11 | discharging |
| バッテリー給電状況             | 2021/11/15 03:03:11 | unplugged   |
| <b>リソース</b> (4アイテム)   |                     |             |
| CPU数                  | 2021/11/15 03:03:11 | 4           |
| CPU負荷                 |                     |             |
| メモリ(空き容量)             | 2021/11/15 03:03:12 | 1030 MB     |
| メモリ(総容量)              | 2021/11/15 03:03:12 | 2958 MB     |
| 位置情報(4アイテム)           |                     |             |
| 通信状態 (3アイテム)          |                     |             |
| 回線キャリア                | 2021/11/15 03:03:11 |             |
| 回線タイプ                 | 2021/11/15 03:03:11 | Unknown     |
| 回線信号強度                |                     |             |

# Google Mapにマーカーを付ける(構造)

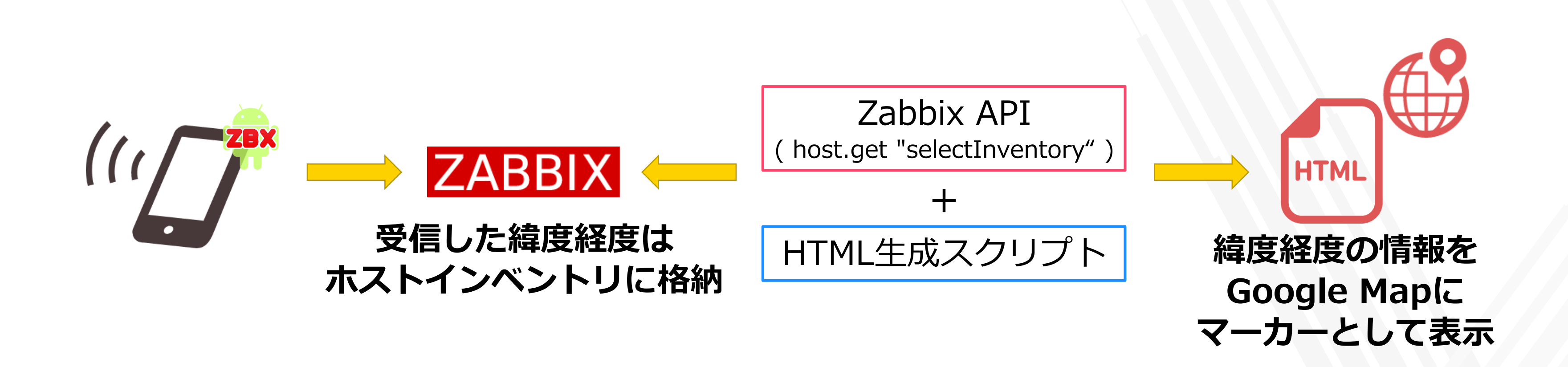

### ・Zabbix APIを用いたインベントリの取得 ()

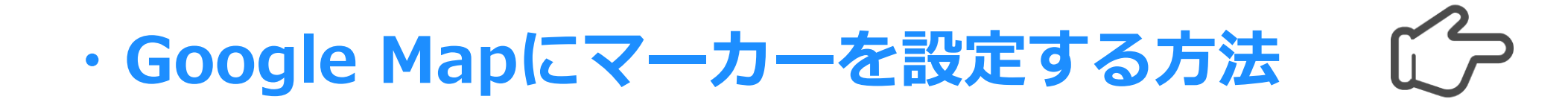

#### 本資料のP60を参照

#### **Google Maps Platform**

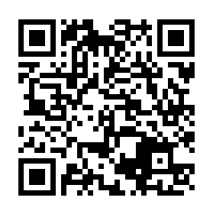

Web > Maps JavaScript API

https://developers.google.com/maps/documentation/javascript/markers

# Google Mapにマーカーを付ける(表示用HTML)

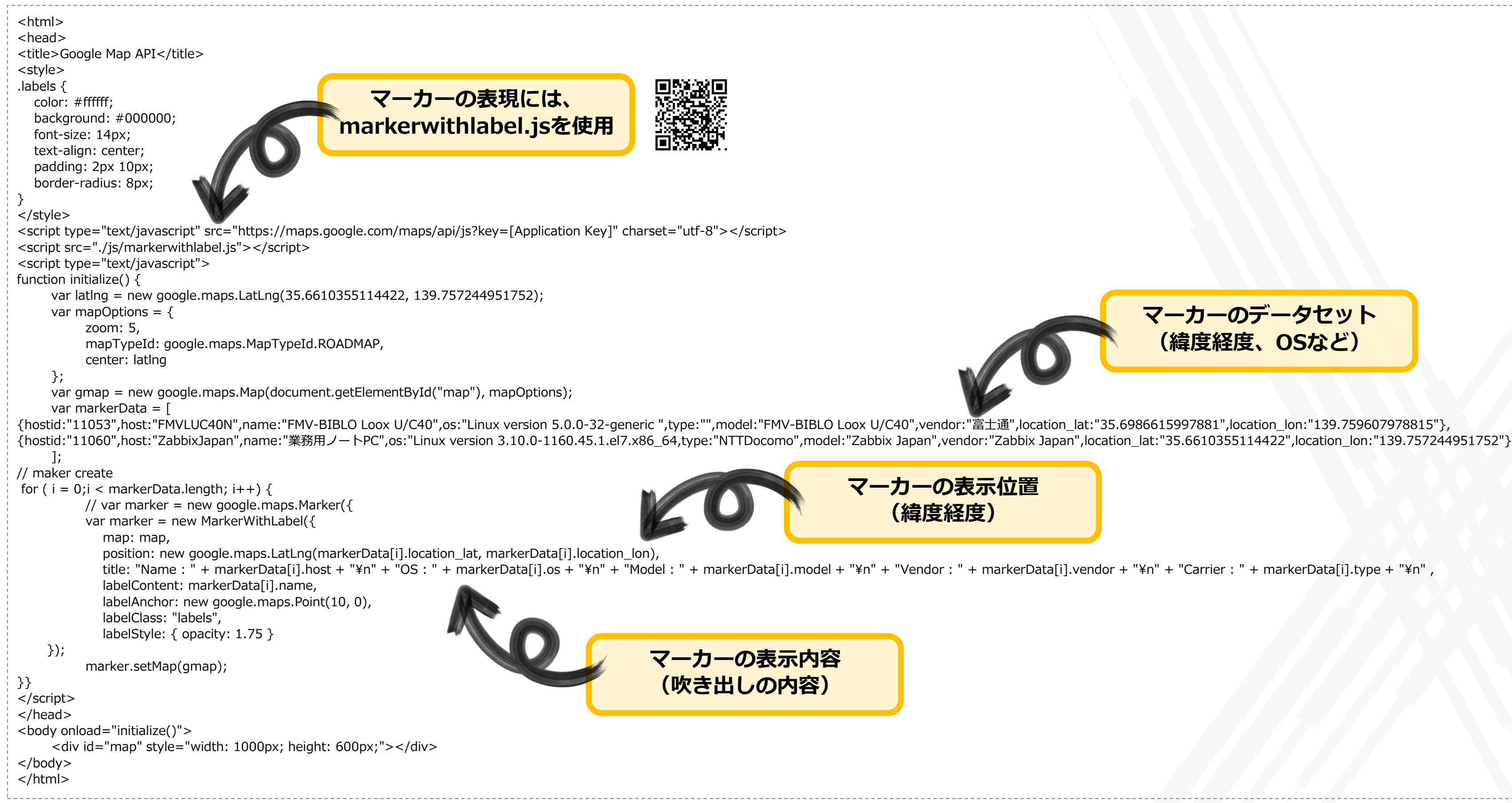
# Google Mapにマーカーを付ける (URLオブジェクト登録)

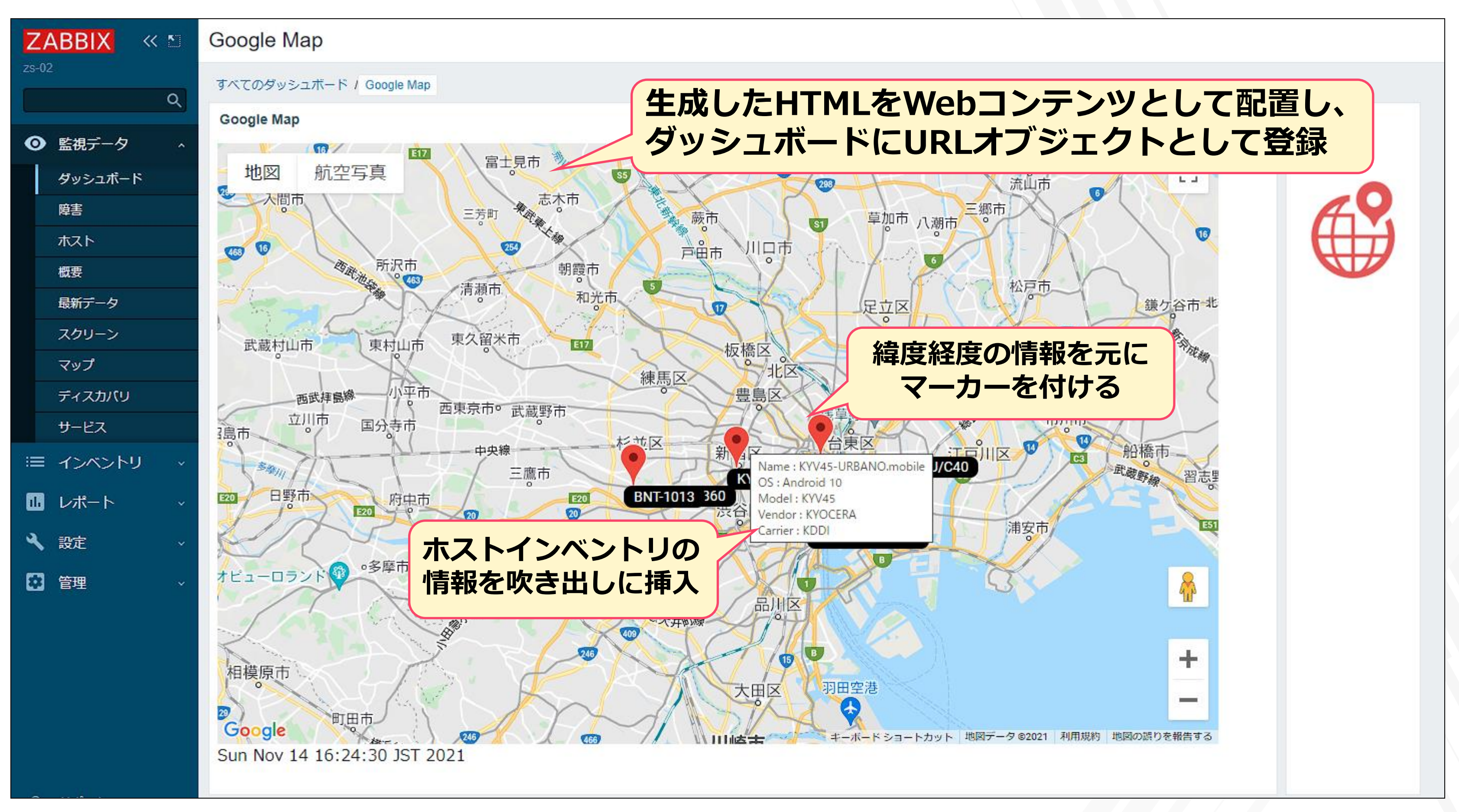

## Android用Agentのポイント

 本実験では、Unofficial Zabbix Agent を以下の機種に導入して動作を確認しました。 スマートフォンに限らず、Android搭載デバイスであれば稼働できそうです。

| • ASUS    | Zenfone7 | (Android 11@aarch64) |
|-----------|----------|----------------------|
| • KYOCERA | KYV45    | (Android 10@aarch64) |
| • BLUEDOT | BNT-1013 | (Android 9@aarch64)  |

・スマートフォンでは、**キャリア回線に接続**しないと位置情報が取得できませんでした。 タブレットPCは、Wifi接続の場合にも位置情報が取得できました。

・本実験においては、セキュリティ的な観点での検証は行っていませんので、 Unofficial Zabbix Agent の利用は自己責任でお願いします。

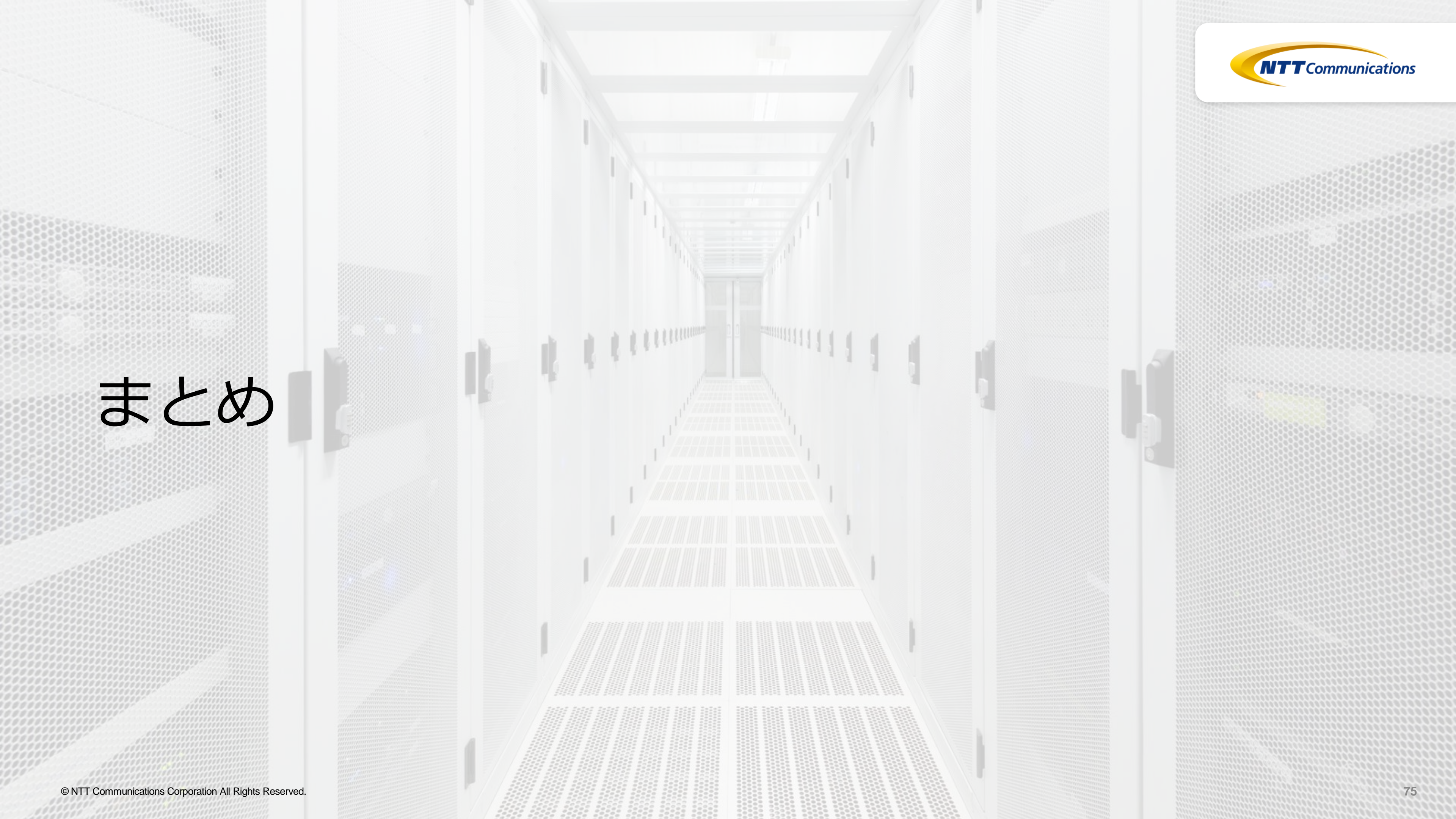

## Zabbixの既存機能を使い込む

- ・Zabbixはバージョンが上がる度に新機能が増えています
- ・Zabbixの多くの機能はアイデア次第で様々な動作を実現できます
- ・弊社ではZabbixの設定を作り込み、ICT分野以外にも幅広くZabbixを活用するための 研究・実装をしていますので、お気軽にご相談ください

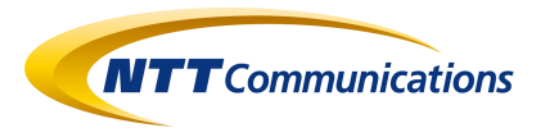

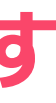

ZABICOM公式サイト Zbcm-sales@ntt.com

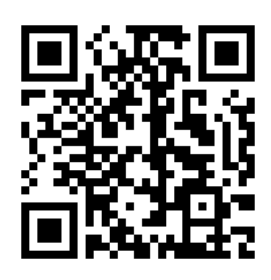

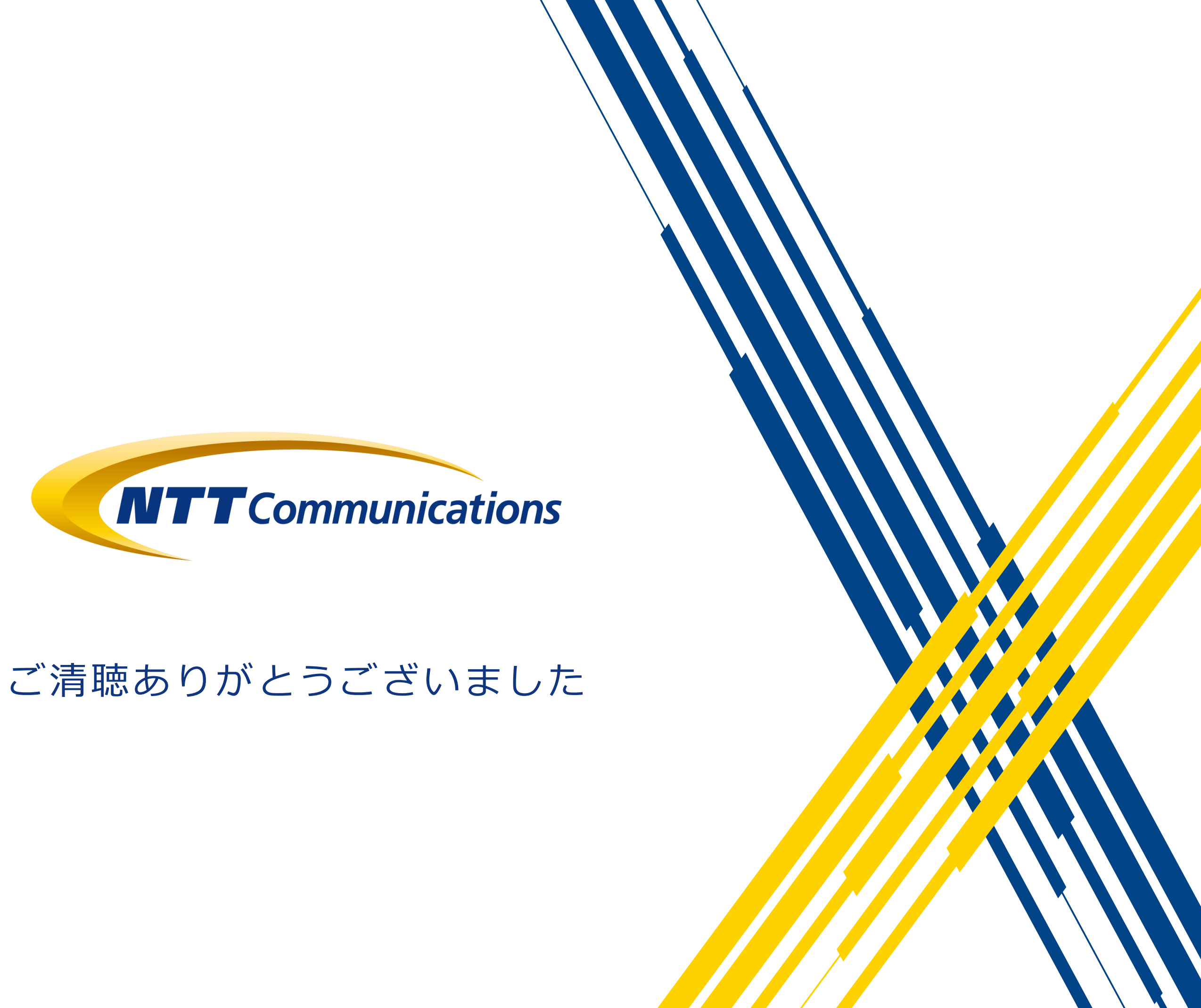

© NTT Communications Corporation All Rights Reserved.